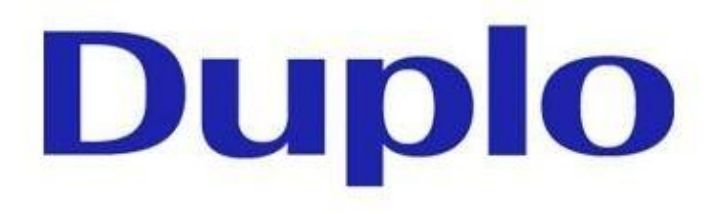

# D P C INNECT

# Installation and user manual

# 1. Set machine IP address

Enter the settings at the cutter control panel and navigate to the *Advance\_c tab*, then hit *Extended Setup*.

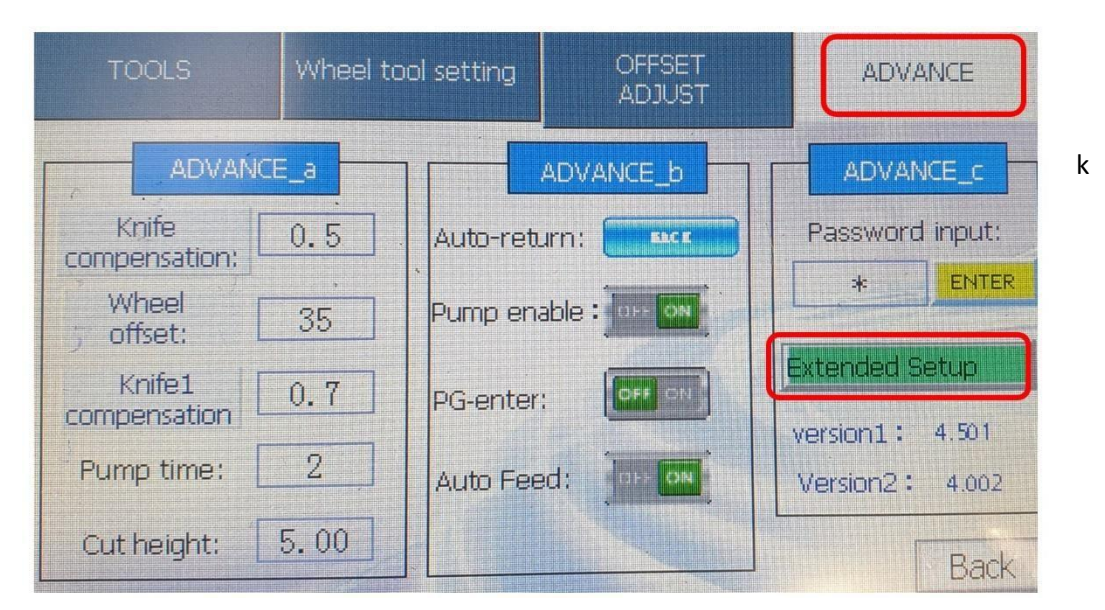

If connecting to the local network enter a valid, free and static IP address in your local network.

| Extended Setup        |                   |        |
|-----------------------|-------------------|--------|
| IP: 192 - 168         | • 255 • 20        |        |
| Material Type : board | Rolling Repeat;   | SEP ON |
| Vacuum sucker1:       | Weak Suction :    | OFP ON |
| Vacuum sucker2:       | Page Distance: 30 |        |
|                       |                   | Back   |

## 2. Tool setup

Enter the machine tool setup and assign the tools according to the following screenshot.

DPC-600

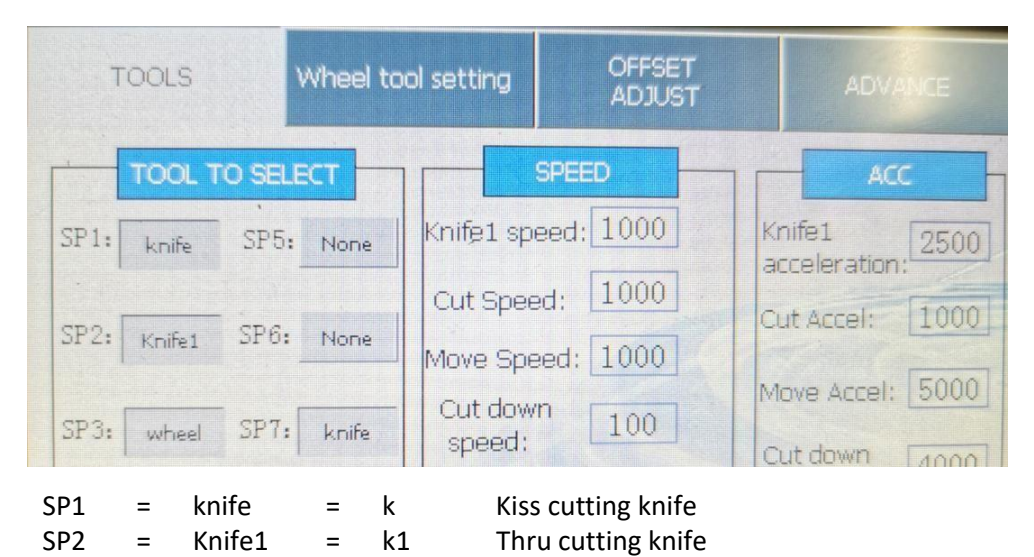

Creasing Wheel

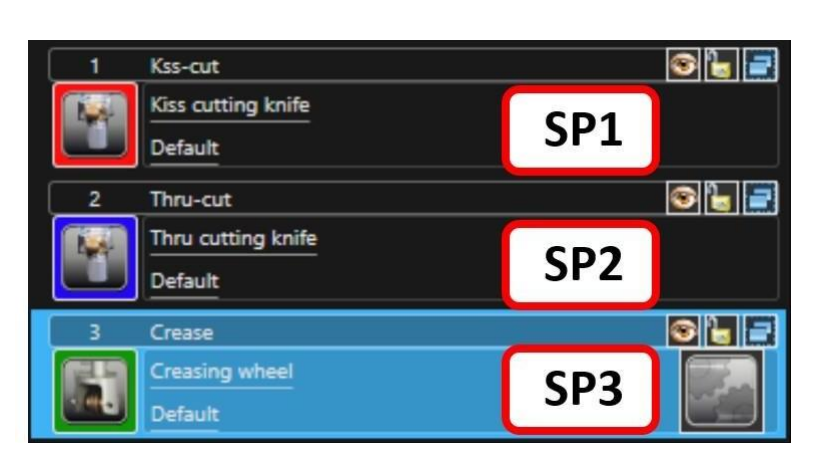

wheel

=

DPC-600

SP3

=

wheel

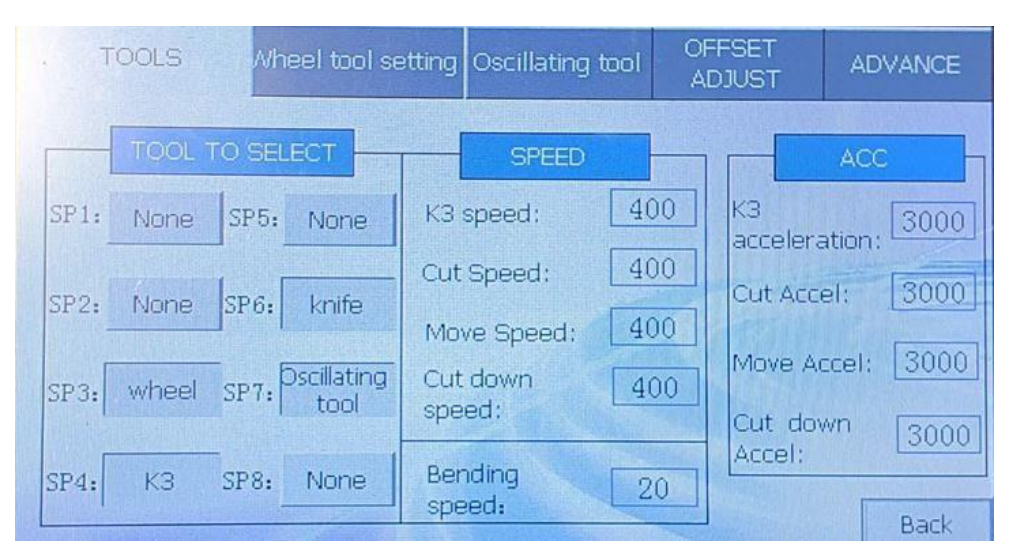

| SP3 | = | wheel | Creasing Wheel           |
|-----|---|-------|--------------------------|
| SP4 | = | КЗ    | Drag knife/drawing pen   |
| SP6 | = | knife | Kiss cut/ thru cut knife |
| SP7 | = | EOT   | Oscillating knife        |

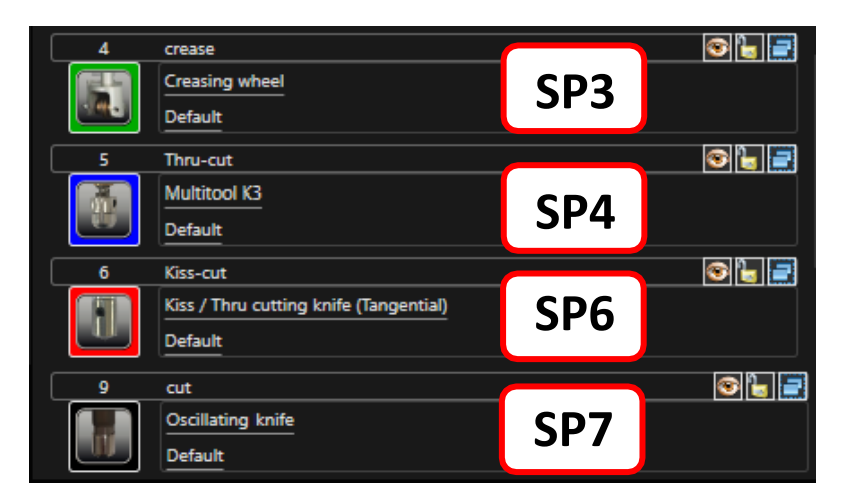

Enable "AutoFeed" on the control panel of the machine (Setup - Advanced menu).

The default tools selection is set up for DPC-400 machine: drag kiss / thru cut knife and creasing wheel.

To activate tools for DPC-600 machine: multitool K3, kiss / thru cutting knife and oscillating knife follow the procedure:

Open the DPC Connect – click on the working area - Press Ctrl+Shift+P on the keyboard to open adriver editor – a new window will be displayed.

| Value     Name     Value       Value and veOriveName ⇒(Common settings)     ✓       text and veOriverseName     ✓       INSWEI LSTAED     ✓       Image: Strain Strain                                                                                                    |     | Varie<br>ZAbrinaliveDriveName%                                     | tings )<br>Common settings             | INGWEI LST.ECD<br>aick selection: AlternativeDriverName ->(Common set<br>sed in: |
|----------------------------------------------------------------------------------------------------|-----|--------------------------------------------------------------------|----------------------------------------|----------------------------------------------------------------------------------|
| uick selection: AttensiveDriveNane ⇒[Common settings]  seled in  wiver data  Common settings Common settings |     | Name<br>%AtemativeDriverName%                                      | Common settings                        | iick selection: AlternativeDriverName >(Common set<br>ed in:<br>iver data:       |
| sed in:                                                                                                    |     | Name %AlternativeDriverName%                                       | Common settings                        | iver data:                                                                       |
| Interventings         Common settings         Value         Name         Value         Name         Name         Value         Name         Value         Name         Value         Name         Value         Name         Value         Name         V                                                                                                    |     | Name<br>%AlternativeDriverName%                                    | Common settings                        | iver data:                                                                       |
| Other settings         Value         Name         Value           Character Diversatings         MNOufCl:         Statement's Diversation         String           Attensive Diversation         MNOufCl:         Statement's Diversation         String           Value         Name         Value         String           Value         Name         String           Value         Name/1         String           Value         Name/1         String           FrameVi         80000         StFrameVit 3         Double           FrameVit S103080F.HM         80000         StFrameVit 3         Double           FrameVit VS103080F.HM         80000         StFrameVit 3         Double           FrameVit VS103080F.HM         80000         StFrameVit 3         Double           FrameVit VS103080F.HM         80000         StFrameVit 3         Double           FrameVit VS103080F.HM         80000         StFrameVit 3         Double           FrameVit VS10406F.PM         80000         StFrameVit 3         Double           FrameVit VS10406F.PM         80000         StFrameVit 3         Double           FrameVit VS10406F.PD         String         String         String           FrameVit PS180406 82                                                                                                    |     | Name<br>%AlternativeDriverName%                                    | Value                                  |                                                                                  |
| En         Common settings         UNKOVEL         2ABenativeDriveName%         String           // APAenativeDriveName         178         XVersion%         Double           // Version History         60000         XiFirameV%         String           // FrameV         80000         XiFirameV%         String           // FrameV         80000         XiFirameV%         Double           // FrameV/ST030606FM         80000         XiFirameV1%         Double           // FrameV/ST030606FM         80000         XiFirameV3%         Double           // FrameV/ST030606FM         80000         XiFirameV3%         Double           // FrameV/ST03060FM         80000         XiFirameV3%         Double           // FrameV/VITMax         80000         XiFirameV3%         Double           // FrameV/VITMax         80000         XiFirameV5%         Double           // FrameV/VITMax         80000         XiFirameV5%         Double           // FrameV/Fillstole B2         0         XiFirameV5%         String                                                                                                    |     | %AlternativeDriverName%                                            |                                        | Driver settings                                                                  |
| Alternative Diversame         1.78         3/Version%         Double           Version History         60000         3/Financ%         String           Financk         40000         3/Financ%         String           Financk         80000         3/Financ%         Double           Financk         80000         3/Financ%         Double           Financk         80000         3/Financ%         Double           Financk         151000         3/Financ%         Double           Financk         151000         3/Financ%         Double           Financk         151000         3/Financ%         Double           Financk         151000         3/Financ%         Double           Financk         151000         3/Financ%         Double           Financk         151000         3/Financ%         Double           Financk         151000         3/Financ%         Double           Financk         151000         3/Financ%         Double           Financk         151000         3/Financ%         Double           Financk         151000         3/Financ%         Double           Financk         151000         3/Financ%         5100 <tr< td=""><td></td><td></td><td>JINGWEI;</td><td>E Common settings</td></tr<>                                                                                                    |     |                                                                    | JINGWEI;                               | E Common settings                                                                |
| Version History         60000         30Finam6X*         Sting           Frank         40000         30Finam6X*         Sting           Frank         80000         30Finam6X*         Double           FrankY         80000         30Finam6X*         Double           FrankY         80000         30Finam6X*         Double           FrankY         80000         30Finam6X*         Double           FrankY         80000         30Finam6X*         Double           FrankY         15034806-RM         80000         30Finam6X*         Double           FrankY         15034806-RM         80000         30Finam6X*         Double           FrankY         15034806-RM         80000         30Finam6X*         Double           FrankY         15034806-RM         80000         30Finam6X*         Double           FrankY         15034806-RM         80000         30Finam6X*         Double           FrankY         150480         2         0         3Finam6X*         Double           FrankY         16046         2         0         3Finam6X*         Sting           FrankY         161464         2         UNFWEI         3Company%         Sting                                                                                                    |     | %Version%                                                          | 1.78                                   | - Alternative Drivername                                                         |
| Frank/         40000         3/Frank/1%         String           Frank/LST03/805-FM         80000         3/Frank/1%         Dudde           Frank/LST03/805-FM         80000         3/Frank/1%         Dudde           Frank/LST03/805-FM         80000         3/Frank/1%         Dudde           Frank/LST03/805-FM         80000         3/Frank/1%         Dudde           Frank/CV/T Max         80000         3/Frank/1%         Dudde           Frank/CV/T Max         80000         3/Frank/1%         Dudde           Frank/CV/T Max         80000         3/Frank/1%         Dudde           Frank/FFEIde6 f2         0         3/Frank/1%         Dudde           Frank/FFEIde6 f2         UH/W/EI         3/Company/1%         Shing                                                                                                    |     | %tFrameX%                                                          | 60000                                  | Version History                                                                  |
| FrameY         80000         3/FrameX13         Double           FrameY         50000         3/FrameX173         Double           FrameY         5103.080F/IM         60000         3/FrameX133         Double           FrameY         5103.080F/IM         60000         3/FrameX133         Double           FrameY         5103.080F/IM         60000         3/FrameX133         Double           FrameX         1/K         60000         3/FrameX133         Double           FrameX         1/K         80000         3/FrameX133         Double           FrameX         1/K         80000         3/FrameX133         Double           FrameX         1/K         80000         3/FrameX133         Double           FrameX         1/K         80000         3/FrameX133         Double           FrameX         1/K         80000         3/FrameX133         Double           FrameX         1/K         1/K         3/FrameX133         Double           FrameX         1/K         0         3/FrameX133         Double                                                                                                    |     | %tFrameY%                                                          | 40000                                  | - FrameX                                                                         |
| FilamiX (S102086-FM         60000         32FinamiX 13         Double           FilamiX (S102086-FM         60000         32FinamiX 33         Double           FilamiX (S102086-FM         60000         32FinamiX 33         Double           FilamiX (S102086-FM         60000         32FinamiX 33         Double           FilamiX (S102086-FM         60000         32FinamiX 33         Double           FilamiX (S102086-FM         80000         32FinamiX 33         Double           FilamiX (S102086-FM         80000         32FinamiX 33         Double           FilamiX (S102086-FM         80000         32FinamiX 34         Double           FilamiX (S102086-FM         80000         32FinamiX 35         Double           FilamiX (S101086-FM         80000         32FinamiX 34         Double           FilamiX (S101086-FM         80000         32FinamiX 35         Double           FilamiX (FEIlubel 82         0         37FinamiX 34         Shing           FilamiX (FEIlubel 82         0         37Companylix         Shing                                                                                                    |     | %tFrameX.1%                                                        | 80000                                  | * FrameV                                                                         |
| P frame         LS103006-FM         80000         32FrameX 33         Double           P frameX US1033006-FM         60000         32FrameX 33         Double           P frameX CWT Max         80000         32FrameX 53         Double           P frameX CWT Max         80000         32FrameX 53         Double           P frameX CWT Max         80000         32FrameX 53         Double           P frameX FPEIdude B2         0         32FrameX 53         Double           P frameX FPEIdude B2         0         32FrameX 53         Sting                                                                                                    |     | %tFrameY.1%                                                        | 60000                                  | Franci CT02 0000 DM                                                              |
| P Francy LS103/080-FM         60000         2pFrancy 23         Double           -// Francy CWT Max         60000         3pFrancy 55         Double           -// Francy CWT Max         60000         3pFrancy 55         Double           -// Francy FPI Stude 52         0         3pFrancy 55         Double           -// Francy FPI Stude 52         0         3pFrancy 55         Sting           -// Francy FPI Stude 52         0         3pFrancy 55         Sting                                                                                                    |     | %tFrameX.3%                                                        | 80000                                  | Frames LS 103-0806-HM                                                            |
| ✓         Frank/CV/T Max         80000         %2/Frank/S%         Double           ✓         Frank/CV/T Max         60000         %2/Frank/S%         Double           ✓         Frank/CV/T Max         60000         %2/Frank/S%         Double           ✓         Frank/CV/T Max         60000         %2/Frank/S%         Double           ✓         Frank/CV/T Max         6000         %2/Frank/S%         Double           ✓         Frank/CV/T Max         6000         %2/Frank/S%         Double           ✓         Frank/CV/T Max         1/N/WEI         %2/Company%         String                                                                                                    |     | %tFrameY.3%                                                        | 60000                                  |                                                                                  |
| ✓         Frame*/ CV/T Max         60000         20 Frame*/ 5%         Double           ✓         Frame*/ FR Blade B2         0         % reserved%         String           ✓         Frame*/ FR Blade B2         0         % reserved%         String           ✓         Frame*/ FR Blade B2         UINGWEI         % Company%         String                                                                                                    |     | %tFrameX.5%                                                        | 80000                                  | - / FrameX CWT Max                                                               |
|                                                                                                    |     | %tFrameY.5%                                                        | 60000                                  |                                                                                  |
| Frame'r PFi Rlade B2 JINGWEI %Company% String                                                                                                    |     | %reserved%                                                         | 0                                      | - FrameX PFi Blade B2                                                            |
|                                                                                                    |     | %Company%                                                          | JINGWEI                                | FrameY PFi Blade B2                                                              |
| JwEI LST0604 %DriverName% String                                                                                                    |     | %DriverName%                                                       | JWEI LST0604                           | - & Beserved                                                                     |
| Frank Thommes 2DriveInfo2 String                                                                                                    |     | : %DriverInfo%                                                     | Frank Thommes                          | + Windowski and                                                                  |
| *Comment% String                                                                                                    |     | %Comment%                                                          |                                        | - Menteceder                                                                     |
| 11.9.1992 %CreationDate% Date                                                                                                    |     | %CreationDate%                                                     | 11.9.1992                              | Juiver name                                                                      |
| 22.02.2021 %ModificationDate% Date                                                                                                    |     | %ModificationDate%                                                 | 22.02.2021                             | Description of the driver                                                        |
| - Comments 80 %FrameSize% Double                                                                                                    |     | %FrameSize%                                                        | 80                                     | - Comments                                                                       |
| Creation date     0.025 %PtotPointX% Double                                                                                                    |     | %PlotPointX%                                                       | 0.025                                  | - Creation date                                                                  |
| ↓ Modification data 0.025 %PlotPoint/% Double                                                                                                    | · · | %PlotPoint/%                                                       | 0.025                                  | 🔄 👂 Modification data                                                            |
| Diversifiation of the driver 11 9/1992 TC-realized/Data% Data     Det     Deciption of the driver 22 022021 TM-dddcacdrol Data% Data     Comments 80 TF-raneSize% Double     Comments 80 TF-raneSize% Double     Double                                                                                                    |     | %CreationDate%<br>%ModificationDate%<br>%FrameSize%<br>%PtotPoin0% | 11.9.1992<br>22.02.2021<br>80<br>0.025 | Description of the driver     Comments     Creation date                         |

For better view select Maximize.

Go to tool settings to disable / enable the required tools.

| 😑 🔁 Tool settings                               |                 |
|-------------------------------------------------|-----------------|
| 庄 🔁 Creasing wheel No output tool               |                 |
| 🕀 🔁 Pointer No layer tool No output tool        |                 |
| 🕀 🔁 Ausgabe mit Layerzuordnung Tandem No        | b layer tool Ni |
| 🕀 🍾 Output with layer assignment. No layer too  | bl              |
| 표 🚡 Kiss cutting knife No layer tool No output  | tool            |
| 🗄 🗄 Thru cutting knife Nolayer tool Nooutput    | t tool          |
| 🛨 🔁 Perforation No output tool                  |                 |
| 🕀 👍 Thru cutting knife (Tangential) No layer to | ol No output    |
| 😟 🔁 Kiss cutting knife (Tangential) No layer to | ol No output    |
| 🕀 🗄 Oscillating knife Nooutput tool             |                 |
| 표 🔁 Kiss / Thru cutting knife (Tangential) No ( | output tool     |
| 庄 🚡 Multitool K3 No output tool                 |                 |
|                                                 |                 |
| 🗄 🖓 🔁 JoyStickSettings                          |                 |
|                                                 | ~               |
| <                                               | >               |

Select a tool – right click – deselect 'No layer tool'. 'No output tool' must be selected.

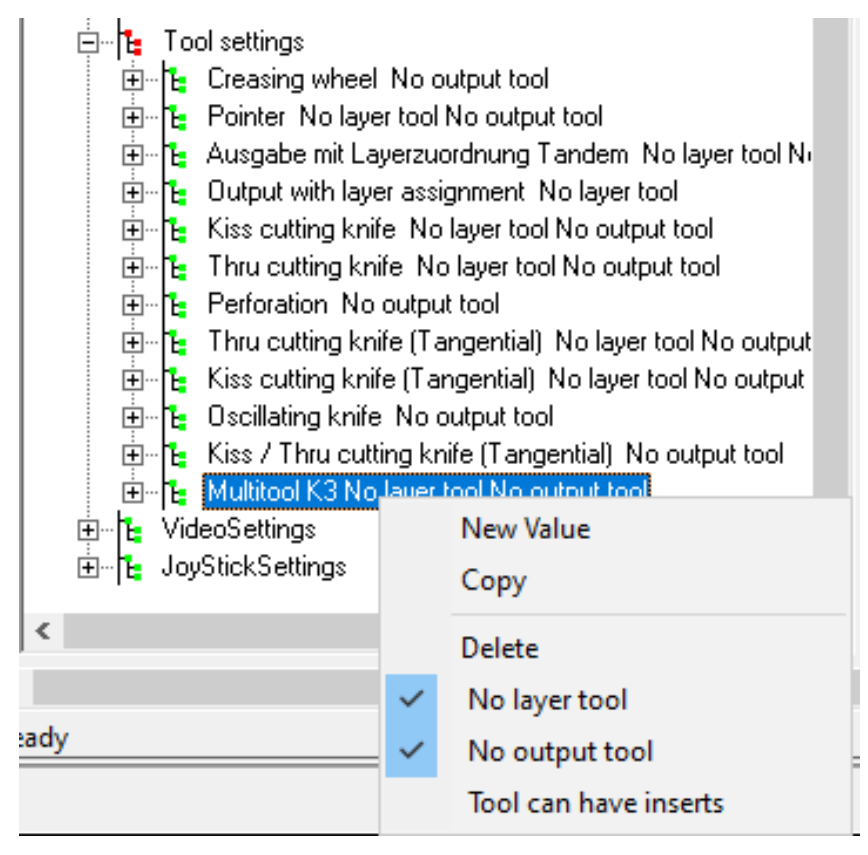

The correct tool settings are:

| ÷.         | 👍 Multitool K3  | Νοιου        | itput tool            |
|------------|-----------------|--------------|-----------------------|
| 0 <b>E</b> | VideoSettings   |              | New Value             |
| E [E       | JoyStickSetting |              | Сору                  |
|            |                 |              | Delete                |
|            |                 |              | No layer tool         |
|            |                 | $\checkmark$ | No output tool        |
|            |                 |              | Tool can have inserts |

Repeat the steps for kiss / thru cutting knife (tangential) and oscillating knife.

For kiss cutting knife and thru cutting knife make sure that both options are selected 'No layer tool', 'No output tool'.

Go to File – Save As to save the settings. Close the Driver editor.

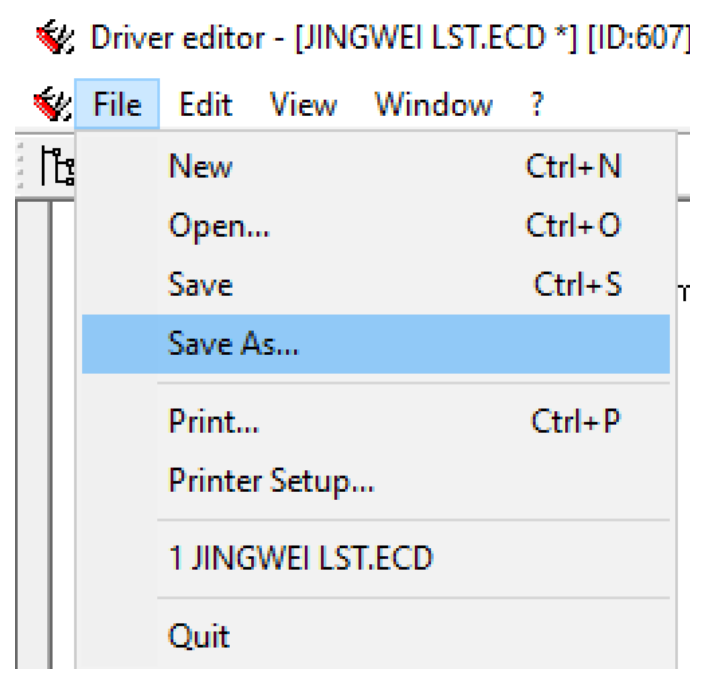

New tools will be available.

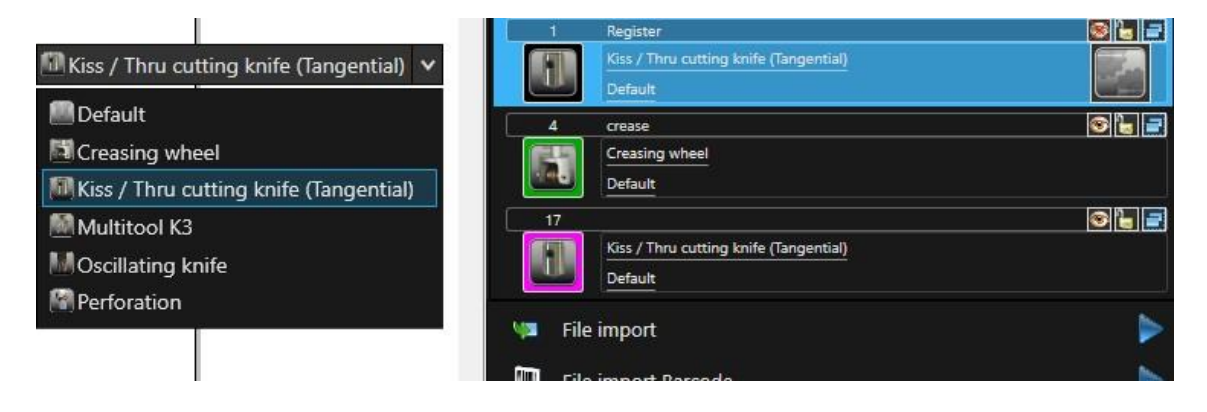

# 3. Camera setup

Install Basler pylon suite.

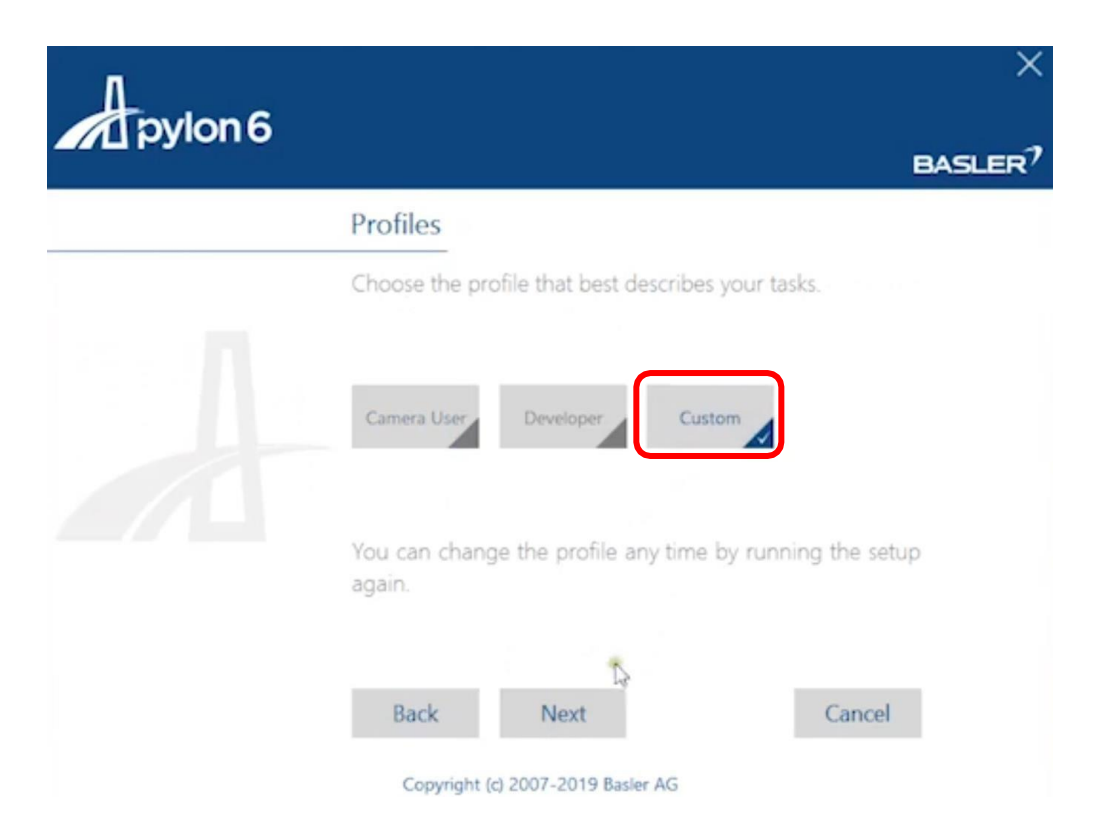

Run the installer in *custom* mode and disable USB Camera Support, Camera Emulation Support and enable the

DirectShow support option

Open Pylon Viewer – select Basler – right click – pylon IP configurator

| Dasier    | Open Device           |           |     |
|-----------|-----------------------|-----------|-----|
|           | Open Device •         |           |     |
|           | Single Shot           |           |     |
|           | Continuous Shot       |           |     |
|           | Firmware Updater      |           |     |
|           | Bandwidth Manager     |           |     |
|           | pylon IP Contribution |           |     |
|           | Get Help              |           |     |
|           | 1 Submit Feedback     |           |     |
| Show Came | eras Only             | Auto-Scan | C   |
| eatures   |                       | ~         | ¢ X |

The Status OK and static IP address will show that the camera is connected properly.

| ne                                                                           | Device User ID                          | Serial Number                                                                 | MAC Address                                                                                                    | Status                         | IP Configuration | IP Address  | Subnet Mask   |       |     |
|------------------------------------------------------------------------------|-----------------------------------------|-------------------------------------------------------------------------------|----------------------------------------------------------------------------------------------------|--------------------------------|------------------|-------------|---------------|-------|-----|
| Ethernet                                                                     |                                         |                                                                               | -                                                                                                    | _                              |                  |             |               |       |     |
| alA640                                                                       |                                         | 23272619                                                                      | 00:30:53:31:EF AB                                                                                                    | ок                             | Static IP        | 10.250.0.94 | 255.255.254.0 |       |     |
|                                                                              |                                         |                                                                               |                                                                                                    |                                |                  |             |               |       |     |
|                                                                              |                                         |                                                                               |                                                                                                    |                                |                  |             |               |       |     |
|                                                                              |                                         |                                                                               |                                                                                                    |                                |                  |             |               |       |     |
|                                                                              |                                         |                                                                               |                                                                                                    |                                |                  |             |               |       |     |
|                                                                              |                                         |                                                                               |                                                                                                    |                                |                  |             |               |       |     |
|                                                                              |                                         |                                                                               |                                                                                                    |                                |                  |             |               |       |     |
|                                                                              |                                         |                                                                               |                                                                                                    |                                |                  |             |               |       |     |
|                                                                              |                                         |                                                                               |                                                                                                    |                                |                  |             |               |       |     |
|                                                                              |                                         |                                                                               |                                                                                                    |                                |                  |             |               |       |     |
|                                                                              |                                         |                                                                               |                                                                                                    |                                |                  |             |               |       |     |
|                                                                              |                                         |                                                                               |                                                                                                    |                                |                  |             |               |       |     |
|                                                                              |                                         |                                                                               |                                                                                                    |                                |                  |             |               |       |     |
|                                                                              |                                         |                                                                               |                                                                                                    |                                |                  |             |               |       |     |
| itatic IP                                                                    |                                         | Basler al                                                                     | A640-300gm (232)                                                                                                    | 72619)                         |                  |             |               | Refre | est |
| itatic IP<br>IP Address:                                                     | 10.250.0.94                             | Basler al<br>Vendor:                                                          | A640-300gm (232)                                                                                                    | 72619)                         |                  |             |               | Refre | est |
| Static IP<br>IP Address:<br>Subnet Mask                                      | 10.250.0.94                             | Basler al<br>Vendor:<br>Model N                                               | A640-300gm (232)<br>Basler<br>Jame: alA640-300;<br>Lee: T0:                                                                                   | <b>72619)</b><br>gm            |                  |             |               | Refre | esi |
| Static IP<br>IP Address:<br>Subnet Mask<br>Gateway:                          | 10.250.0.94<br>255.255.254.0            | Basler al<br>Vendor:<br>Model N<br>Device L                                   | A640-300gm (232)<br>Basler<br>alme: alA640-300<br>Jser ID:<br>umber: 23272619                                                                 | <b>72619)</b><br>gm            |                  |             |               | Refre | est |
| Static IP<br>IP Address:<br>Subnet Mask<br>Gateway:<br>DHCP                  | 10.250.0.94<br>255.255.254.0<br>0.0.0.0 | Basler al<br>Vendor:<br>Model N<br>Device L<br>MAC Ad                         | A640-300gm (232)<br>Basler<br>alme: alA640-300<br>Jser ID:<br>umber: 23272619<br>Idress: 00:30:53:3                                           | <b>72619)</b><br>gm<br>1:EF:AB |                  |             |               | Refre | est |
| Static IP<br>IP Address:<br>Subnet Mask<br>Gateway:<br>DHCP<br>Auto IP (LLA) | 10.250.0.94<br>255.255.254.0<br>0.0.0.0 | Basler al<br>Vendor:<br>Model N<br>Device L<br>Serial N<br>MAC Ad<br>IP Confi | A640-300gm (232)<br>Basler<br>Jame: alA640-300<br>Jser ID:<br>umber: 23272619<br>Idress: 00:30:53:3<br>guration: Static IP<br>ese: 10.250.0 9 | <b>72619)</b><br>gm<br>1:EF:AB |                  |             |               | Refre | esi |

If the status is 'Not reachable' add the Static IP address based on the machine IP address. Check if the subnet mask is correct.

To check if the camera is connected properly turn on the camera and select continuous shot.

| pylon Viewer 64-Bit                              |                 |                                |                           |      |
|--------------------------------------------------|-----------------|--------------------------------|---------------------------|------|
| File View Camera Tools Window Help               |                 |                                |                           |      |
| ◙ 🛯 🗖 🖬 🚺 🖲 🔍 ⊖, ⊖                               | QXOH            | ~ k 🖬                          |                           |      |
| nuices                                           | ~ * * *         | Basler alA540-300gm (23245943) |                           |      |
| ✓ GiaE                                           | 1               | NUMBER OF TAXABLE PARTY.       | arcine sh                 | 2.15 |
| Basler alA640-300gm (23245943)                   | HE.             | 3 Barris Same                  |                           |      |
|                                                  |                 | Share the other                |                           |      |
|                                                  |                 | and the second                 | No. Soil to               | 200  |
|                                                  |                 |                                |                           |      |
|                                                  |                 |                                | S. P. Dark                |      |
|                                                  |                 |                                | State Bart                | 3-6  |
|                                                  |                 |                                | 15 5 5 8 M                |      |
|                                                  |                 | SUR-8553388859                 |                           |      |
|                                                  |                 |                                | Contraction of the second |      |
|                                                  |                 | 2:22 위험 기관 위                   |                           | E    |
|                                                  |                 |                                |                           |      |
| Show Cameras Only                                | 🗹 Auto-Scan 🛛 😂 | 전화 그 날씨가 봐요                    | 为 在 1000 1000             |      |
| Features                                         | ~ # X           | × Sat an in the                |                           | l    |
| Search (Ctrl+F)                                  | P               | <b>医加速的</b> 后方面                | 1997年1月1日1日1日             | ł    |
| Feature Value                                    |                 |                                |                           | Ì    |
| ✓ Favorites                                      |                 | Carles and the second          |                           |      |
| Add favorites by right-clicking a feature below. |                 | THERE ARE NO                   | Castash 2 Page            |      |
| > Basler alA640-300gm (23245943)                 |                 |                                | States States             |      |
| > Stream Parameters                              |                 |                                |                           |      |
| > Host Transport Layer                           |                 | たかったが、たいないの                    |                           |      |
| > Event Grabber Parameters                       |                 | 学校 的过去式                        | Collision Startes         |      |
| > Image Format Conversion                        |                 | TO CREME CLASSE                | State State               |      |

If the image is too dark, type in the search box 'exposure' to find the Exposure time setting. The default setting is set to 5000. Depend on the light above the machine this value might need to be changed. Change the value until the image is not dark.

| n pylon Viewer 64-Bit                                                                                                    |                                                                                                    | - 0   |
|----------------------------------------------------------------------------------------------------|----------------------------------------------------------------------------------------------------|-------|
| File View Camera loois Window Help                                                                                             |                                                                                                    |       |
|                                                                                                    | ✓ (1) (2) (2) (2) (2) (2) (2) (2) (2) (2) (2                                                       |       |
| GigE<br>Baster alA640-300gm (23272619)                                                                                         |                                                                                                    |       |
| Kaster alA640-300gm (23272619)     Acquisition Controls     Expense Media     Transd     Fromous Time (Abc) (ust.)     15000.0 | ×                                                                                                  |       |
|                                                                                                    | x<br>28.1 fps (7.4 MB/s) Images: 931; Errors: 0 640 x 480                                          |       |
| Counce Control State     Chunk Data                                                                                            | ×<br>28.1 fps (7.4 MB/s) Images: 931; Errors: 0 640 x 480<br>Feature Documentation マタズ Message Log | ( & v |

To Save the settings type in the search window 'user'. To save the setting Stop live image by using the stop button. Change the Configuration Set to User Set 1, Default Startup Set to User Set 1 and Select Execute in User Set Save.

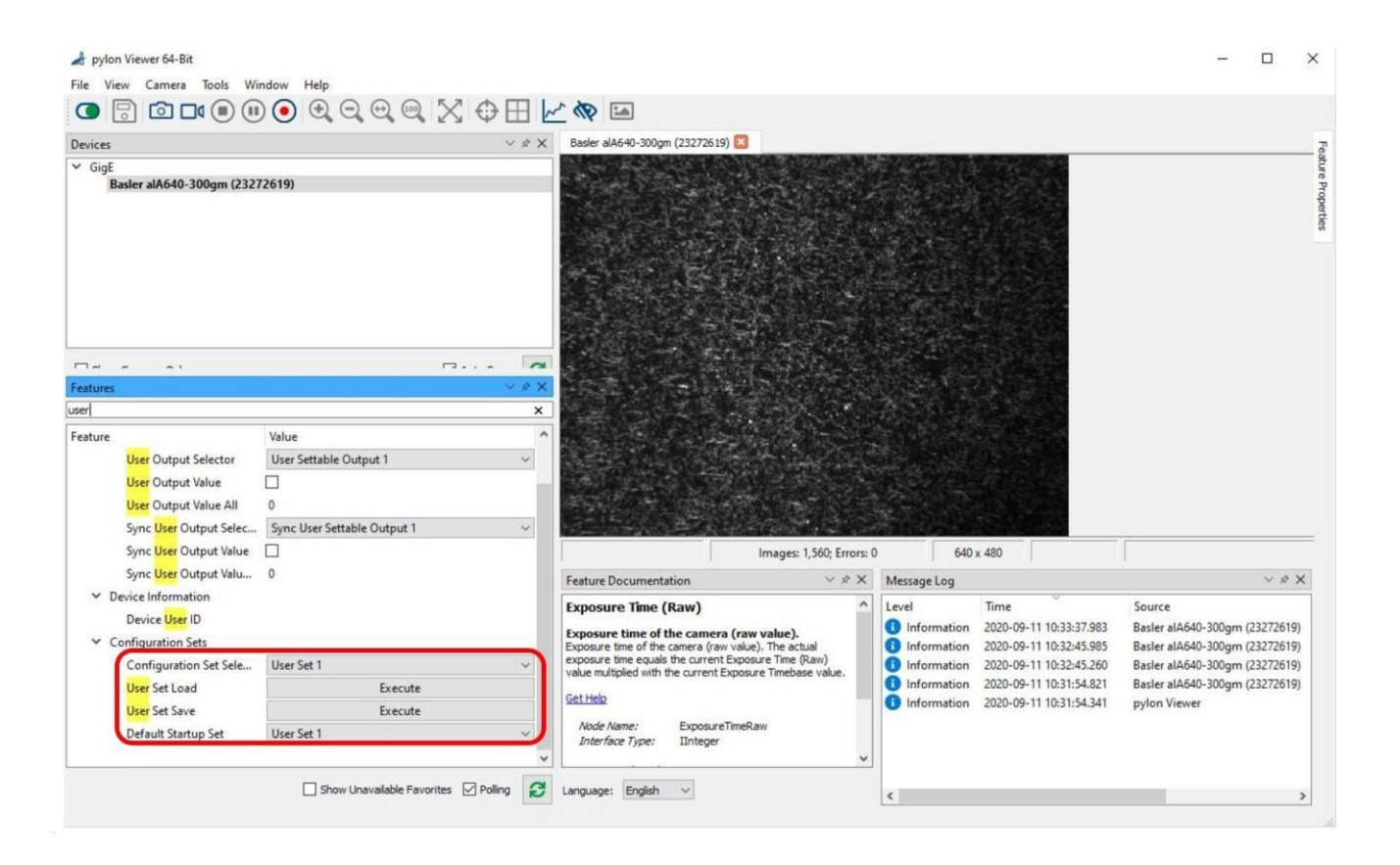

## 4. Install PrintDriver application

- Run the *Jingwei Driver English Setup.exe* installer and follow the instructions
- Start JWEIDriver from the Windows start menu and enter the IP address set at the machine control panel.

|        |             | <u> </u> | 主利            | 玙              |
|--------|-------------|----------|---------------|----------------|
| V      |             | JINGW    | EI CAD/       | CAM            |
|        | Connect Typ | be: 🔹 M3 |               |                |
|        |             | C IC     |               |                |
|        |             | ○ Modbus |               |                |
|        | Machine     | IP:      | 32.168.255.20 |                |
| Server | Client      | Control  | Demo          | Close          |
|        |             |          |               | s <del>t</del> |

Hit the *Control* button in the centre to connect to the machine. The machine has to idle! The IP address has to match the Machine IP address on the control panel. If the connect is successful, you will get the following screen.

| tem Op  | otion Help   |    |        |    |     |
|---------|--------------|----|--------|----|-----|
|         | Reset        |    | ×+     |    | SW: |
|         |              | Y+ | Origin | Y- |     |
|         | Pump         |    | ×-     |    |     |
| C:\PFiE | BladeConnect |    |        |    |     |
| Prog    | ress:        |    |        |    |     |

The Green indication behind Mac shows that the panel is connected to the machine. The red indicator shows that DPC Connect is currently not connected to the panel. This panel acts as a bridge between the machine and DPC Connect. It has to be active before sending anyjob to the machine.

| C Modbus  |                                                                                                    | C Parallel C Delta C FTP                                                               |                 |
|-----------|----------------------------------------------------------------------------------------------------|----------------------------------------------------------------------------------------|-----------------|
| Net       |                                                                                                    | Serial                                                                                 |                 |
| Link Type | : Ethernet 👻                                                                                         | Comport COM1                                                                           | *               |
| ID Adds   | 192 168 0 250                                                                                        | Paudrates 38400                                                                        | *               |
| IP Addr   | 102.100.0.200                                                                                        | Daudraie. 130-100                                                                      |                 |
| Net Port  | : 23                                                                                                 | Parity: None                                                                           |                 |
| PCI No    | 5                                                                                                    | DataBits: 8                                                                            |                 |
|           | Fast Mode                                                                                            | StopBits: 1                                                                            | ~               |
| Comport   | 1                                                                                                    | Handshaking: None                                                                      | *               |
|           | Channel Protocol                                                                                     | Parallel                                                                               |                 |
| Channel   | ⊡<br>I Time-Out                                                                                      |                                                                                        |                 |
| Time      | 3                                                                                                    | Parallel No:  1                                                                        | *               |
| Delta     |                                                                                                    |                                                                                        |                 |
|           | 0                                                                                                    |                                                                                        |                 |
| Cancel    | )ptimization   Othen Optimize  <br>m                                                                 | IC   IC Other Control Mac Options   I                                                  | Save            |
| Cancel    | )ptimization   Othen Optimize  <br>m                                                                 | IC   IC Other Control Mac Options   I                                                  | Save            |
| Cancel    | )ptimization   Othen Optimize  <br>m<br>Control-Mac Net Port. [500                                   | IC IC Other Control Mac Options I                                                      | Save            |
| Cancel    | )ptimization   Othen Optimize  <br>m<br>Control-Mac Net Port 500                                     | IC   IC Other Control Mac Options   I<br>00<br>Before cutting, first feeding           | Save            |
| Cancel    | )ptimization   Othen Optimize  <br>m<br>Control-Mac Net Port 500<br>E E<br>Control Machine Type: Op  | IC IC Other Control Mac Options I<br>100<br>3efore cutting, first feeding              | abel   Receipt  |
| Cancel    | )ptimization   Othen Optimize  <br>m<br>Control-Mac Net Port 500<br>E E<br>Control Machine Type: Op  | IC IC Other Control Mac Options I<br>00<br>Before cutting, first feeding               | _abel   Receipt |
| Cancel    | Dptimization   Othen Optimize  <br>m<br>Control-Mac Net Port 500<br>E E<br>Control Machine Type: Op  | IC Other Control Mac Options I<br>100<br>3efore cutting, first feeding                 | abel   Receipt  |
| Cancel    | )ptimization   Othen Optimize  <br>m<br>Control-Mac Net Port: 500<br>E E<br>Control Machine Type: Op | IC IC Other Control Mac Options I<br>100<br>Before cutting, first feeding              | _abel   Receipt |
| Cancel    | Dptimization   Othen Optimize  <br>m<br>Control-Mac Net Port 500<br>E E<br>Control Machine Type: Op  | IC IC Other Control Mac Options   1<br>00<br>Before cutting, first feeding             | abel   Receipt  |
| Cancel    | )ptimization   Othen Optimize  <br>m<br>Control-Mac Net Port (500<br>E<br>Control Machine Type: Op   | IC IC Other Control Mac Options I<br>100<br>Before cutting, first feeding<br>tiscout   | _abel   Receipt |
| Cancel    | )ptimization   Othen Optimize  <br>m<br>Control-Mac Net Port 500<br>E E<br>Control Machine Type: Op  | IC IC Other Control Mac Options   1<br>00<br>Before cutting, first feeding             | _abel   Receipt |
| Cancel    | Dptimization   Othen Optimize  <br>m<br>Control-Mac Net Port 500<br>E E<br>Control Machine Type: Op  | IC IC Other Control Mac Options   1<br>100<br>Before cutting, first feeding<br>tiscout | _abel   Receipt |
| Cancel    | )ptimization   Othen Optimize  <br>m<br>Control-Mac Net Port 500<br>E E<br>Control Machine Type: Op  | IC IC Other Control Mac Options I<br>00<br>Before cutting, first feeding               | _abel   Receipt |
| Cancel    | Pptimization Othen Optimize<br>m<br>Control-Mac Net Port 500<br>E<br>Control Machine Type: Op        | IC IC Other Control Mac Options   1<br>00<br>Before cutting, first feeding             | _abel   Receipt |

Please change the below settings in Options - Settings.

| Dispose Delay(:                  | s): 1                                         | Print Unfinished File |     |
|----------------------------------|-----------------------------------------------|-----------------------|-----|
| Print Delay(:                    | s): 5                                         | File Code Conversion  |     |
|                                  |                                               | ✓ Software Mutex      |     |
| Languag                          | e: English                                    | 🗖 Auto Min-Display    |     |
| Server Net Po                    | rt 70                                         | Lock Current Software |     |
|                                  | Print Preview                                 | 🔽 Old Program Mode    |     |
|                                  | ☐ File don't exist. <delete item=""></delete> |                       |     |
|                                  | ☐ JW-MES                                      |                       |     |
| Watcher Function     File Filter | s:  *,plt*.HPG;                               | □ Sub-                | Dir |
| Only-Save Disposed File,         | it's not print files!                         |                       |     |
| Save Printed Files               | 🗆 Loop ;                                      | print file            |     |
| C:\Program Files (x86)\Jingw     | ei\Jingwei Driver\BackupFile_Folder           |                       |     |

Create "Hotfolder" c:\DPC Connect for cut files and select the folder in the JingWei driver.

| stem Option Help   |    |        |    |             |
|--------------------|----|--------|----|-------------|
| Reset              |    | ×+     |    | SW:<br>Mac: |
|                    | Y+ | Origin | Y- |             |
| Pump               |    | ×-     |    |             |
| C:\PFiBladeConnect |    |        |    |             |
| Progress:          |    |        |    |             |

#### 6. Update cutter Firmware

Open your browser and enter the IP address of the machine.

Enter the user name "admin" and the password "sys" Click

File upload and select the program.bin file.

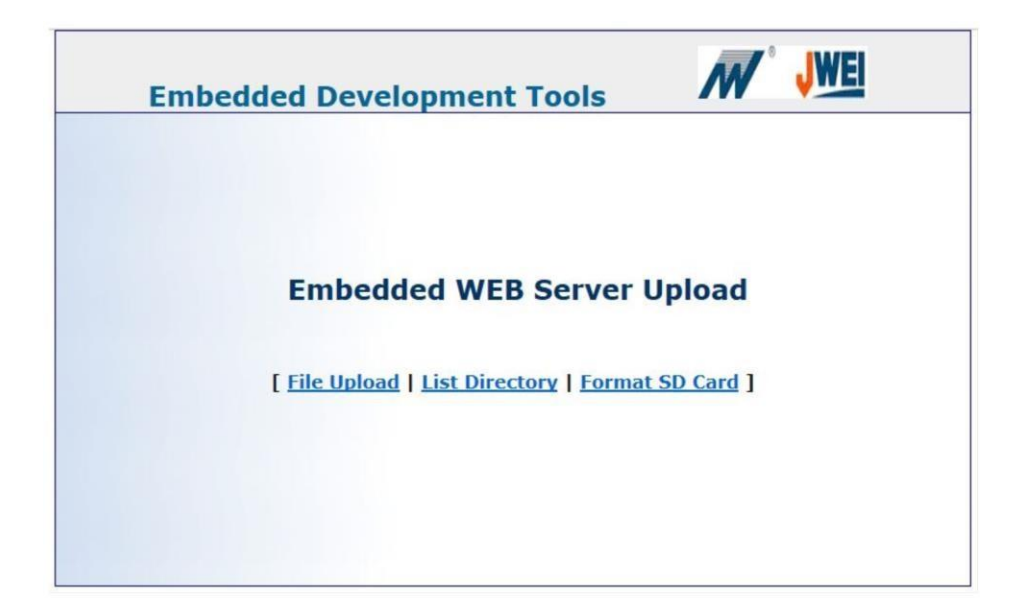

| Embedded Development Tools                                                                                                    | <b>N</b>      | JWEI         | 6 |
|----------------------------------------------------------------------------------------------------|---------------|--------------|---|
| WEB Server File Uplo                                                                                                    | ad            |              |   |
| You can select files from your local PC and upload them to a machine. Files will be stored to the <b>root folder</b> on SD Card. | n SD Card con | nected to th | e |
| Select a File to upload to SD Card:                                                                                              |               |              |   |
| Durchsuchen Keine Datei ausgewählt.                                                                                              |               |              |   |
|                                                                                                    |               |              |   |

Hit send and reboot the cutter Run *Hyperterminal*. Type a name e.g 123 and select ok.

| Connection Des           | cription                |            |           | ?       | ×        |
|--------------------------|-------------------------|------------|-----------|---------|----------|
| Enter a name an<br>Name: | nnection<br>d choose ar | n icon for | the conne | ection: |          |
| Icon:                    |                         | MC         | <b>8</b>  | ß       | <b>%</b> |
|                          |                         |            | ОК        | Can     | cel      |

Change the 'Connect using' from COM3 to TCP/IP. Type the machine IP address on port 23.

| Connect To        |             |                   | ? ×    |  |  |  |
|-------------------|-------------|-------------------|--------|--|--|--|
|                   |             |                   |        |  |  |  |
| Enter details for | the host th | at you want to ca | all:   |  |  |  |
| Host address:     | 192.168.3   | 255.20            |        |  |  |  |
| Port number:      | 23          |                   |        |  |  |  |
| Connect using:    | TCP/IP (    | Winsock)          | ~      |  |  |  |
|                   |             | OK                | Cancel |  |  |  |
|                   |             |                   |        |  |  |  |

If you are connected, enter \_program\_ . Wait until the reboot machine message appears.

# 5. Install DPC Connect

Run the *dpcconnect.exe* installer and follow the instructions on the screen. Setup will automatically add the device driver and set the communication IP address for the local computer to 127.0.0.1. This device driver will communicate with the JingWei Print driver.

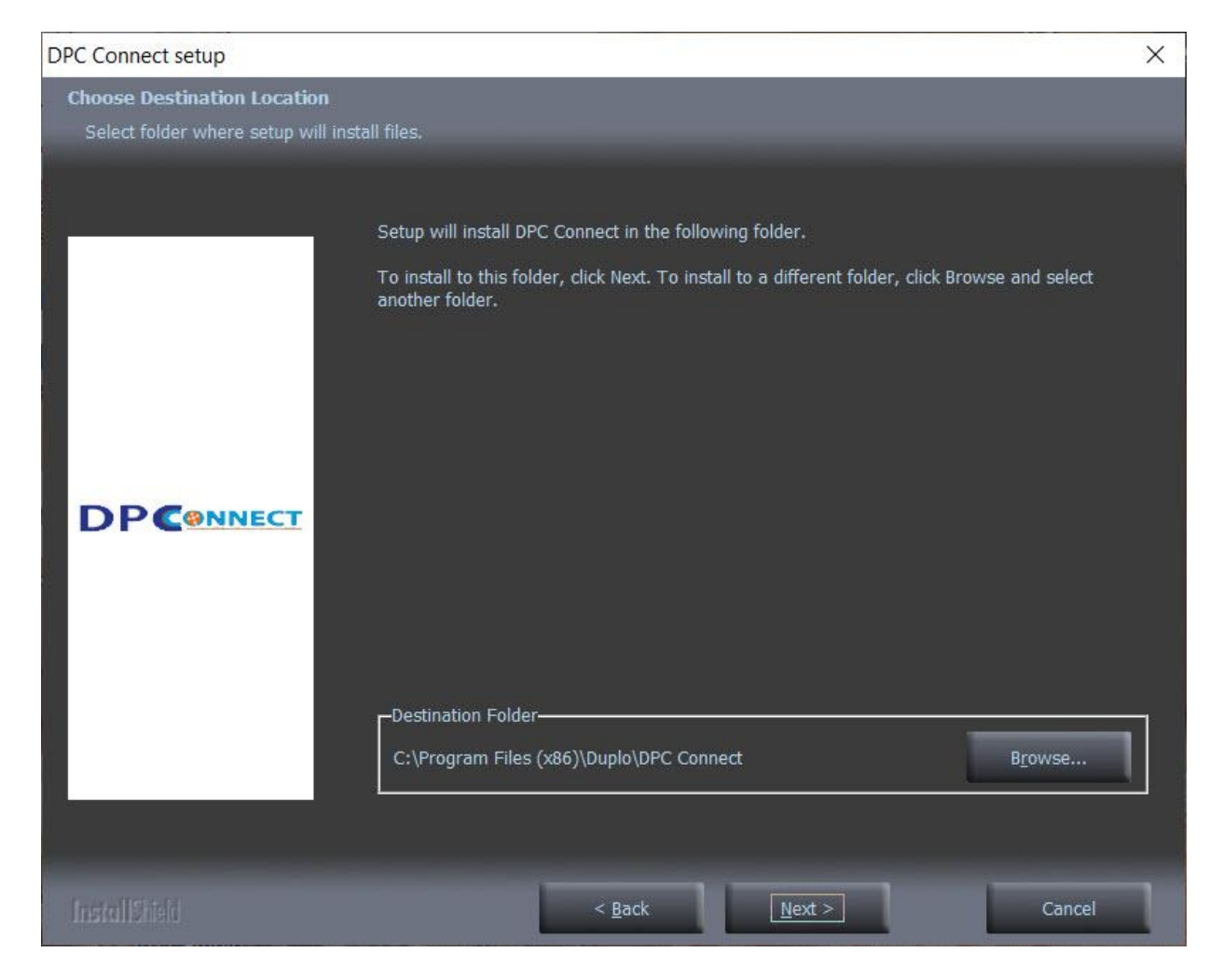

6. DPC Connect Setup

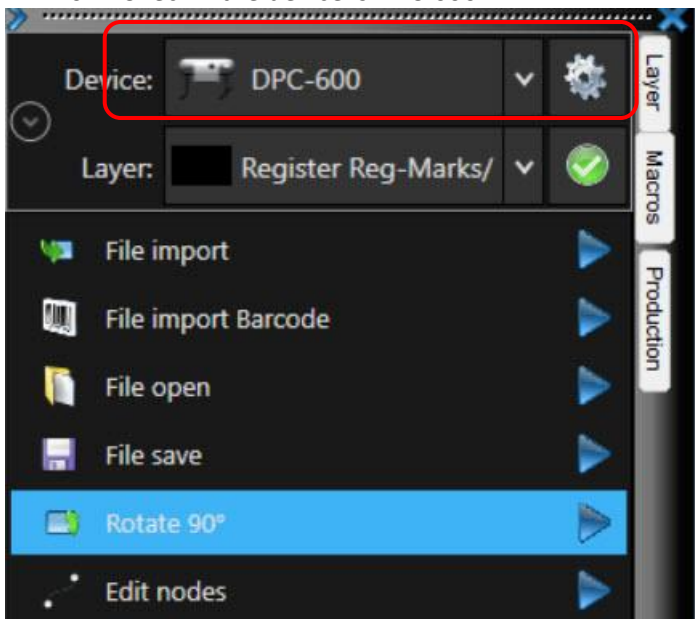

#### 6.1. Check if the device is DPC-600.

6.2. If the device is not correct – select settings – standard settings – Output device.

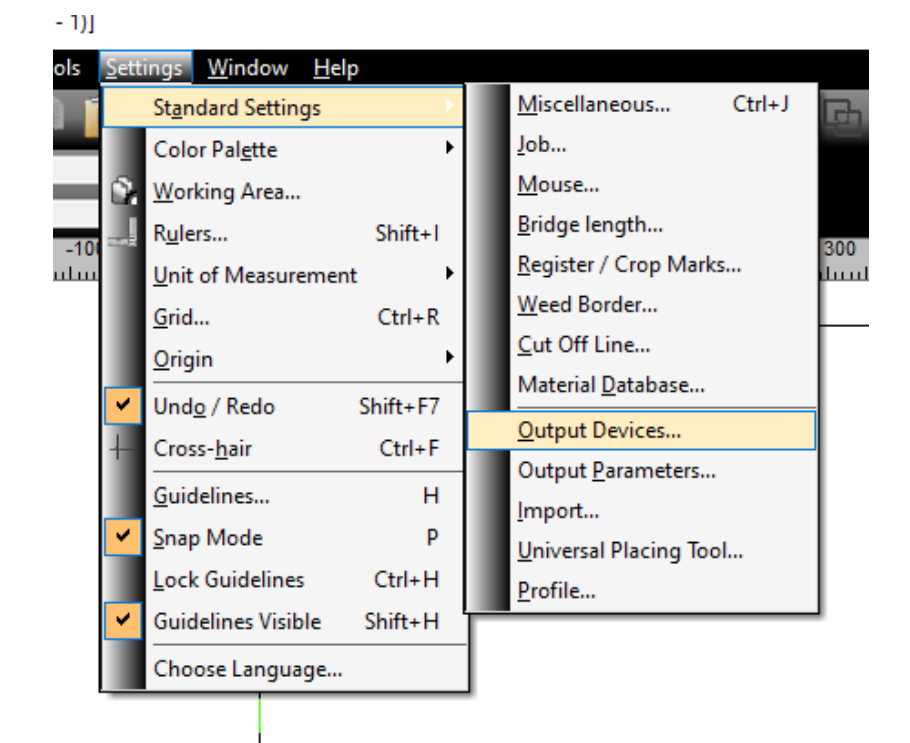

6.3. Select 3 dots next to the device name - change

| Devices                      | ? ×                                                                         |                                                                                                    |
|------------------------------|-----------------------------------------------------------------------------|----------------------------------------------------------------------------------------------------|
| out Device                   |                                                                             |                                                                                                    |
|                              | v                                                                           | Add local device                                                                                    |
| DPC-600<br>127.0.0.1         |                                                                             | Connect to Plot Manager<br>Change<br>Check for newer version                                        |
| Output with layer assignment | ~                                                                           | Delete                                                                                              |
| Standard                     | ~                                                                           |                                                                                                    |
|                              | Devices<br>DPC-600<br>127.0.0.1<br>Output with layer assignment<br>Standard | 2 Devices ? ×<br>but Device<br>DPC-600<br>127.0.0.1<br>Output with layer assignment ✓<br>Standard ✓ |

6.4. Select arrow down next to the driver name and select DPC Connect and change the device name – then OK.

|                            | ?                      | ×      |
|----------------------------|------------------------|--------|
| Common:                    |                        |        |
| Device name                | Driver:                | _      |
| DPC-600                    | DPC-600                | $\sim$ |
| n 🕞 🔲 Run as Plot Server ( | 19 << Please select >> |        |
| Plot to file only          | DPC-400                | _      |
|                            | DPC-600                |        |
| Device Types:              |                        |        |
| Local Ports:               |                        |        |
| COM/ O << Please           | select >> V Settings   | •      |
| USB / FireWire Devices:    |                        |        |
| USB/<br>FireWire           |                        | ~      |
| TCP / IP:                  |                        |        |
| TCP / IP (0) 127 .         | 0 . 0 . 1 Port 50000   | ~      |
| Spooler:                   |                        |        |
| -p                         | -                      | ~      |
| Spealer O Adobe Pl         | JE                     |        |
| Spooler O Adobe PI         | )F                     |        |
| Spooler O Adobe Pt         | 2F                     |        |
| Spooler O Adobe PI         | ок с                   | Cancel |

6.5. Once the device is selected check if the working area is  $800 \times 600$ .

| mm       | -100                                       | 0 100         | 200          | 300             | 400               | 500          | 600          | 700       | 800          |
|----------|--------------------------------------------|---------------|--------------|-----------------|-------------------|--------------|--------------|-----------|--------------|
|          | ունանո <mark>ւնակումունունունուն</mark> ու | հավափակափակափ | ահամասհամասհ | ասևուսևոսևոսևոս | հումուսիսովուտիու | վուվուվուվու | մասհամասհամա | ահամամամա | վառնումումու |
| 8        |                                            |               |              |                 |                   |              |              |           |              |
|          |                                            |               |              |                 |                   |              |              |           |              |
| Ξ        |                                            |               |              |                 |                   |              |              |           |              |
|          |                                            |               |              |                 |                   |              |              |           |              |
| 1        |                                            |               |              |                 |                   |              |              |           |              |
| 1        |                                            |               |              |                 |                   |              |              |           |              |
| 8        |                                            |               |              |                 |                   |              |              |           |              |
| Ĩ        |                                            |               |              |                 |                   |              |              |           |              |
| Ξ        |                                            |               |              |                 |                   |              |              |           |              |
|          |                                            |               |              |                 |                   |              |              |           |              |
|          |                                            |               |              |                 |                   |              |              |           |              |
| 1        |                                            |               |              |                 |                   |              |              |           |              |
| 8        |                                            |               |              |                 |                   |              |              |           |              |
|          |                                            |               |              |                 |                   |              |              |           |              |
| 3        |                                            |               |              |                 |                   |              |              |           |              |
|          |                                            |               |              |                 |                   |              |              |           |              |
|          |                                            |               |              |                 |                   |              |              |           |              |
| 1        |                                            |               |              |                 |                   |              |              |           |              |
| 8        |                                            |               |              |                 |                   |              |              |           |              |
| 1        |                                            |               |              |                 |                   |              |              |           |              |
| Ξ        |                                            |               |              |                 |                   |              |              |           |              |
| 1        |                                            |               |              |                 |                   |              |              |           |              |
| 1        |                                            |               |              |                 |                   |              |              |           |              |
| =        |                                            |               |              |                 |                   |              |              |           |              |
| 8        |                                            |               |              |                 |                   |              |              |           |              |
| 1        |                                            |               |              |                 |                   |              |              |           |              |
| E        |                                            |               |              |                 |                   |              |              |           |              |
| 1        |                                            |               |              |                 |                   |              |              |           |              |
| -        |                                            |               |              |                 |                   |              |              |           |              |
| =        |                                            |               |              |                 |                   |              |              |           |              |
| 8        |                                            |               |              |                 |                   |              |              |           |              |
|          |                                            |               |              |                 |                   |              |              |           |              |
| Ξ        |                                            |               |              |                 |                   |              |              |           |              |
|          |                                            |               |              |                 |                   |              |              |           |              |
| 1        |                                            |               |              |                 |                   |              |              |           |              |
| 1        |                                            |               |              |                 |                   |              |              |           |              |
| <u> </u> | y                                          | t             |              |                 |                   |              |              |           |              |
| -        |                                            | x             |              |                 |                   |              |              |           |              |

6.6. If not correct – right click on the working area – select working area – select DPC-600.

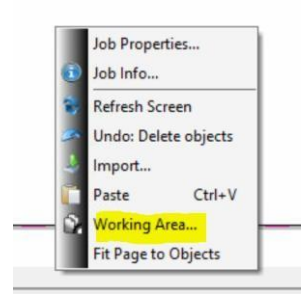

| Working Area |          | 1.000000000000000000000000000000000000 |               |                   |       |                         |                                |                               |              | ?     | × |
|--------------|----------|----------------------------------------|---------------|-------------------|-------|-------------------------|--------------------------------|-------------------------------|--------------|-------|---|
| + New        | 🗙 Delete | 🛐 Change                               | Default*      |                   |       |                         |                                |                               |              |       |   |
|              |          |                                        |               |                   |       |                         |                                |                               |              |       | - |
| N            | lame     | Width [Inch]                           | Height [Inch] | Format            |       |                         |                                |                               |              |       | 7 |
| DIN A5       |          | 5.827                                  | 8.2           |                   |       |                         |                                |                               |              |       |   |
| DIN A4       |          | 8.268                                  | 11.6          | Na                | ame [ |                         | Rei                            | ad from connected device      |              |       |   |
| DIN A3       |          | 11.693                                 | 16.5          |                   |       |                         | _                              |                               |              |       |   |
| DIN A2       |          | 16.535                                 | 23.3          | 1                 | 6dth  | 21.490 A Inch           |                                | Change orientation            |              |       |   |
| DIN A1       |          | 23.386                                 | 33.0          |                   | iuui  | 51,450 -                | <b>A</b>                       | Change one haton              |              |       |   |
| DIN A0       |          | 33.071                                 | 46.7          |                   |       |                         |                                |                               |              |       |   |
| DIN B5       |          | 6.929                                  | 9.8           | He                | iaht  | 23.622 📩 Inch           | Fit to e                       |                               |              |       |   |
| DIN B4       |          | 9.843                                  | 13.8          |                   |       |                         |                                |                               |              |       |   |
| DIN B3       |          | 13.898                                 | 19.6          |                   |       |                         |                                |                               |              |       | _ |
| DIN B2       |          | 19.685                                 | 27.8          | Margins           |       |                         |                                |                               |              |       |   |
| Letter       |          | 8.500                                  | 11.0          |                   |       | a and 1 + 4             |                                |                               | a aca 🔹      |       |   |
| Legal        |          | 8.500                                  | 14.0          |                   | Left  | 0.000 - Inch            |                                | Гор                           | 0.000 🖕      | Inch  |   |
| Plate 1*     |          | 39.370                                 | 39.3          |                   |       |                         |                                |                               |              |       |   |
| Plate 2      |          | 59.055                                 | 59.0          |                   | Right | 0.000 <sup>1</sup> Inch |                                | Bottom                        | 0.000        | Inch  |   |
| DPC-600      |          | 31.496                                 | 23.6          |                   | rugnu | 0.000 - 11101           |                                | Bollom                        | 0.000        | incir |   |
| Dummu        |          | 23 622                                 | 15.7          |                   |       |                         |                                |                               |              |       |   |
| •            |          |                                        |               | Show margi        | ns 🗍  |                         |                                |                               |              |       |   |
| Preview      |          |                                        |               |                   |       |                         |                                |                               |              |       |   |
| T T          |          |                                        |               |                   |       |                         |                                |                               |              |       |   |
|              |          |                                        |               | □ Color           |       |                         |                                |                               |              |       |   |
|              |          |                                        |               |                   |       |                         |                                |                               |              |       |   |
|              |          |                                        |               | Foreg             | round | 255; 255; 255           |                                |                               |              |       |   |
|              |          |                                        |               |                   |       |                         |                                |                               |              |       |   |
|              |          |                                        |               | Baaka             | round | 255: 255: 255           |                                |                               |              |       |   |
|              |          |                                        |               | Backgi            | round | 200, 200, 200           |                                |                               |              |       |   |
|              |          |                                        |               |                   |       |                         |                                |                               |              |       |   |
|              |          |                                        |               | Select in         | nage  |                         |                                |                               |              |       |   |
|              |          |                                        |               |                   |       |                         |                                |                               |              |       |   |
|              |          |                                        |               |                   |       |                         |                                |                               |              |       |   |
| L L          |          |                                        |               | Scale objects too |       |                         | <ul> <li>Accept wor</li> </ul> | king area dynamically from cu | rrent device |       |   |
|              |          |                                        |               |                   |       |                         |                                |                               |              |       |   |
|              |          |                                        |               |                   |       |                         |                                |                               |              |       |   |
|              |          |                                        |               | OK                |       | Cancel                  |                                |                               |              |       |   |
|              |          |                                        |               |                   |       | Cancer                  |                                |                               |              |       |   |
|              |          |                                        |               |                   |       |                         |                                |                               |              |       |   |

6.7. Check if the production profiles have the correct device selected and material width/length set up. Edit – edit profile.

| Profile:             |                    |                             |            |         |            |          |  |
|----------------------|--------------------|-----------------------------|------------|---------|------------|----------|--|
| Profile name:        | Reg Marks Bo       | ard/Sheet (No QR)           |            |         |            |          |  |
| Profile description: |                    |                             |            |         |            |          |  |
| 🗳 Device             |                    | 🖊 Output 🛛 🏃                | Miscellane | ous     | Bar code   | 💿 Camera |  |
| 🔿 🗌 Default          | settings           |                             |            |         |            |          |  |
| Material:            | 嵴 Curren           | t settings                  |            |         |            |          |  |
| Device:              | 👘 DPC-6            | 00                          |            |         |            |          |  |
| Tool:                | / Output           | with layer assignment       |            |         |            |          |  |
|                      | 🗐 Oranda           |                             |            |         |            |          |  |
| Output Profile:      | Standa             | ra                          |            |         |            |          |  |
| Material wic         | Jth                | 600                         | 0.00 📜 mm  | Uisible | Auto Reset |          |  |
| Material len         | gth                | 800                         | ).00 📜 mm  | Visible | Auto Reset |          |  |
| Preload first        | t sheet            | ⊻                           |            | Visible | Auto Reset |          |  |
| Production           | mode               | Production                  | ~          | Visible | Auto Reset |          |  |
| Compensat            | tion method        | Best fit (Smart Compensatio | on) 🗸      | Visible | Auto Reset |          |  |
| Reference p          | point (Fit to Job) | Lower right corner (LR)     | ~          | Visible | Auto Reset |          |  |
| Material             |                    | Feeder                      | ~          | Visible | Auto Reset |          |  |
|                      |                    |                             |            |         |            |          |  |
|                      |                    |                             |            |         |            |          |  |
| s                    |                    |                             |            |         |            |          |  |

6.8. If the settings are not correct change it for each production profile.

#### 7. Measure camera offset

Open "0260702017000\_calibration.job" from the DPC Connect Job folder. Print the sheet ona desktop printer. If no printer is connected, export the file (File – Export) to PDF in order to print the file from another computer. When printing select 'Actual size' on the printer settings. Use 150-170gsm stock.

| 🚱 <u>File</u> Edit | Design View                                                                                                    | Tools    | Settings                   | Window                                                | <u>H</u> elp                                            |   |                            |              |               |
|--------------------|----------------------------------------------------------------------------------------------------|----------|----------------------------|-------------------------------------------------------|---------------------------------------------------------|---|----------------------------|--------------|---------------|
|                    | <b></b> }                                                                                                    |          | 1 🌙                        | 2 1                                                   |                                                         |   |                            |              | (0)           |
| X                  | 🚯 Open Job                                                                                                    |          |                            |                                                       |                                                         |   |                            |              | ×             |
| mm                 | Look in:                                                                                                    | iol 📙    | b                          |                                                       |                                                         | ~ | 0 0 0                      | <del>.</del> |               |
|                    | Quick access                                                                                                    | Name     | 607020170                  | ^<br>00_calibrati                                     | on.job                                                  |   | Date modifi<br>7/29/2019 3 | ed<br>:36 PM | Type<br>JOB F |
| 400 1 500 500      | Desktop<br>Libraries<br>This PC                                                                                                    |          |                            |                                                       |                                                         |   |                            |              |               |
| 1-1                | in the second second se | ۲        |                            |                                                       |                                                         |   |                            |              | >             |
| 30                 |                                                                                                    | File nam | ne:                        | 00000                                                 |                                                         | - | ~                          |              | Open          |
| 100                |                                                                                                    | Files of | type:<br>Jot<br>Jot<br>La: | DPC Conne<br>Contour pr<br>b size:<br>b<br>st change: | ect-JOB JOB;JT<br>eview<br>Text<br>Text<br>Text<br>Text | P | ~                          |              | cancel        |

Assign the tools for Kiss-cut and Thru-cut layer. Adjust the knife depth for Kiss and Thru cutting on the machine.

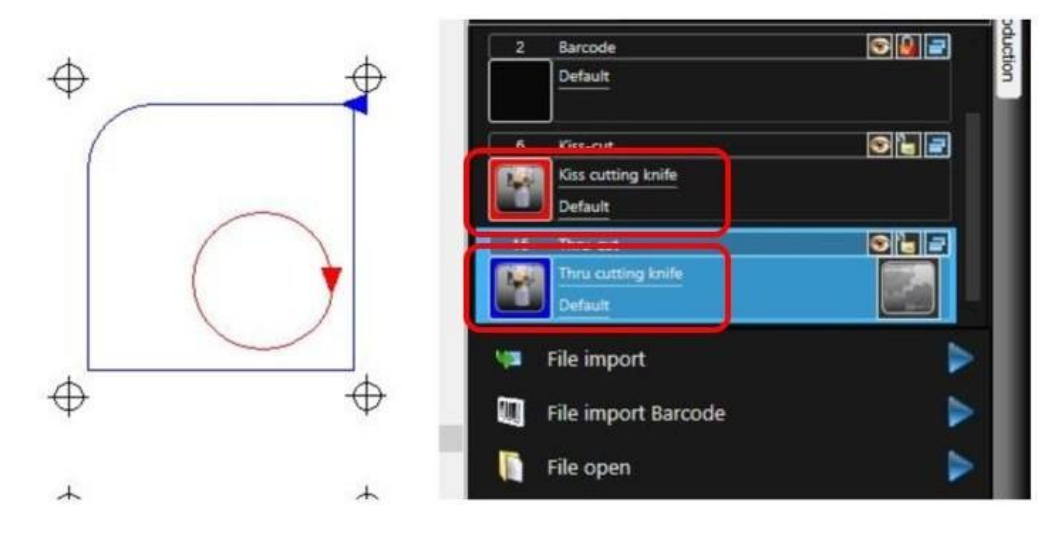

Put a non-printed sheet onto the conveyor mat, turn the machine in online mode and run the JWDriver application.

Place a blank 150-170gsm paper on the mat. Change to the **Production** tab and select Camera settings by the Edit profiles button.

|                     | <u> </u> | v Ö |
|---------------------|----------|-----|
| 🔇 Edit profile      |          |     |
|                     |          |     |
| Cott copy           |          |     |
|                     |          |     |
| 🔆 Create new profil | e        |     |
|                     |          |     |
| orofile from temp   | olate    |     |
|                     |          |     |
| Camera settings     |          |     |
|                     |          |     |
|                     |          |     |
|                     |          |     |
| X Delete profile    |          |     |

#### Select 5mm mark size

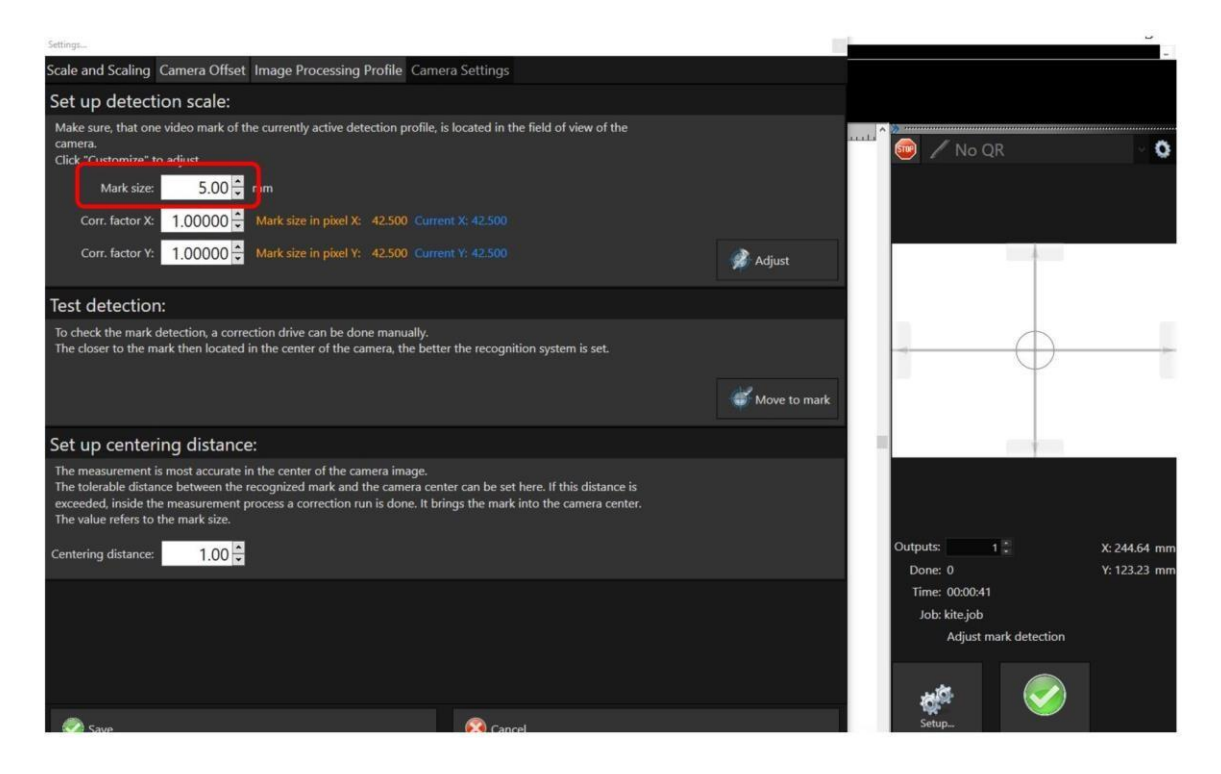

In the Camera Offset tab select Kiss cutting knife. Please make sure that the kiss cutting knife can cut through the paper. Move the knife over the paper and select Output Object.

| Settings<br>Scale and Scalir g Camera Off | set mage Processir   | g Profile Camera Settings |                 |              |                  | - 8          |
|-------------------------------------------|----------------------|---------------------------|-----------------|--------------|------------------|--------------|
| Generat Marking:                          |                      |                           |                 |              |                  |              |
| Calibration Object: O Circle              | ✓ X:                 | 244.64 <del>-</del> mm    | / Output Object | 👘 🖉 🖊 No     | QR               | · 0          |
| Tool: 4 Kis                               | s cutting knife 🖌 Y: | 123.23 <sup>•</sup> mm    | Use Marking     |              |                  | -            |
| Determine Camera Off                      | set:                 |                           |                 |              |                  | 110000       |
| c                                         | urrent               | Measured                  |                 |              | 4                |              |
| Offset X:                                 | 48.25 🗘              | 0.00 ÷ mm                 | Measure Offset  |              |                  |              |
| Offset Y:                                 | -1.55 🗘              | 0.00 <u>*</u> mm          | 🥏 Save Offset   |              |                  |              |
|                                           |                      |                           |                 | Ψ            | Ý                |              |
|                                           |                      | 📢 Reset                   |                 |              |                  |              |
|                                           |                      |                           |                 |              |                  |              |
|                                           |                      |                           |                 |              |                  |              |
|                                           |                      |                           |                 | Outputs:     | 10               | X: 244.64 mm |
|                                           |                      |                           |                 | Done: 0      | 13               | Y: 123.23 mm |
|                                           |                      |                           |                 | Job: kite.jo | b                |              |
|                                           |                      |                           |                 | Adjus        | t mark detection |              |
|                                           |                      |                           |                 | -            |                  |              |
|                                           |                      |                           |                 | Satur        |                  |              |
| Save                                      |                      | Cancel                    |                 |              | Close            |              |

Remove the inner part of the circle and move the camera above the circle.

If the software recognizes 5mm cut the circle will be green.

In the Scale and Scaling tab, select adjust - the software will calculate pixels for 5mm mark. Click 'Move to mark' to move the circle to the middle of the cross. Keep pressing until the circle is in the middle. Select 'Adjust' again to finish pixel adjustment.

| Settings                                                                                                    |                                                                                                    | ×                          |                                                          | -            |
|----------------------------------------------------------------------------------------------------|----------------------------------------------------------------------------------------------------|----------------------------|----------------------------------------------------------|--------------|
| Scale and Scaling Gamera Offset Image Pro                                                                                                    | cessing Profile Camera Settings                                                                                                    |                            |                                                          |              |
| Set up detection scale:                                                                                                    |                                                                                                    |                            |                                                          |              |
| Make sure, that one video mark of the currently<br>camera.<br>Click "Customize" to adjust.                                                                                                | active detection profile, is located in the field of vie                                                                              | w of the                   | 🖍 🕢 No QR                                                | · 0          |
| Mark size: 5.00 🗧 mm                                                                                                    |                                                                                                    |                            |                                                          |              |
| Corr. factor X: 1.00000 👻 Mark size i                                                                                                    | n pixel X: 97.000 Current X: 97.000                                                                                                   |                            |                                                          |              |
| Corr. factor Y: 1,00000 👗 Mark size i                                                                                                    | n pixel Y: 98.000 Current Y: 98.000                                                                                                   | Adjust                     |                                                          |              |
| Test detection:                                                                                                    |                                                                                                    |                            |                                                          |              |
| To check the mark detection, a correction drive c<br>The closer to the mark then located in the center                                                                                    | an be done manually.<br>• of the camera, the better the recognition system is                                                         | i set.                     |                                                          |              |
| Set up centering distance:                                                                                                    |                                                                                                    |                            |                                                          |              |
| The measurement is most accurate in the center<br>The tolerable distance between the recognized n<br>exceeded, inside the measurement process a cor<br>The value refers to the mark size. | of the camera image.<br>nark and the camera center can be set here. If this c<br>rection run is done. It brings the mark into the cam | listance is<br>era center. |                                                          |              |
| Centering distance: 1.00 🛱                                                                                                    |                                                                                                    |                            | Outputs: 1:                                              | X: 384.08 mm |
|                                                                                                    |                                                                                                    |                            | Time: 00:00:12<br>Job: kite.job<br>Adjust mark detection | TEIGES IIII  |
|                                                                                                    |                                                                                                    |                            | setup                                                    |              |
| Course                                                                                                    | Canal .                                                                                                    |                            |                                                          |              |

If the 5mm circle is not recognized, the mark will not be green. In the Image Processing Profile select other Circle Threshold profiles to see if the reg mark is changed to green. If it's still not recognized using the profiles already saved adjust the filter values.

| Settings                 | The second second      | and the Barrisson of the   |                                       |           |                       |              |
|--------------------------|------------------------|----------------------------|---------------------------------------|-----------|-----------------------|--------------|
| Scale and Scaling Camera | a Offset Image Process | ng Profile Camera Settings |                                       |           |                       |              |
| Edit Image Processi      | ing Profile:           |                            |                                       |           | 🤍 🖌 No QR             | × 0          |
| Circle Threshold Silve   | r 🖌 🌏 Save             | 🍼 Create copy              | Restore                               | X Delete  |                       |              |
| Circle Threshold gold    | ł                      |                            |                                       |           |                       |              |
| Circle Threshold Silve   | er foil                |                            |                                       | 19.35 ms  |                       |              |
| Circle Threshold Silve   | er type:               | 2 🗧                        |                                       | 2.716 ms  |                       |              |
| Circle Threshold         | old1: 144              | .00 🗘                      |                                       |           |                       |              |
| Circle                   | u(Val: 83              | 3.00 ÷                     |                                       |           |                       | )            |
| Default                  | eps:                   | 1                          |                                       | 2.933 ms  | $\downarrow$          |              |
| QRCode                   |                        | 2.4                        |                                       | 20.027    |                       |              |
| QRCode Threshold         | ure:                   | 3                          |                                       | 30.837 ms |                       |              |
|                          | Threshold2: 22         | 2.00 0                     |                                       |           |                       |              |
| Dilatefilter             | Steps:                 | 3 🗘                        |                                       | 1.174 ms  | Outputs: 1            | X: 480.20 mr |
| CircleDetector           |                        |                            |                                       |           | Done: 0               | Y: 228.77 mr |
|                          | Size: 63.              | 500 🗧                      |                                       |           | Time: 00:00:19        |              |
|                          | Form tolerance:        | 85 🗘                       |                                       | 5 212 mc  | Adjust mark detection |              |
|                          | Size tolerance: 1      | .20 🗧                      |                                       | 5.515 ms  |                       |              |
|                          | Axis tolerance:        | .20 😴                      |                                       |           | 💉 <                   |              |
|                          |                        |                            |                                       |           | Setup<br>Close        |              |
| 🌏 Save                   |                        | Cane                       | cel                                   |           |                       |              |
|                          |                        |                            | · · · · · · · · · · · · · · · · · · · |           |                       |              |

In the Camera Offset tab select Measure Offset. The value will change. Then select Save Offset, then Save.

| Settings                                                                 |                 |
|--------------------------------------------------------------------------|-----------------|
| Scale and Scaling Camera Offset Image Processing Profile Camera Settings |                 |
| Generat Marking:                                                         |                 |
| Calibration Object: Circle V X: 244.64 mm                                | / Output Object |
| Tool: 4 Kiss cutting knife Y Y: 123.23 🛱 mm                              | Use Marking     |
| Determine Camera Offset:                                                 |                 |
| Current Measured<br>Offset X: 48.25 - 0.00 - mr                          | Measure Offset  |
| Offset Y: -1.55 – 0.00 – mr                                              | Save Offset     |
|                                                                          |                 |
| Reset                                                                    |                 |
|                                                                          |                 |
|                                                                          |                 |
|                                                                          |                 |

Exit the camera settings, put the printed sheet "0260702017000\_calibration.job" – sheet onto the conveyor mat (make sure the rotation is correct) and cut the file in order to verify the measured camera offset.

In Macros tab select Output to device - check if the Material is changed to Manually. Select Output

|                              | C           | utput to device DPC-600                                                                                                    | ? ×                                                                                                    |
|------------------------------|-------------|----------------------------------------------------------------------------------------------------|----------------------------------------------------------------------------------------------------|
| 1     Register       Default |             | Dutput Device: DPC-600 Number of jobs: 1 Copies per job: 1 Copy spacing y-direction: 0.00 mm Copy spacing y-direction: 0.00 mm Weed border distance: 0.00 mm | Only output tool-assigned layers Send design relative to origin Plot to file Enable toottips Pause after feeding a segment Save settings |
| Eile import                  |             | Parameter Value                                                                                                    | Sort Options                                                                                                    |
| - The import                 |             | Table width in Y [mm] 623.00                                                                                                    |                                                                                                    |
| File import Barcode          |             | Table length in X [mm] 820.00                                                                                                    | Sort before output                                                                                                    |
|                              |             | Number of copies 1                                                                                                    |                                                                                                    |
| 📔 File open                  |             | Production mode Manually->Production                                                                                                    | Actual Setting:                                                                                                    |
|                              |             | Material Manually                                                                                                    | Always prefer job order                                                                                                    |
| File save                    |             | Edae detector Edit                                                                                                    | Search for heat Sort Method                                                                                                    |
|                              | N 1         | Copy options Edit                                                                                                    | Search for best Soft Method                                                                                                    |
| Rotate 90°                   |             | Optiongroup park position Edit                                                                                                    | Sort Options                                                                                                    |
| • =====                      | N           | No feed after last segment Off                                                                                                    | L                                                                                                    |
| • Edit hodes                 |             | Compensation method Best fit                                                                                                    |                                                                                                    |
| - Sort with Simulation       | <b>N</b>    | Reference point (Fit to Job) Center (C)                                                                                                    | _                                                                                                    |
|                              |             | Preload first sheet Off                                                                                                    |                                                                                                    |
| Object properties            |             |                                                                                                    |                                                                                                    |
| Output to device             | ۲           |                                                                                                    |                                                                                                    |
| Direct output to device      | Execute mad |                                                                                                    | Feed: No feed                                                                                                    |
|                              |             |                                                                                                    |                                                                                                    |
|                              |             |                                                                                                    | Objects: All objects ~                                                                                                    |
|                              |             | Preview Output Read material size                                                                                                    | Cancel                                                                                                    |

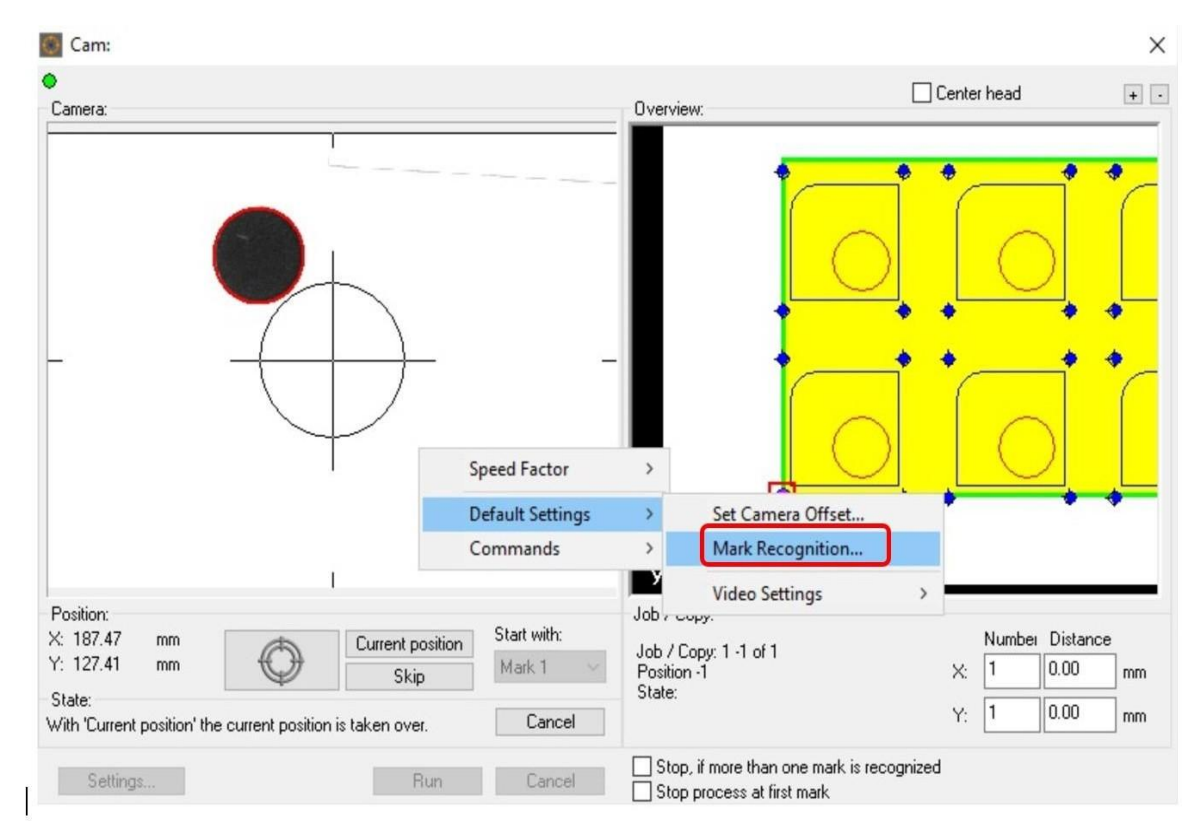

Move the head over the first registration mark using the keyboard arrows. Right click on the camera screen and select Mark Recognition.

Select Move to mark to move the reg mark to the center. Select Measure, and then Save.

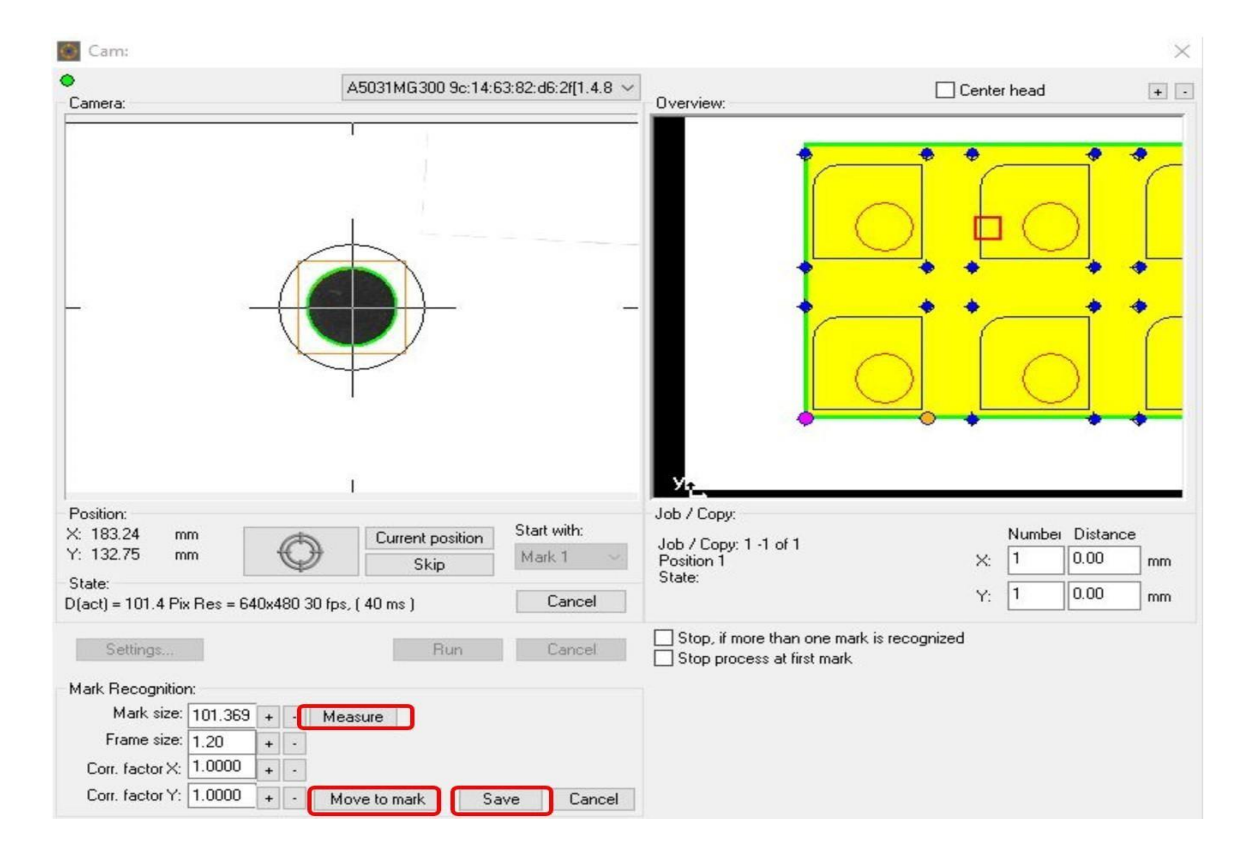

Select the bullet button - the camera will move each registration mark. Once it is finished select **Run**. The machine will cut the job.

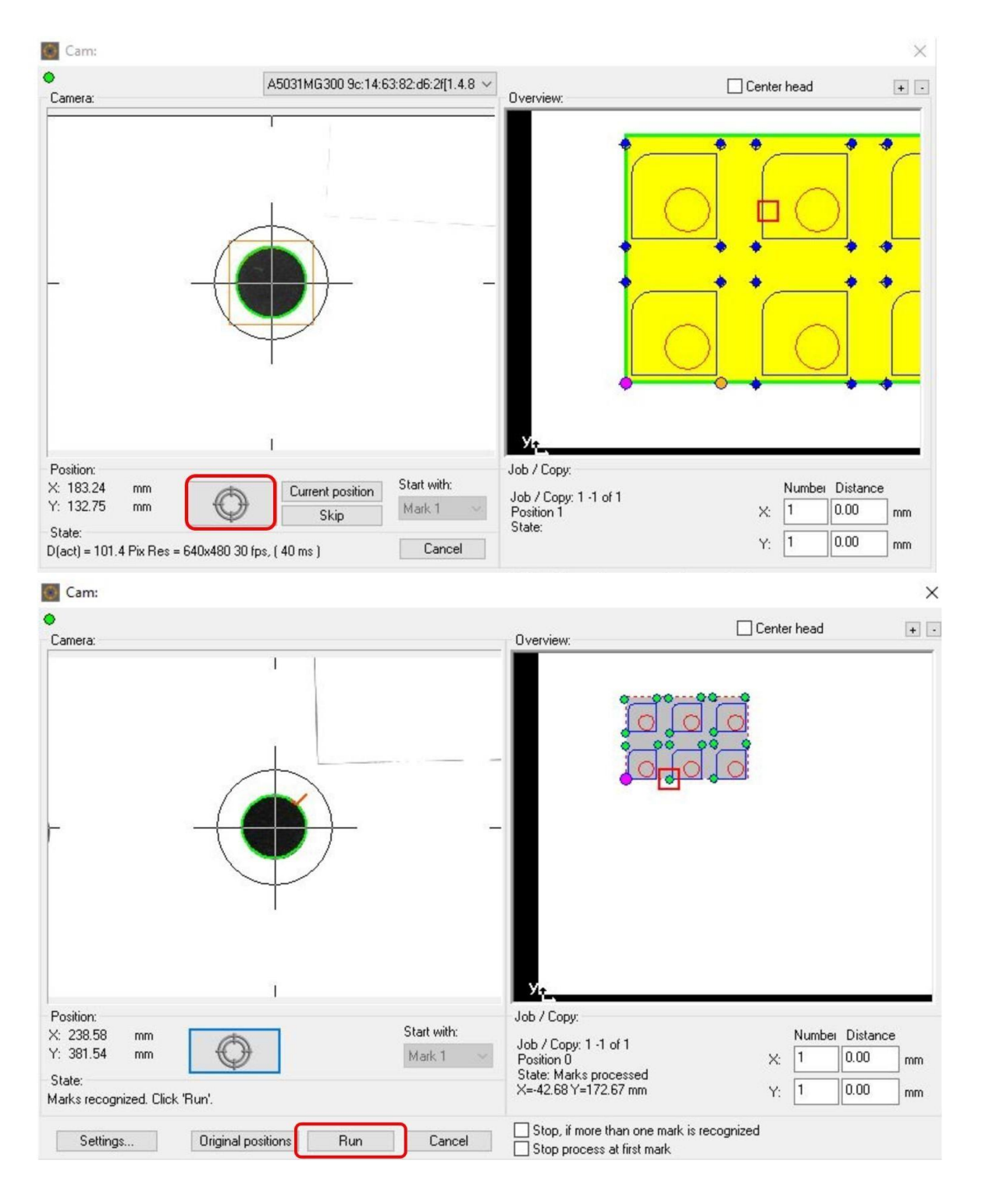

# 8. File information

1. Job design.

A separate layer has to be created for registration marks (e.g. reg marks), for thru cutting (e.g. cut), for creasing (e.g. crease) and kiss cutting (kiss cut).

2. Open a pdf file in Adobe Reader to check if the layers are created.

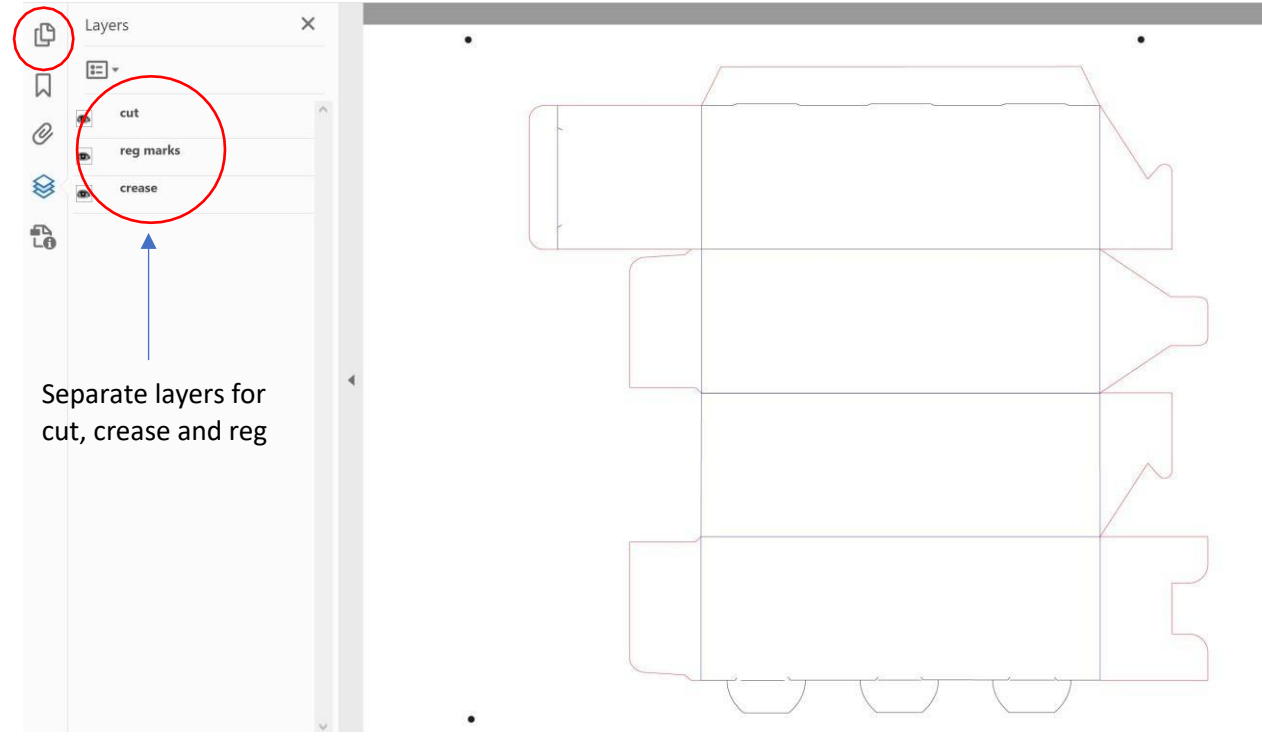

3. We recommend using 3mm black dots as a registration mark. For better workflow position of first reg marks should be in the same location on all jobs.

4. The QR code should be between 7-10mm. The QR code must match the file name. E.g QR – monkey; file name 'monkey'.

We recommend placing the QR code in the same position for all jobs.

# 9. Settings for 3mm reg mark

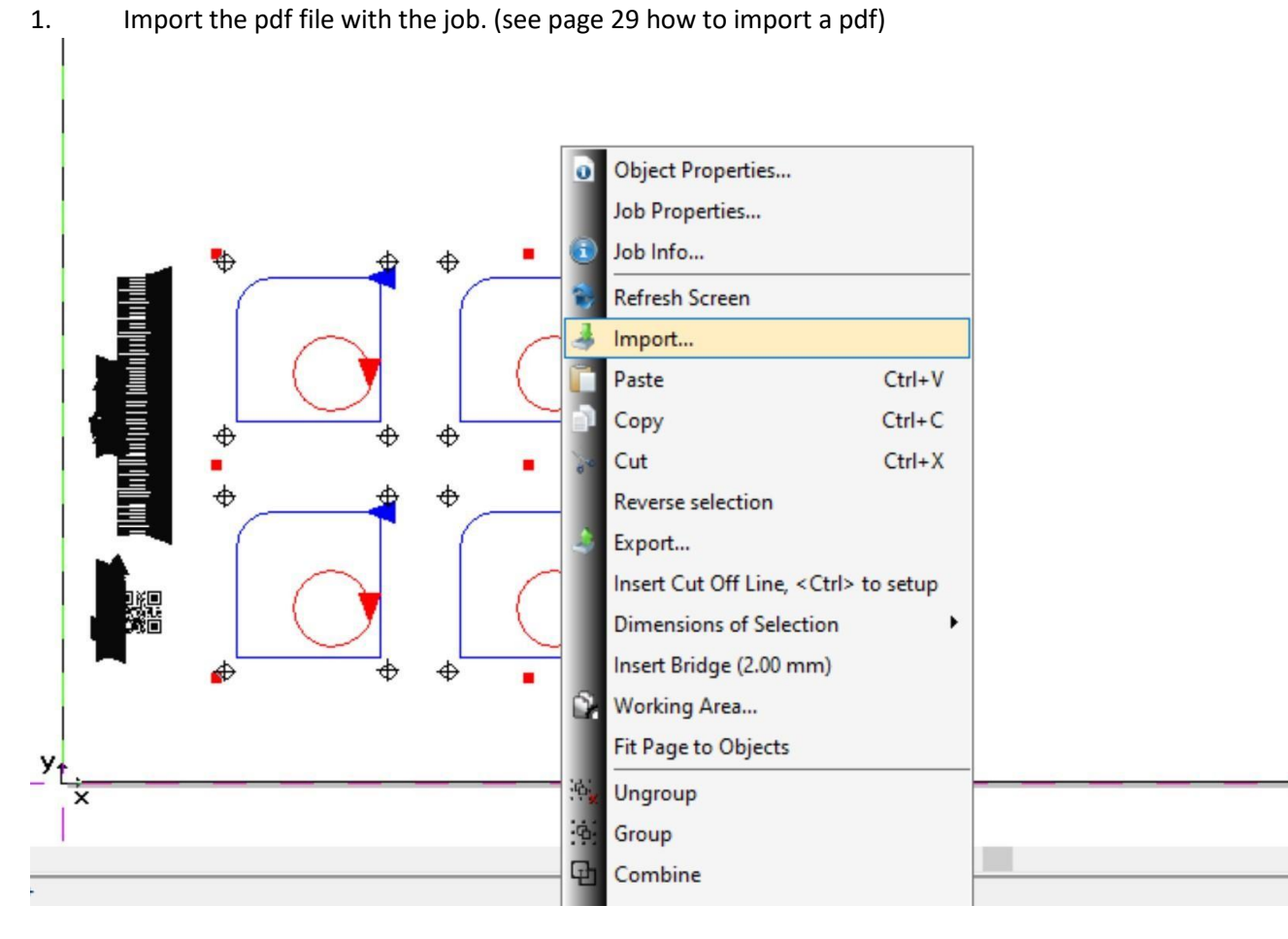

| •            |                |                                                     |                         |        |
|--------------|----------------|-----------------------------------------------------|-------------------------|--------|
| Look in      | PDF Input      |                                                     | - 🛛 🗊 📂 🛄 •             |        |
| 4            | Name           | ^                                                   | Date modified           | ђ      |
| X            | 🖲 01cut laye   | rs                                                  | 01/09/2020 14:27        | A      |
| Quick access | A 100x150      |                                                     | 15/05/2020 13:04        | A      |
|              | A 11125 cut    | ter                                                 | 13/03/2020 15:41        | A      |
| 1.11         | 🛃 215571-L     |                                                     | 15/10/2020 12:59        | A      |
| Desktop      | A4 WINDO       | OW BOOK                                             | 27/05/2020 19:24        | A      |
| -            | A5 POCKE       | T FOLDER CUTTER                                     | 05/05/2020 14:20        | A      |
| 111          | A5 POCKE       | TFOLDER                                             | 05/05/2020 10:27        | A      |
| Libraries    | Amber Bo       | x                                                   | 07/08/2020 10:35        | A      |
|              | appleprint     | cutter1                                             | 18/03/2020 12:15        | A      |
| 5            | BUS CARE       | HOLDER                                              | 05/05/2020 13:18        | A      |
| This PC      | CD COVE        | 2                                                   | 11/05/2020 14:03        | A      |
|              | Colouring      | book CUTTER                                         | 16/04/2020 17:00        | A      |
| <b>1</b>     | COLOURI        | NG BOOK                                             | 16/04/2020 17:00        | A      |
| Network      | 🛃 covid2 sta   | nd cutter                                           | 05/05/2020 23:04        | A      |
|              | DISNEY ST      | ICKERS                                              | 27/08/2020 08:32        | A      |
|              | lemboss        |                                                     | 04/06/2020 13:23        | A      |
|              | 🛃 EMOJI        |                                                     | 08/06/2020 14:01        | A      |
|              | GIN I ARFI     | \$                                                  | 22/01/2020 11:32        | A<br>> |
|              | File name:     | covid2 stand cutter                                 | ~                       | Open   |
|              | Files of type: | All Files (*.*)                                     | ~                       | Cancel |
| _            | péra           | Preview Create new Job Insert at position X: 0.0    | 00 Y: 0.00 mm           |        |
|              |                | Rotate by angle     Scaling by factor     Mirror at | 00 °<br>0 contal axis ~ |        |

#### 2. Select the file

3. Check if the software recognizes reg marks (ref to page 39).

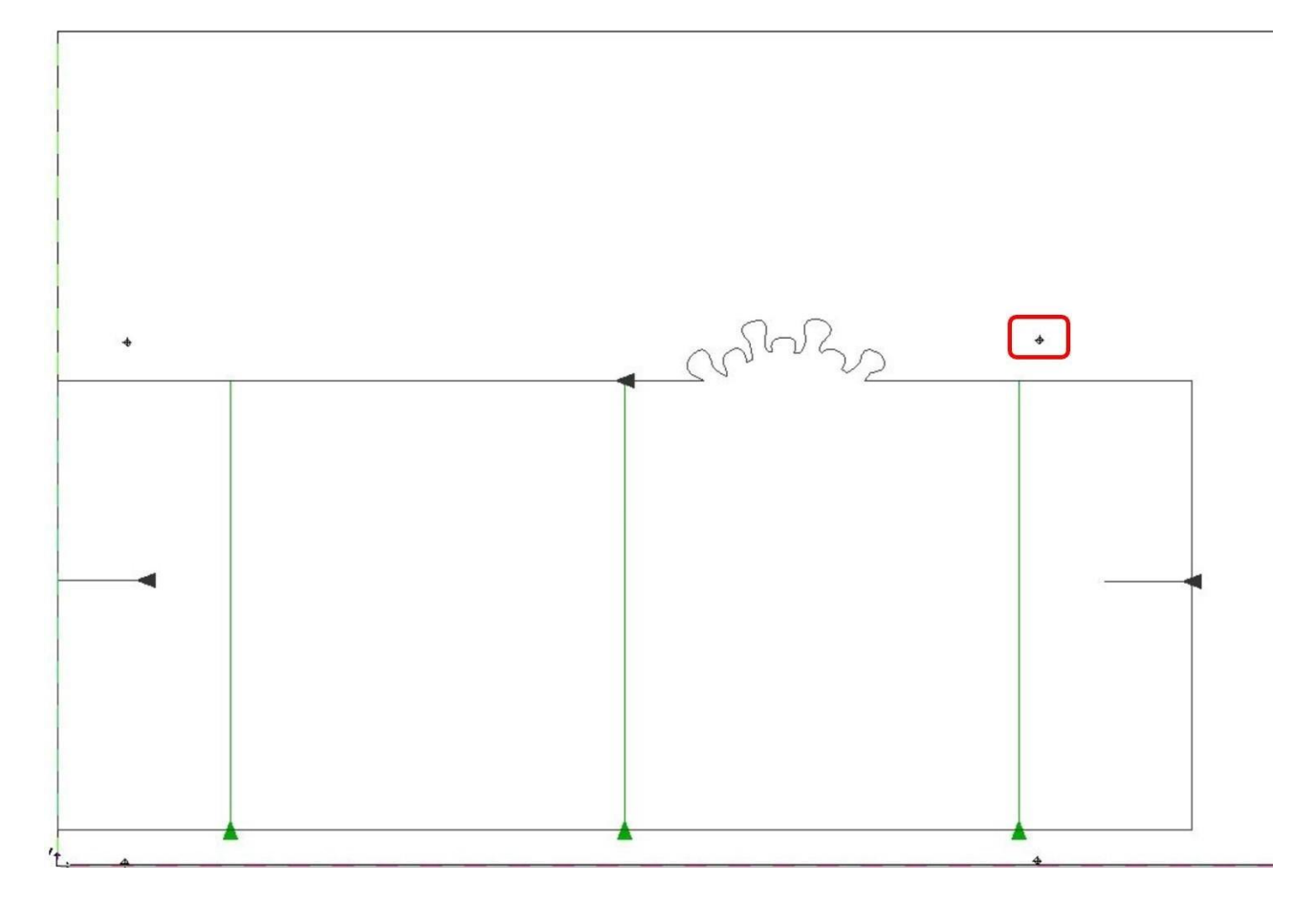

4. In production tab select NO QR profile, then Edit - Camera Calibration.

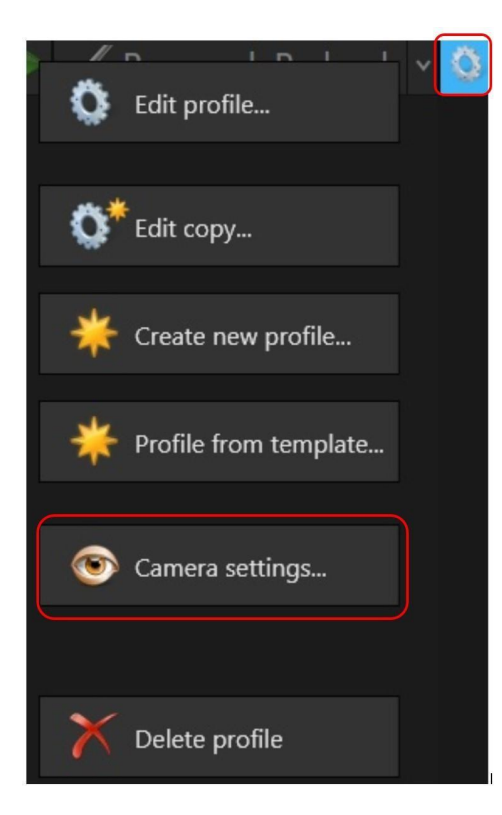

5. Move the camera over the reg mark using the arrows.

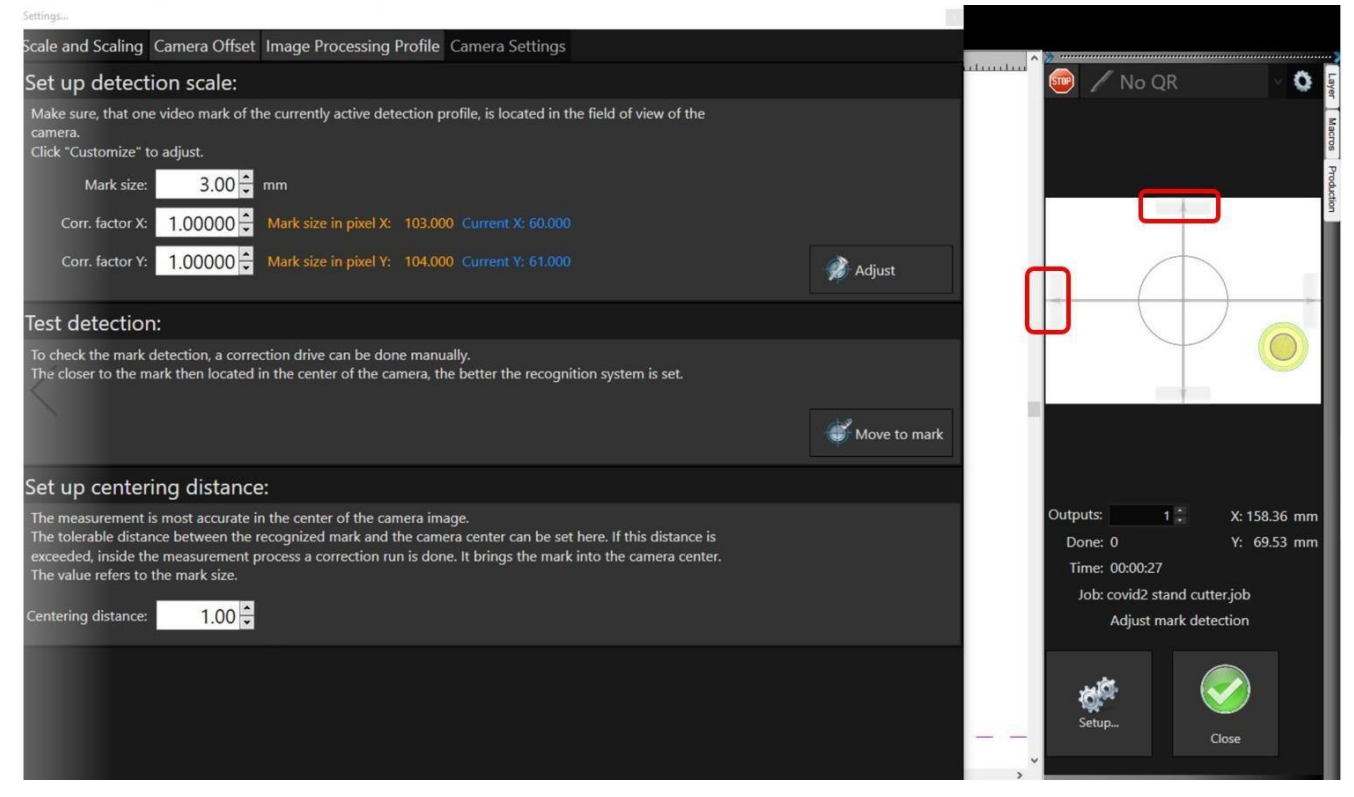

6. Click on 'Move to mark' to move the reg mark to the center. Continue until the reg mark is in the middle.

| Settings                                                                                                    | 10      |                                                                             |                                                        |
|----------------------------------------------------------------------------------------------------|---------|-----------------------------------------------------------------------------|--------------------------------------------------------|
| Scale and Scaling Camera Offset Image Processing Profile Camera Settings                                                                                                    |         | × >>                                                                        |                                                        |
| Set up detection scale:                                                                                                    | uluuluu | 💿 🖊 No QR                                                                   | × 0                                                    |
| Make sure, that one video mark of the currently active detection profile, is located in the field of view of the<br>camera.<br>Click "Customize" to adjust.                                                                                                    |         |                                                                             |                                                        |
| Mark size: 3.00 🗘 mm                                                                                                    |         |                                                                             |                                                        |
| Corr. factor X: 1.00000 📮 Mark size in pixel X: 103.000 Current X: 62.000                                                                                                    |         |                                                                             |                                                        |
| Corr. factor Y: 1.00000 🗘 Mark size in pixel Y: 104.000 Current Y: 62.000                                                                                                    |         |                                                                             |                                                        |
| Test detection:                                                                                                    |         |                                                                             |                                                        |
| To check the mark detection, a correction drive can be done manually.<br>The closer to the mark then located in the center of the camera, the better the recognition system is set.                                                                                                    |         |                                                                             |                                                        |
| Set up centering distance:                                                                                                    |         |                                                                             |                                                        |
| The measurement is most accurate in the center of the camera image.<br>The tolerable distance between the recognized mark and the camera center can be set here. If this distance is<br>exceeded, inside the measurement process a correction run is done. It brings the mark into the camera center.<br>The value refers to the mark size.<br>Centering distance: |         | Outputs: 1<br>Done: 0<br>Time: 00:01:00<br>Job: covid2 stand<br>Adjust mark | X: 170.09 mm<br>Y: 64.47 mm<br>cutter.job<br>detection |
|                                                                                                    |         | Setup                                                                       | Close                                                  |

7. The software calculates the number of pixels for the reg mark. The camera calibration was done with 5mm reg mark. The pixels for 5mm reg marks is about 103. The current reg mark is 3mmso the number of pixels is 62.

| Settings                                                                                                    |                 |
|----------------------------------------------------------------------------------------------------|-----------------|
| Scale and Scaling Camera Offset Image Processing Profile Camera Settings                                                                                                    | A 32            |
| Set up detection scale:                                                                                                    | 🧰 🖉 No QR 🛛 🔍 🔕 |
| Make sure, that one video mark of the currently active detection profile, is located in the field of view of the camera.<br>Click "Customize" to adjust.<br>Mark size: 3.00 mm      |                 |
| Corr. factor Y: 1.00000 Corr. factor Y: 1.00000 Mark size in pixel Y: 104.000 current Y: 62.000                                                                                     |                 |
| Test detection:                                                                                                    |                 |
| To check the mark detection, a correction drive can be done manually.<br>The closer to the mark then located in the center of the camera, the better the recognition system is set. |                 |

8. Click on 'Adjust' to replace the values from 5mm with the new values and the green circle will be aligned with the reg mark.

| Settings                                                                                                    |                                         |
|----------------------------------------------------------------------------------------------------|-----------------------------------------|
| Scale and Scaling Camera Offset Image Processing Profile Camera Settings                                                                                    | A >==================================== |
| Set up detection scale:                                                                                                    | 🧰 🖉 No QR 🛛 🗸 🗘                         |
| Make sure, that one video mark of the currently active detection profile, is located in the field of view of the<br>camera.<br>Click "Customize" to adjust. |                                         |
| Mark size: 3.00 🗧 mm                                                                                                    |                                         |
| Corr. factor X: 1.00000 Mark size in pixel X: 62.000 Current X: 62.000                                                                                      |                                         |
| Corr. factor Y: 1.00000 Corr. factor Y: 1.00000 Adjust                                                                                                    |                                         |
| Test detection:                                                                                                    |                                         |
| To check the mark detection, a correction drive can be done manually.                                                                                       |                                         |

9. In the 'Image Processing Profile' select 'Circle' profile. This profile is used for good quality print and good contrast between reg mark and substrate.

| and the second second s |                                        |                 |         |           |  |  |
|----------------------------------------------------------------------------------------------------|----------------------------------------|-----------------|---------|-----------|--|--|
| Scale and Scaling Camera Offset                                                                                                    | mage Processing Profile                | Camera Settings |         |           |  |  |
| Edit Image Processing Profile:                                                                                                    |                                        |                 |         |           |  |  |
| Circle 🗸                                                                                                    | 🌍 Save                                 | 🍠 Create copy   | Restore | X Delete  |  |  |
| RemoveNoisefilter                                                                                                    |                                        |                 |         | 20.635 ms |  |  |
| Closefilter                                                                                                    | Steps: 3 🔹                             |                 |         | 8.476 ms  |  |  |
| Аре                                                                                                    | erture: 3                              |                 |         | 35.261 ms |  |  |
| Cannyfilter Threst                                                                                                    | hold1: 66.00 🗘                         |                 |         |           |  |  |
| Thres                                                                                                    | hold2: 54.00 ÷                         |                 |         |           |  |  |
| Dilatefilter                                                                                                    | Steps: 2 🗘                             |                 |         | 1.265 ms  |  |  |
| CircleDetector                                                                                                    | ······································ |                 |         |           |  |  |
|                                                                                                    | Size: 62.000 🕻                         |                 |         |           |  |  |
| Form tole                                                                                                    | rance: 85 🗧                            |                 |         | 4 925 mc  |  |  |
| Size tole                                                                                                    | rance: 1.10 🗘                          |                 |         | 4.555 ms  |  |  |
| Axis tole                                                                                                    | rance: 1.10 🗘                          |                 |         |           |  |  |
| Number of r                                                                                                    | nodes: 23 🗘                            |                 |         |           |  |  |
|                                                                                                    |                                        |                 |         |           |  |  |
|                                                                                                    |                                        |                 |         |           |  |  |

10. The lower the value in the Closefilter and Dilatefiler the more accurate the reg mark reading and the more accurate the reg mark print needs to be. After the adjustment is done press 'Save'.

| Settings              |                                                                                    |                                         |                   |         |           | 121 |                                                                                             |                                                  |
|-----------------------|------------------------------------------------------------------------------------|-----------------------------------------|-------------------|---------|-----------|-----|---------------------------------------------------------------------------------------------|--------------------------------------------------|
| Scale and Scaling Can | mera Offset Image Pr                                                               | ocessing Profile                        | e Camera Settings |         |           |     | *                                                                                           |                                                  |
| Edit Image Proce      | essing Profile:                                                                    |                                         |                   |         |           |     | 💿 🦯 No QR                                                                                   | ~ <b>Q</b>                                       |
| Circle                | 🗸 💽 Sav                                                                            | e                                       | 🍼 Create copy     | nestore | Delete    |     |                                                                                             |                                                  |
| RemoveNoisefilter     | r                                                                                  |                                         |                   |         | 20.366 ms |     | - 4                                                                                         |                                                  |
| Closefilter           | Steps:                                                                             | 1 🗘                                     |                   |         | 5.087 ms  |     |                                                                                             |                                                  |
| Cannyfilter           | Aperture:<br>Threshold1:<br>Threshold2:                                            | 3 ÷<br>66.00 ÷<br>54.00 ÷               |                   |         | 41.757 ms |     |                                                                                             | -                                                |
| Dilatefilter          | Steps:                                                                             | 1 🗘                                     |                   |         | 0.919 ms  | . 1 |                                                                                             |                                                  |
| CircleDetector        | Size:<br>Form tolerance:<br>Size tolerance:<br>Axis tolerance:<br>Number of nodes: | 62.000<br>85<br>1.10<br>1.10<br>23<br>• |                   |         | 4.883 ms  |     | Outputs: 1 Cone: 0<br>Done: 0<br>Time: 00:03:07<br>Job: covid2 stand cut<br>Adjust mark det | X: 170.09 mm<br>Y: 64.47 mm<br>ter.job<br>ection |
|                       |                                                                                    |                                         |                   |         |           |     | Setup                                                                                       | Close                                            |

11. The pixels value now has been changed from 62 to 60. Select Adjust to replace the value.

| Settings                                                                                                    |                                                                                                    |           |        |
|----------------------------------------------------------------------------------------------------|----------------------------------------------------------------------------------------------------|-----------|--------|
| Scale and Scaling Camera Offset Image Processing Profile Camera Settings                                                                                                    | ^ >                                                                                                    |           |        |
| Set up detection scale:                                                                                                    | and the state of the state of t | 🖻 🖉 No QR | × 0    |
| Make sure, that one video mark of the currently active detection profile, is located in the field of view of the camera.<br>Click "Customize" to adjust.                            |                                                                                                    |           | maxing |
| Mark size: 3.00 🛱 mm                                                                                                    |                                                                                                    |           | 104004 |
| Corr. factor X: 1.00000 😴 Mark size in pixel X: 60.000 Current X: 60.000                                                                                                    |                                                                                                    |           |        |
| Corr. factor Y: 1.00000 Current Y: 60.000 Current Y: 60.000                                                                                                    |                                                                                                    |           |        |
| Test detection:                                                                                                    |                                                                                                    |           | - 1    |
| To check the mark detection, a correction drive can be done manually.<br>The closer to the mark then located in the center of the camera, the better the recognition system is set. |                                                                                                    |           |        |
|                                                                                                    |                                                                                                    |           |        |

#### 12. Press Save to save the settings.

13. In NO QR - edit profile - select Camera tab and check if the 'Circle' profile is selected.

| Prome                                  |                 |
|----------------------------------------|-----------------|
| Profile name: No QR                    |                 |
| Profile description:                   |                 |
| 🚔 Device 🖌 Output 🏸 Miscellaneous 🞇 Ba | r code 💿 Camera |
| ✓ Activate mark detection: Circle      |                 |
|                                        |                 |
|                                        |                 |
|                                        |                 |
|                                        |                 |
|                                        |                 |
|                                        |                 |
|                                        |                 |
| Save                                   | Cancel          |

- 14. Repeat the steps for QR profile.
- 15. If new profile is created then this procedure needs to be followed again.
- 16. The lower quality print then the filter value may need to be adjusted or different image processing profile need to be selected.

#### 8. How to run a job with reg mark (no QR)

- 1. Import the pdf file. There are 4 ways how to import a file
- a. File Import
- b. Right click on the working area Import
- c. Macros File import
- d. Import icon

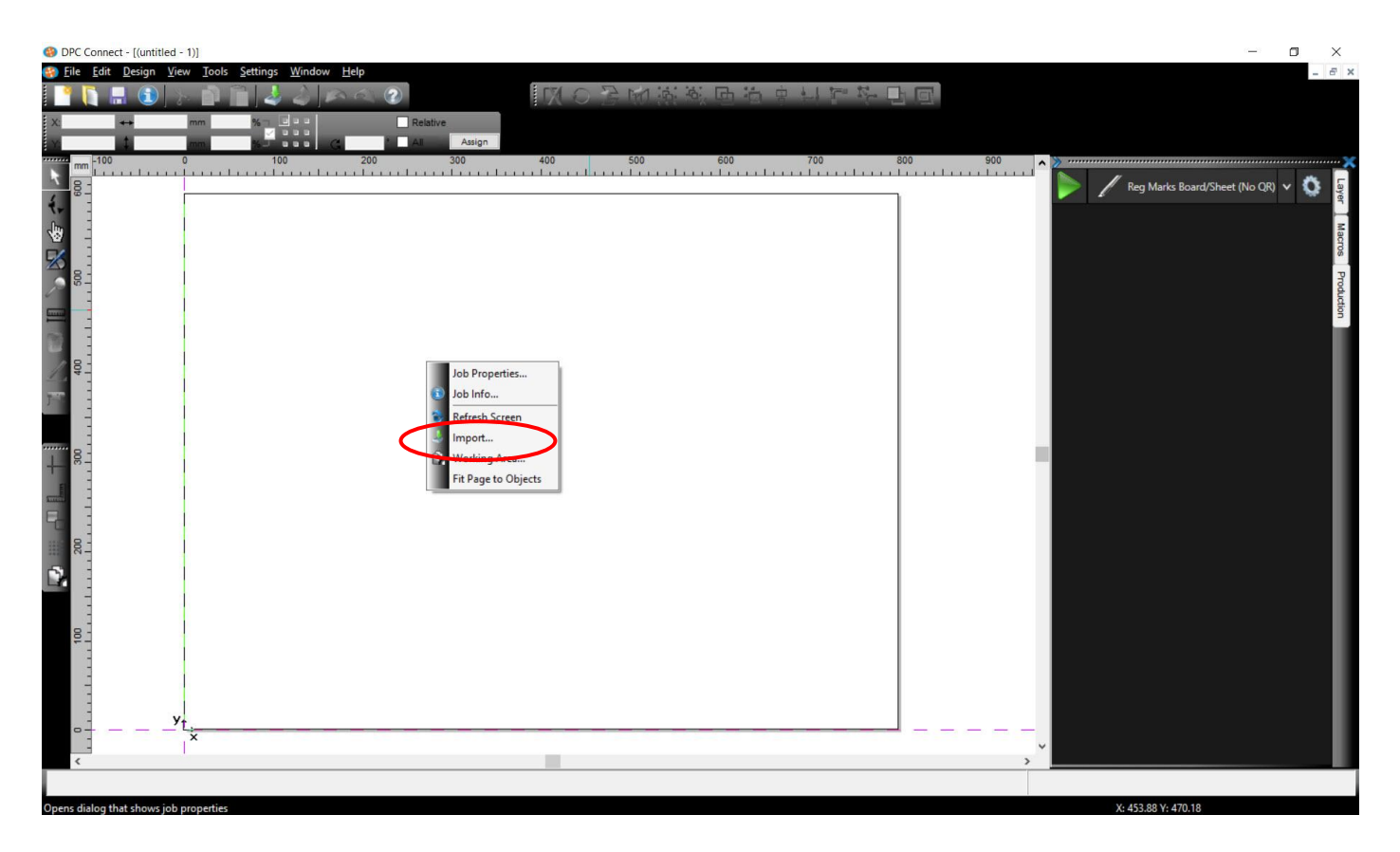

2. Assign the tool to each layer in Macros tab. If the tools where not assigned before click on Default to select correct tool.

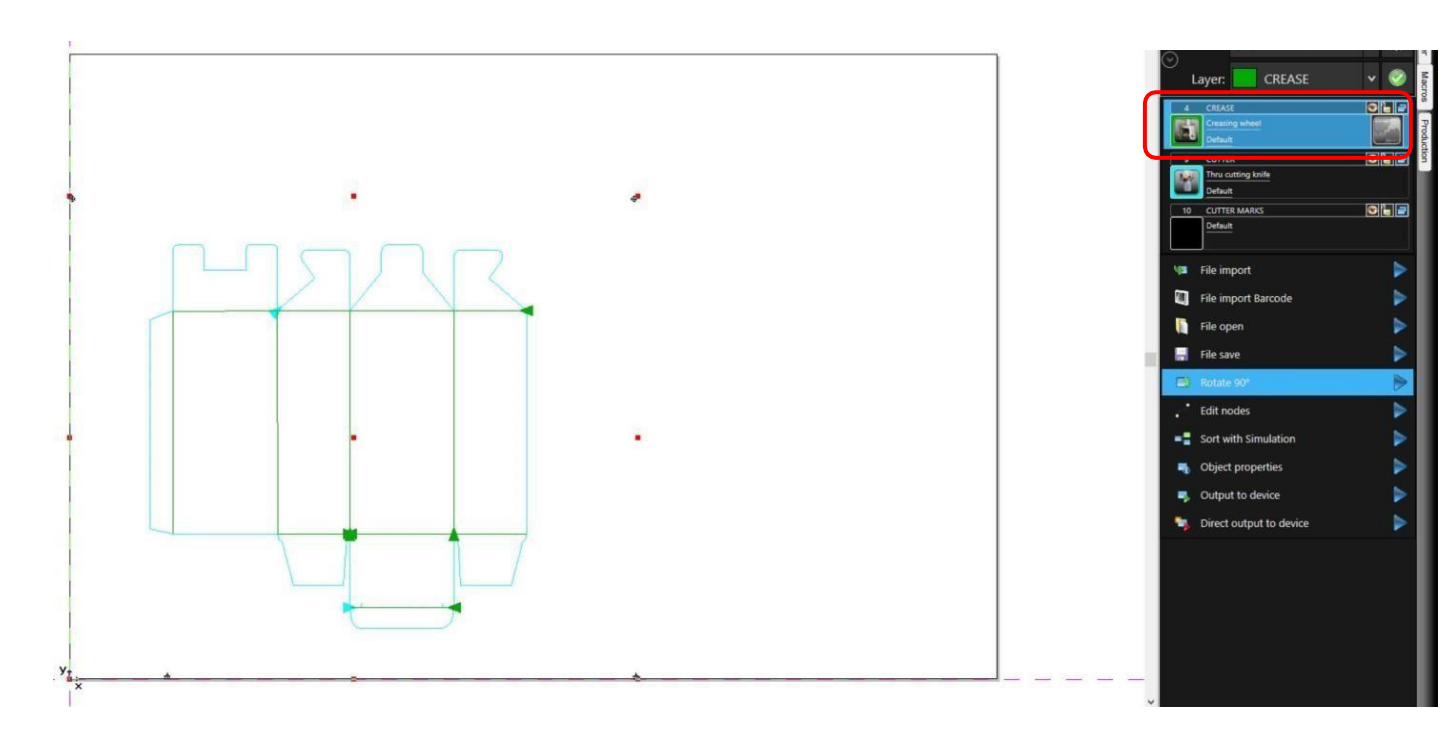

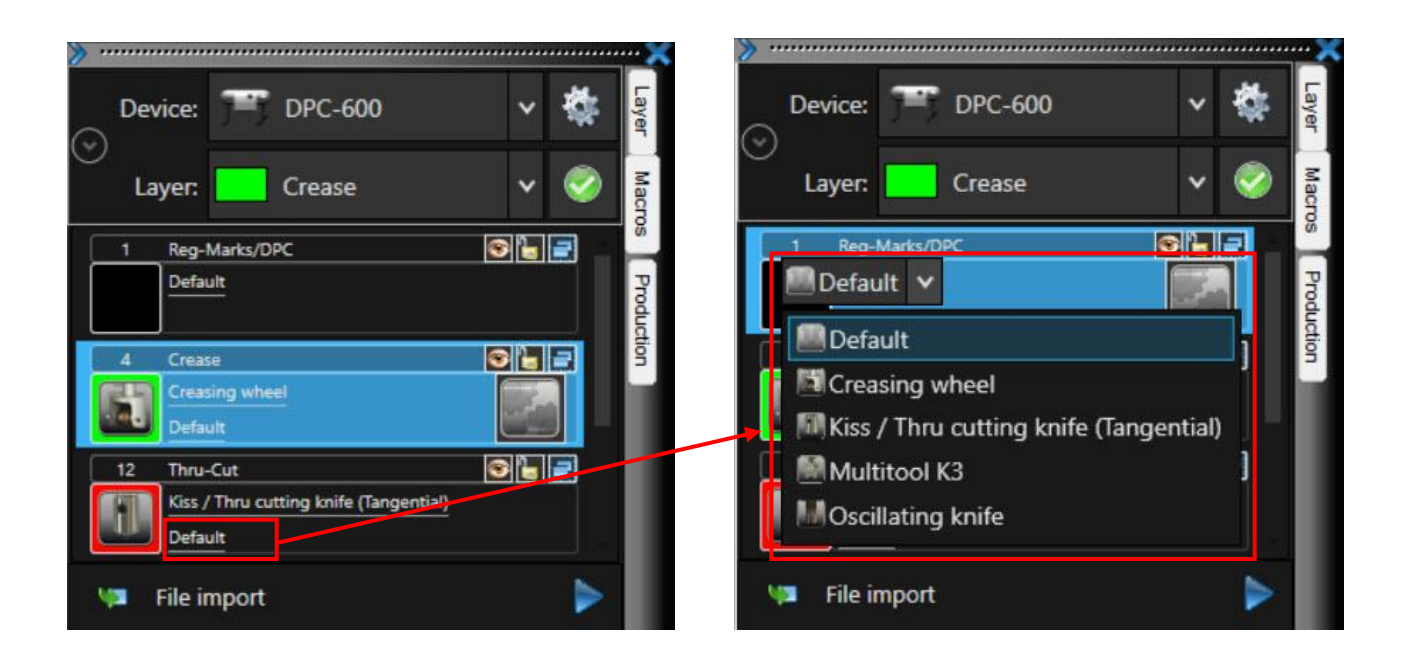

- 3. Save the layers in layer library.
  - a. Layer tab
  - b. Pallet menu
  - c. Save Palette

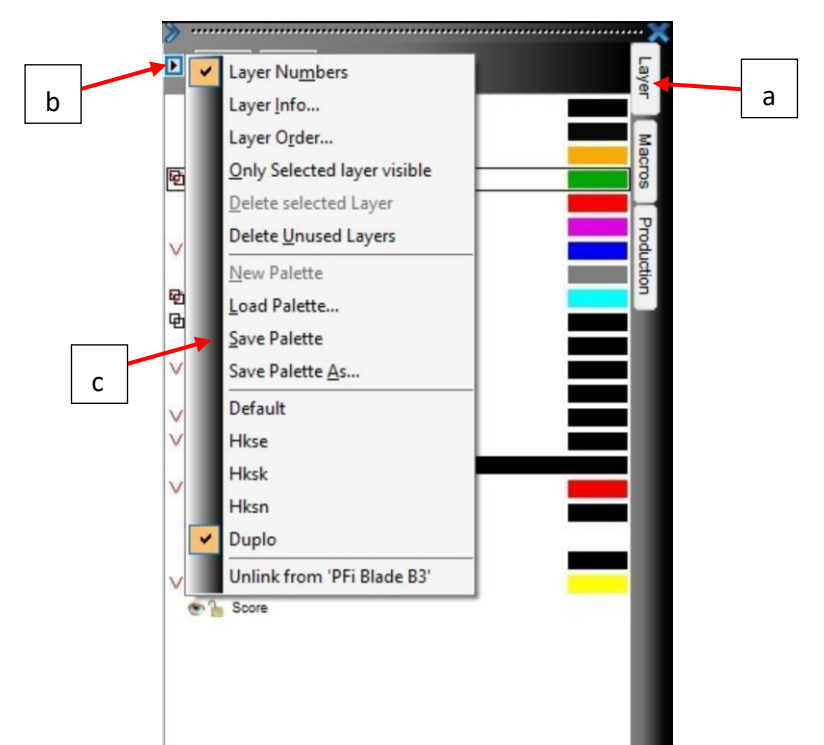

4. Check if the software recognizes reg marks. The reg mark circle will have a cross.

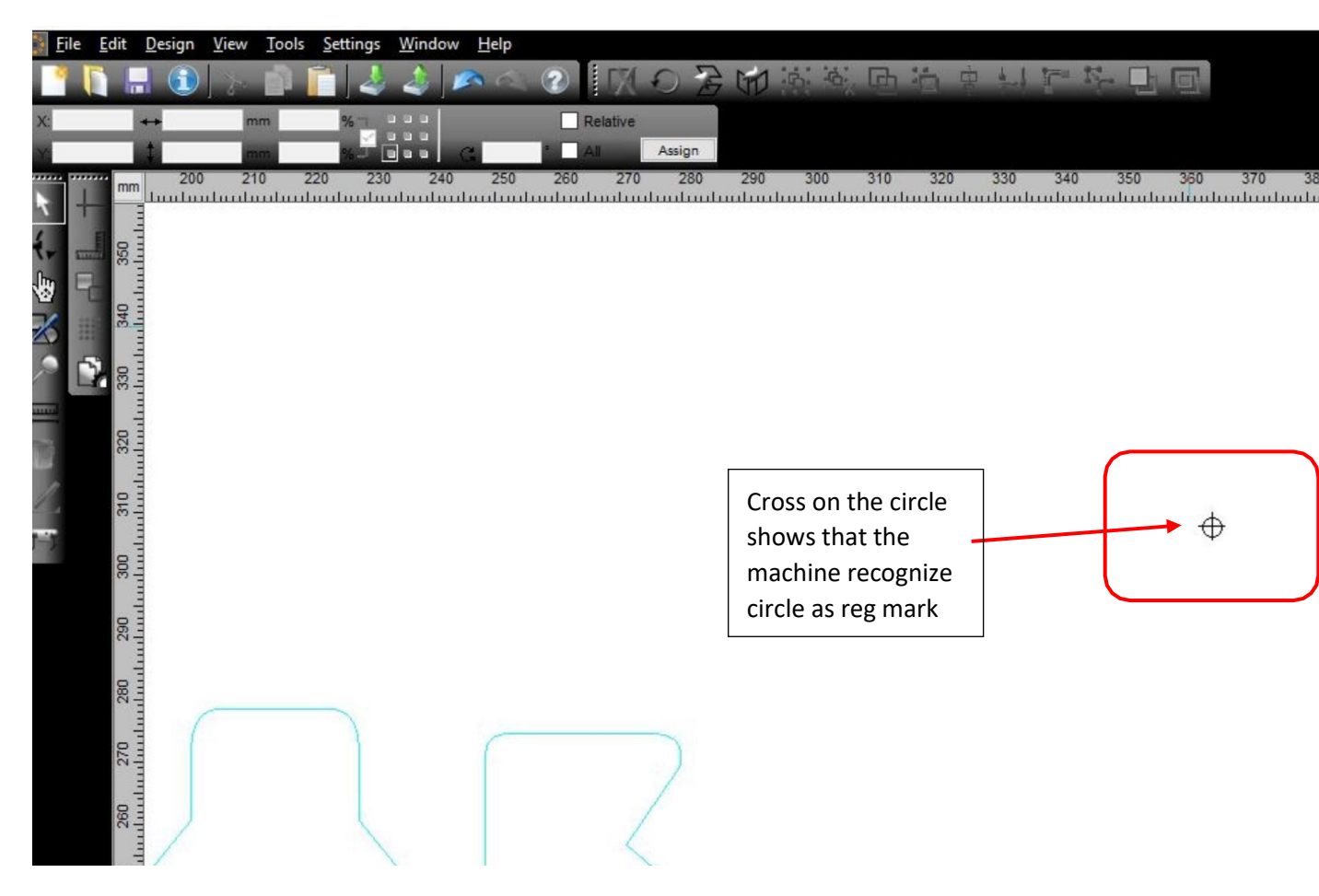

5. If the reg marks are not recognized (the reg mark circle will not have a cross) add the reg mark layer name to Settings – Standard settings – Import.

| 🔅 <u>F</u> ile | <u>E</u> dit <u>D</u> esign <u>V</u> iew <u>T</u> ools                                                                                                    | <u>S</u> ettings <u>V</u> | <u>/</u> indow <u>H</u> e                  | lp                                |                           |
|----------------|----------------------------------------------------------------------------------------------------|---------------------------|--------------------------------------------|-----------------------------------|---------------------------|
| 1              |                                                                                                    | St <u>a</u> nda           | rd Settings                                |                                   | Miscellaneous Ctrl+J      |
|                |                                                                                                    | Color P                   | alette                                     | •                                 | Job                       |
| X:             | ↔ mm                                                                                                    | S Workin                  | a Area                                     |                                   | Mouse                     |
| Y:             | ‡ mm                                                                                                    | Pulare                    | gracun                                     | Chiffe I                          | Bridge length             |
|                | mm 200 210 22                                                                                                    | The Rulers.               |                                            | Shirt+i                           | Register / Crop Marks 310 |
| R              |                                                                                                    | Unit of                   | Measuremer                                 | nt 🕨                              | Wood Porder               |
| 4              |                                                                                                    | <u>G</u> rid              |                                            | Ctrl+R                            | weed Border               |
| 7¥ 200         | 330                                                                                                    | Origin                    |                                            | •                                 | Cut Off Line              |
| <b>*</b>       |                                                                                                    | Vindo /                   | Redo                                       | Shift+F7                          | Material <u>D</u> atabase |
|                | 340                                                                                                    | Create I                  |                                            | Chil. E                           | Output Devices            |
|                |                                                                                                    | + Cross-I                 | air                                        | Ctri+F                            | Output Parameters         |
| , A 📑          |                                                                                                    | Guideli                   | nes                                        | Н                                 | Import                    |
|                | - X-1                                                                                                    | ✓ Snap M                  | lode                                       | P                                 | Universal Placing Tool    |
|                |                                                                                                    | Lock G                    | uidelines                                  | Ctrl+H                            | Drofile                   |
| 100            | 320                                                                                                    | 🖌 Guideli                 | nes Visible                                | Shift+H                           | Prome                     |
| <b>1</b>       |                                                                                                    |                           |                                            |                                   |                           |
| 1              | 310                                                                                                    | Choose                    | Language                                   |                                   | ]                         |
| -              |                                                                                                    |                           |                                            |                                   |                           |
| 1.2            |                                                                                                    |                           |                                            |                                   |                           |
| Setup Import   |                                                                                                    |                           | <b>V</b> 1.                                |                                   | <u>^</u> ?                |
| General        |                                                                                                    |                           | ✓ 2.<br>✓ 3.                               | Barcode<br>Draw                   |                           |
| AI / EPS       | ✓ Create new job and close Load following palette:                                                                                                    | active job                | ₹4.                                        | Creasing wheel                    | CREASE                    |
| CDR / CMX      | Load following job template:                                                                                                    |                           | ♥ 5.<br>▼ 6.                               | Perforation                       |                           |
| DXF            | Run the following macro before importing:                                                                                                    |                           | <ul> <li>✓ 7.</li> <li>✓ 8.</li> </ul>     | Thru cutting kni<br>None          | ife Thru-cut              |
| ACM<br>Gerber  | Conversions                                                                                                    |                           | 9.                                         | Thru cutting kn                   | fe CUTTER                 |
| GTP            | <ul> <li>✓ Separate layers by name</li> <li>✓ Insert objects at position</li> </ul>                                                                                                    |                           | <ul> <li>✓ 10.</li> <li>✓ 11.</li> </ul>   | REG MARKS                         | G                         |
| HPGL<br>JOB    | Combine objects in the same layers                                                                                                    |                           | ✓ 12.<br>✓ 13.                             | Thru cutting kni<br>cutting marks | fe Cut                    |
| oxx            | Break combinations     Group all objects                                                                                                    |                           | ✓ 14.                                      | Kiss cutting kni                  | fe KISS CUT               |
| ONYX<br>OXF    | Ungroup                                                                                                    |                           | <ul> <li>✓ 15.</li> <li>✓ 16.</li> </ul>   | Creasing wheel                    | Fold                      |
| PDF*           | Rotate objects by the following angle:                                                                                                    |                           | 17.                                        | Thru cutting kn                   | ife Tru-Cut               |
| DMPL           | <ul> <li>Drag n Drop objects rotate at the following angle</li> </ul>                                                                                                    | -                         | A                                          | II layers                         | No layers                 |
| zcc            | Scale objects by the following factor:                                                                                                    |                           |                                            |                                   |                           |
| ZCC            | Scale objects by the following factor:<br>Mirror objects as follows:                                                                                                    |                           |                                            |                                   |                           |
| ZCC            | Scale objects by the following factor:<br>Mirror objects as follows:<br>Search / replace alignment marks in the followin                                                                                                    | g layers:                 | Number of selected                         | layers: All layers                |                           |
| zcc            | Scale objects by the following factor:<br>Mirror objects as follows:<br>Search / replace alignment marks in the following<br>Resume video marks from the following layers:<br>Insert separation cut                                                                            | g layers:                 | Number of selected<br>cutter marks;Marks;f | layers: All layers<br>Reg         |                           |
| zcc            | Scale objects by the following factor:<br>Mirror objects as follows:<br>Search / replace alignment marks in the followin<br>Resume video marks from the following layers:<br>insert separation cut<br>Insert weeding frame                                                     | g layers:                 | Number of selected<br>cutter marks;Marks;f | layers: All layers<br>Reg         |                           |
| zcc            | Scale objects by the following factor:<br>Mirror objects as follows:<br>Search / replace alignment marks in the following<br>Resume video marks from the following layers:<br>Insert separation cut<br>Insert weeding frame<br>Object properties<br>Autor Stard object size    | g layers:                 | Number of selected<br>cutter marks;Marks;f | layers: All layers<br>Reg         |                           |
| zcc            | Scale objects by the following factor:<br>Mirror objects as follows:<br>Search / replace alignment marks in the following<br>Resume video marks from the following layers:<br>Insert separation cut<br>Insert weeding frame<br>Object properties<br>Assign "Fixed object size" | g layers:                 | Number of selected<br>cutter marks;Marks;H | layers: All layers                |                           |

6. In Production tab select a NON QR profile and press start.

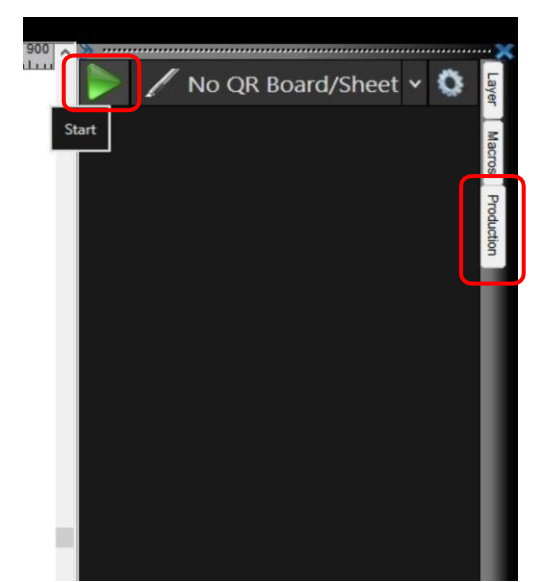

7. The machine will feed a paper and the camera will move to the location of the reg mark on the job run before. If the reg mark are in new position please use the arrows on the screen to move the head over the reg mark.

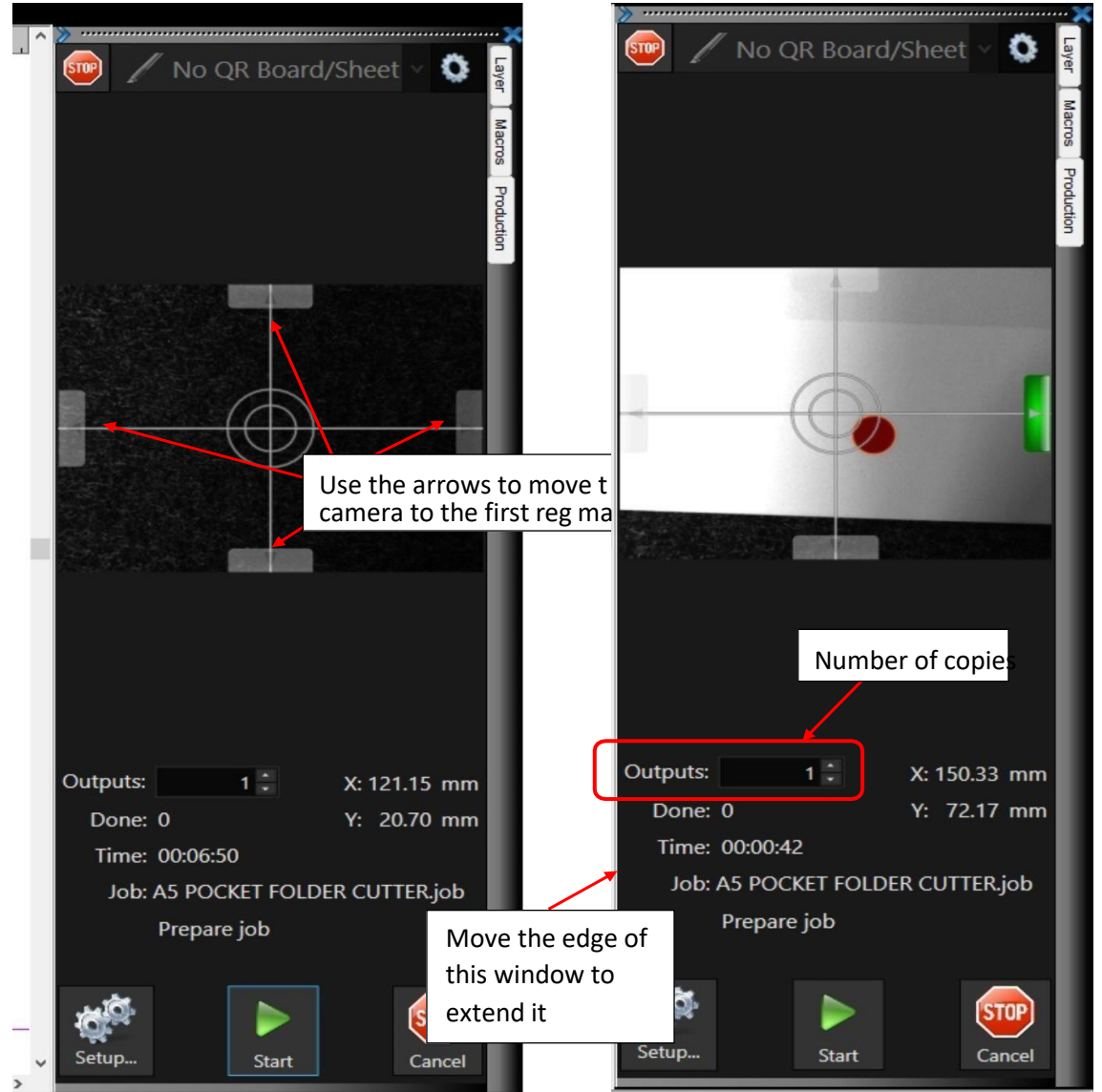

- 8. Once the reg mark is within camera screen (the dot will be green or red) double click on the reg mark to bring it closer to the middle.
- 9. Select how many copies you require, and press start. If the number of copies is not visible extend the window.
- 10. The last copy always stays on the matt.

# 10. How to run a job with reg marks and QR

1. In the Production tab - QR profile select edit profile (this step only on machine set up)

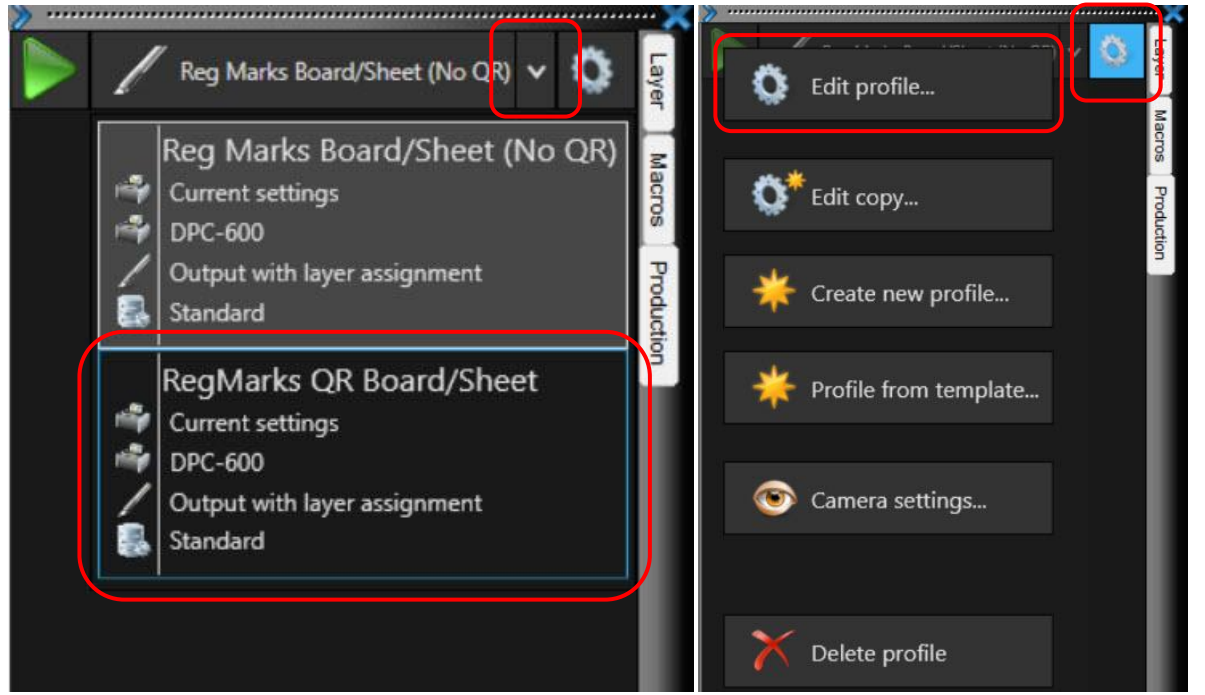

2. Specify the location of the files. All QR files must be saved in one folder (this step only on machine set up.

| Profile:               |                         |                 |          |          |   | × |
|------------------------|-------------------------|-----------------|----------|----------|---|---|
| Profile name: Reg M    | larks Board/Sheet (No C | R)              |          |          |   |   |
| Profile description:   |                         |                 |          |          |   |   |
| 🗳 Device               | / Output                | 🏄 Miscellaneous | Bar code | 💿 Camera |   |   |
| ✓ Activ:<br>Directory  | ate barcode: QRCoo      | e OXF           |          |          | × | _ |
| Assume bar co          | ode rotation:           |                 |          |          |   |   |
| neud burcode only on a | Import file:            |                 |          |          |   |   |
| Execute after load     | ding the job: 🛛 🍇 No    | action          |          |          |   | ~ |

- 3. All files must have layers already saved in layer library and the reg mark layer added to import settings.
- 4. Press start.

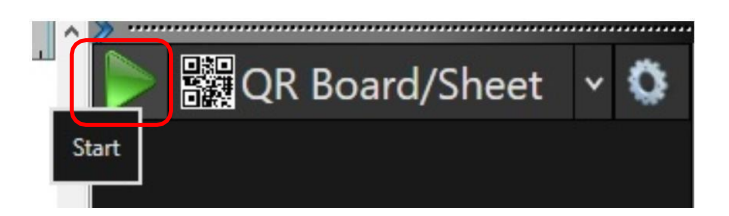

5. The machine feeds the paper and the camera moves to the location of the job run previously. If the QR position is in different location move the head to the QR code. Select Save (to save this location). The software will import the correct file.

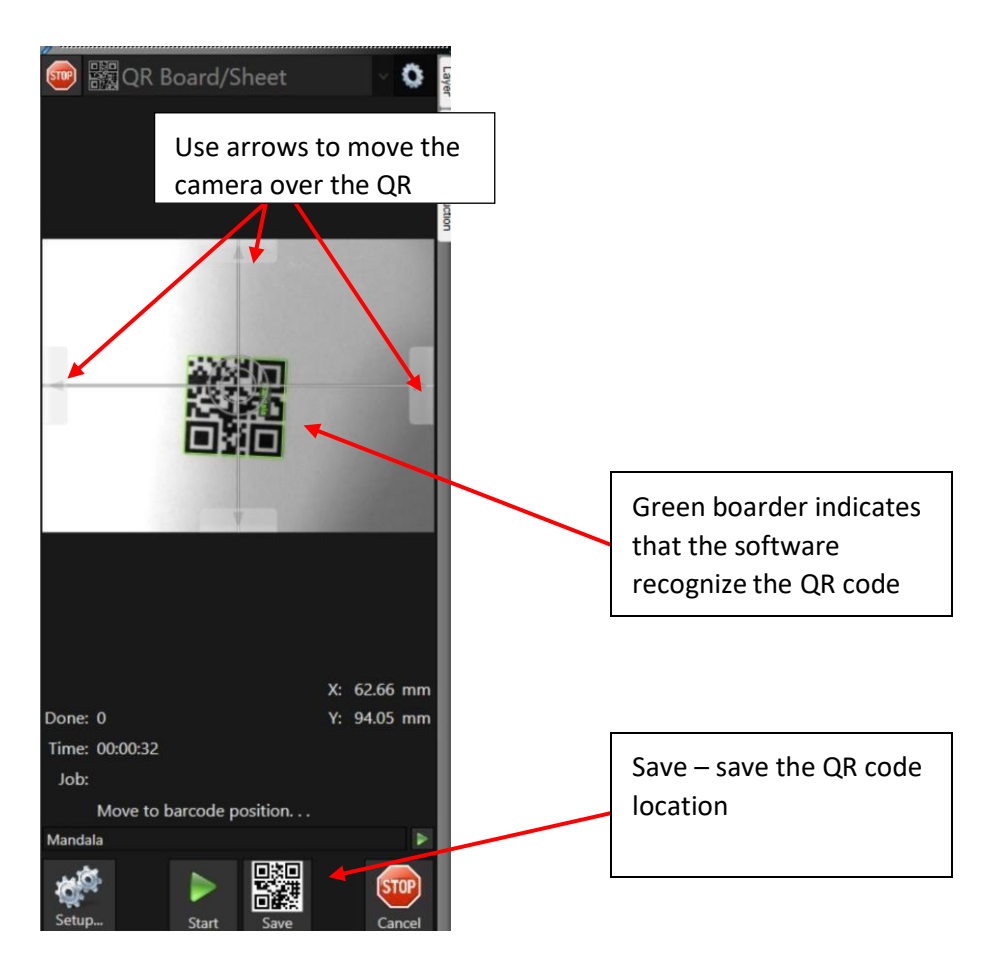

- 6. The camera will move to the reg mark location on the job run previously. If the reg marks are in different position use arrows on the screen to move to the first registration mark.
- 7. Once the reg mark is within camera screen (the dot will be green or red) double click on the reg mark to move it close to the center.

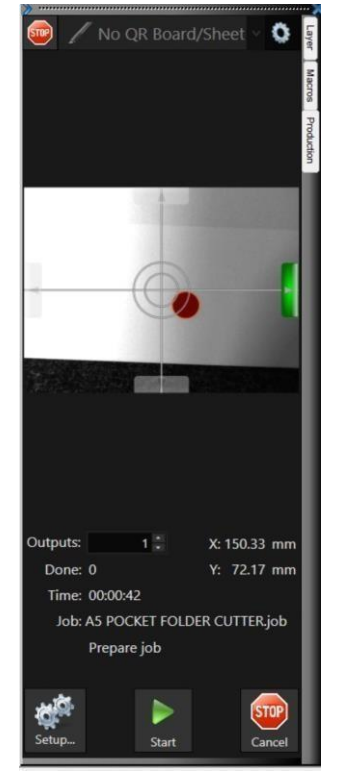

- 8. Press start.
- 9. The QR code will run until the profile is stopped. If you want to stop the profile press 'Break' to pause the profile. The machine will cut the current job and pause to wait for further instruction.
- 10. Select 'Stop' to stop the profile or 'Continue' to run more jobs.

#### 11. How to run a job with no reg mark

1. Import the pdf file

| Ele Lde Resign Xew Jook S | Renge Worke Help | No QR Board/Sheet - |
|---------------------------|------------------|---------------------|
|                           | y                |                     |

 Check if the tools are assigned to the layers. If not assign tools to the layers and save it in the layer tab. To run a job without reg mark the pdf cannot have reg mark layer.
 If layer is on the pdf – delete the reg marks or hide the layer using an eye icon on the layer.

| Device: 🎮 DPC-600                     | v 🕸 Layer | Device: T DPC-600 V                                      |
|---------------------------------------|-----------|----------------------------------------------------------|
| Layer: Crease                         | V 🧇 Macro | Layer: Crease V                                          |
| 1 Reg-Marks/DPC                       | Produc    | 4 Crease                                                 |
| 4 Crease<br>Creasing wheel<br>Default |           | Default                                                  |
| 12 Thru-Cut                           |           | Creasing wheel<br>Kiss / Thru cutting knife (Tangential) |
| 💶 File import                         |           | Multitool K3<br>MOscillating knife                       |

- 3. Move the design to 0,0 position
  - a. Select the shape

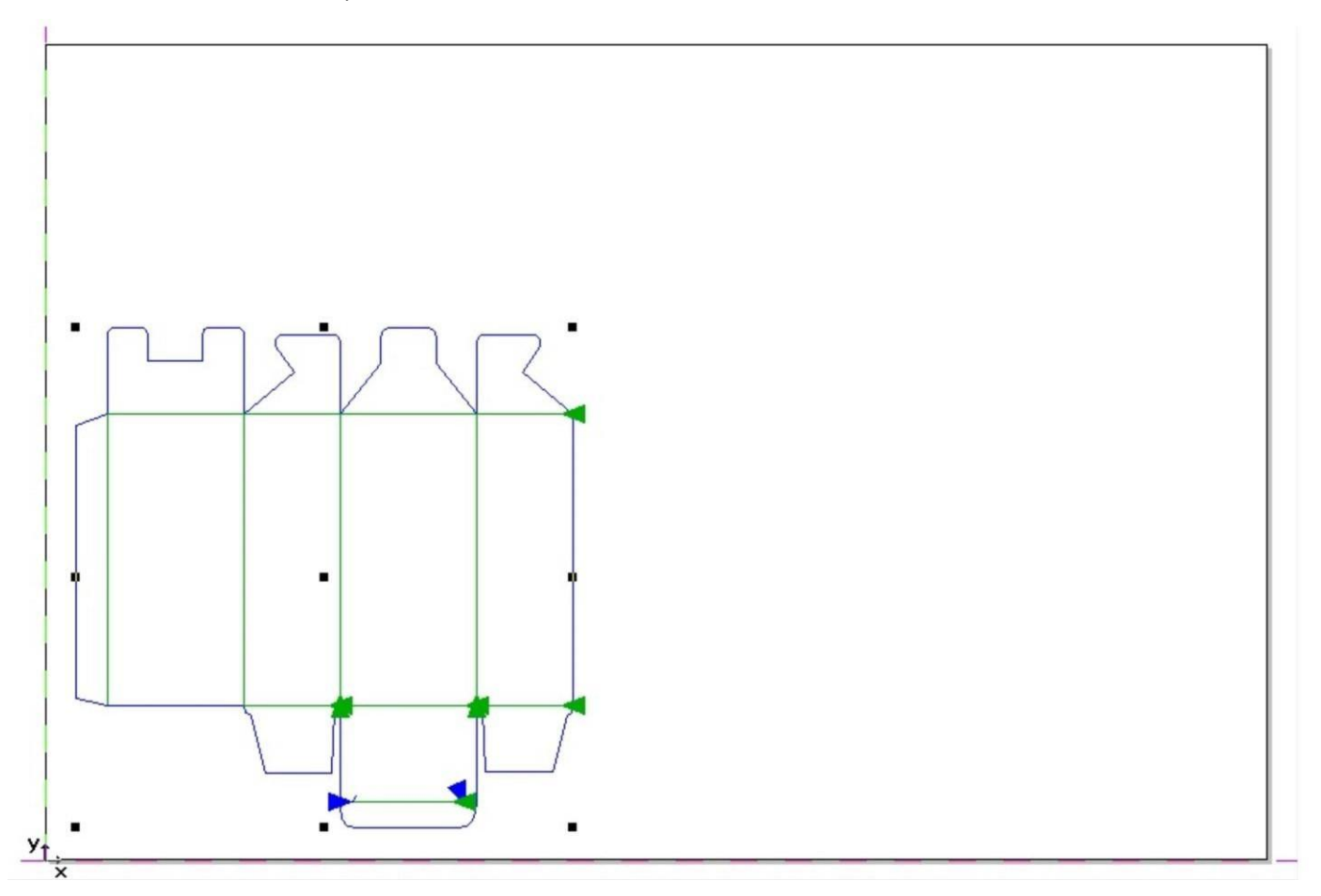

b. Drag it to 0,0 position

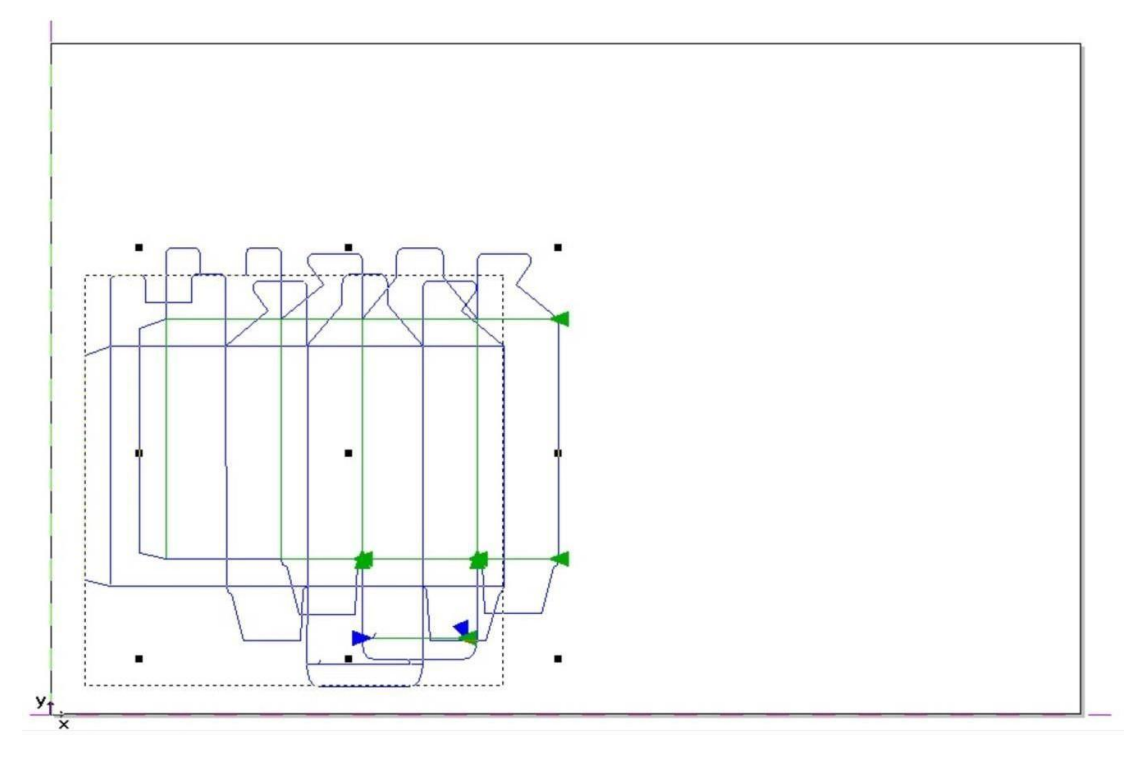

# c. Or change the x, y location in the menu

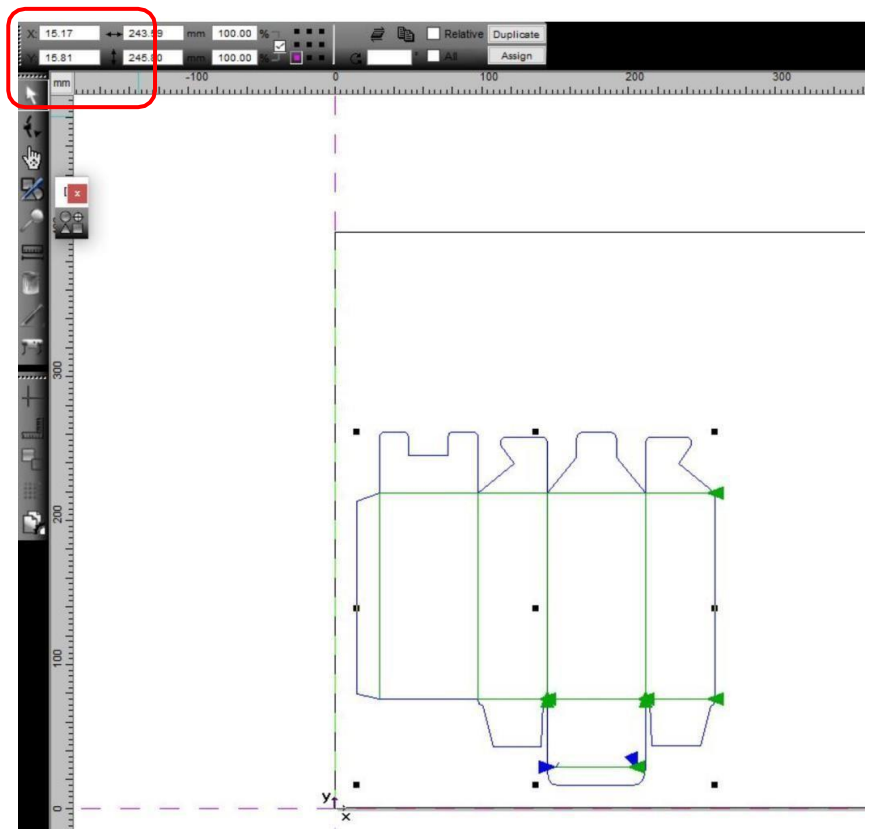

4. Select Output to device.

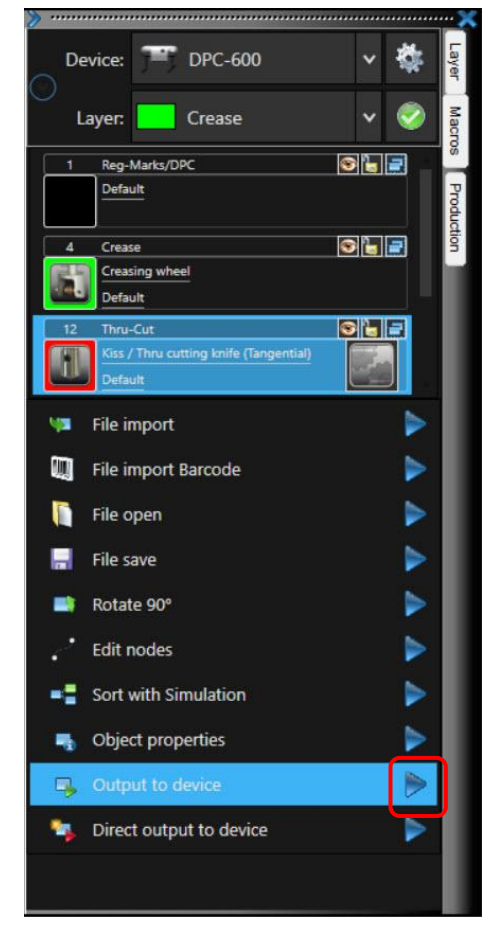

- 5. **For single copy** place the paper on the matt.
  - a. On the control panel move the head to the top corner of the paper to select the temp origin.(Gold K holder screw is estimated 0,0 position for the temp origin)

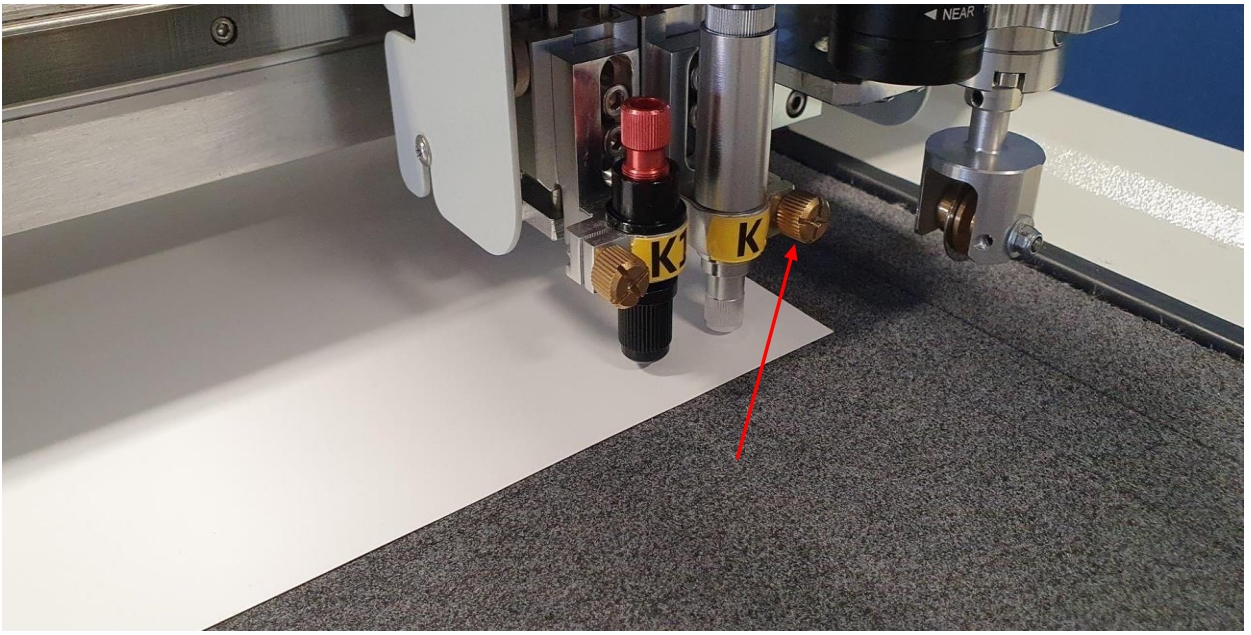

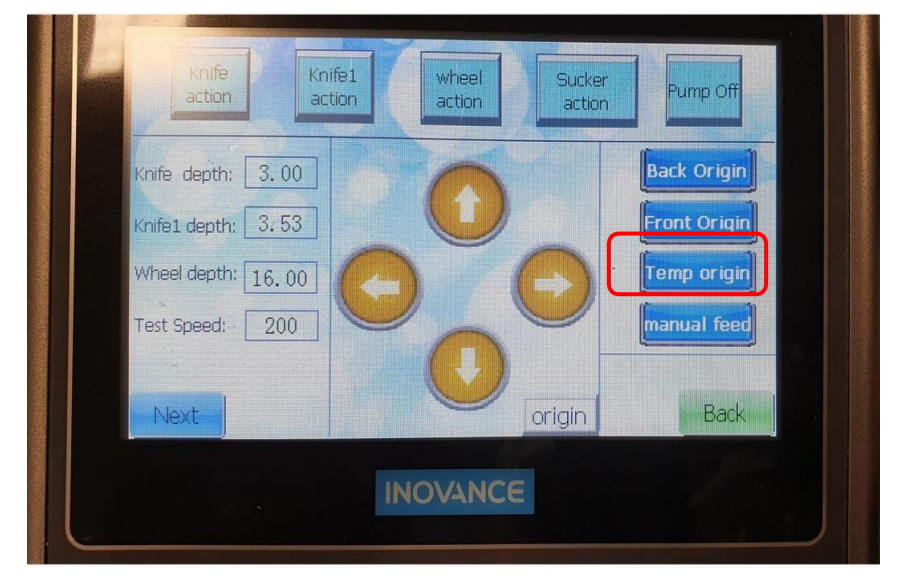

- b. Check if the preload the first sheet is OFF.
- c. Select output.

| put to device DP     | C-600                                      |                                                                  | ?                                |
|----------------------|--------------------------------------------|------------------------------------------------------------------|----------------------------------|
| utput                |                                            |                                                                  |                                  |
| Device:              | DPC-600 ~                                  | Number of jobs: 1                                                | Only output tool-assigned layers |
| Mode:                | Output with layer assignment $\qquad \lor$ | Copies per job: 1 Copy spacing y-direction: 0.00 m               | Plot to file  Enable toottios    |
| Output Profile:      | Standard V                                 | Copy spacing x-direction: 0.00 m<br>Weed border distance: 0.00 m | m Pause after feeding a segment  |
|                      | Manage Profiles                            |                                                                  | Save settings                    |
| Parameter            |                                            | Value                                                            | Sort Options                     |
| Table width in Y [r  | nm]                                        | 623.00                                                           |                                  |
| Table length in X [r | nm]                                        | 820.00                                                           | Sort before output               |
| Number of copies     |                                            | 1                                                                | 0.*                              |
| Production mode      |                                            | Manually->Production                                             | Actual Setting:                  |
| Material             |                                            | Manually                                                         | ŤŪ                               |
| Mark settings        |                                            | Edit                                                             | Always prefer job order          |
| Edge detector        |                                            | Edit                                                             | Search for best Sort Method      |
| Copy options         |                                            | Edit                                                             |                                  |
| Optiongroup park     | position                                   | Edit                                                             | Sort Options                     |
| No feed after last   | segment                                    | Off                                                              |                                  |
| Compensation met     | hod                                        | Best fit                                                         |                                  |
| Reference point (F   | Fit to Job)                                | Center (C)                                                       |                                  |
| Preload first sheel  | t.                                         | Off                                                              |                                  |
|                      |                                            |                                                                  |                                  |
|                      |                                            |                                                                  |                                  |
|                      |                                            |                                                                  | Feed: No feed                    |
|                      |                                            |                                                                  | Objects: All objects             |
|                      |                                            |                                                                  |                                  |
| Prev                 | iew Output                                 | Read material size                                               | Cancel                           |

d. If the machine does not start, check the print queue if there is no other job blocking the print queue. The icon plot manger is in the hidden icons.

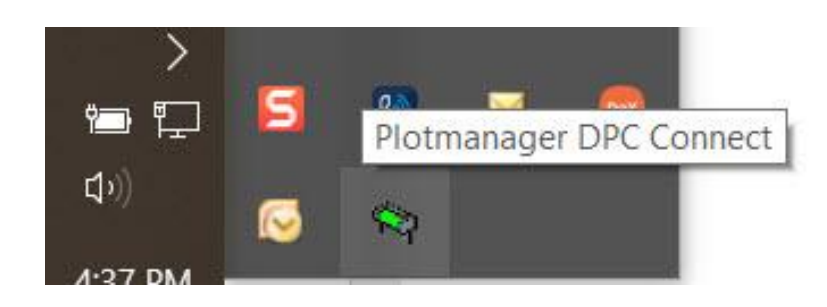

Double click on the icon to open plot manager.

| Plot Manager   | - 🗆 X                |
|----------------|----------------------|
| Jutput Status: | <b>1</b>             |
|                |                      |
|                | Preview:             |
|                | no plot job selected |
|                | ОК                   |

Open the DPC-600 tree. If there is an active job it means that there was an error when printing the job. Delete the job to clear the print queue.

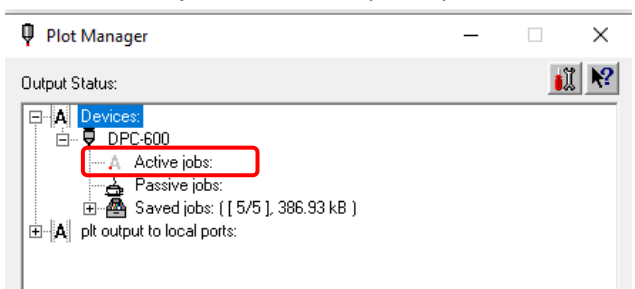

To delete the job - right click on the job name - pause

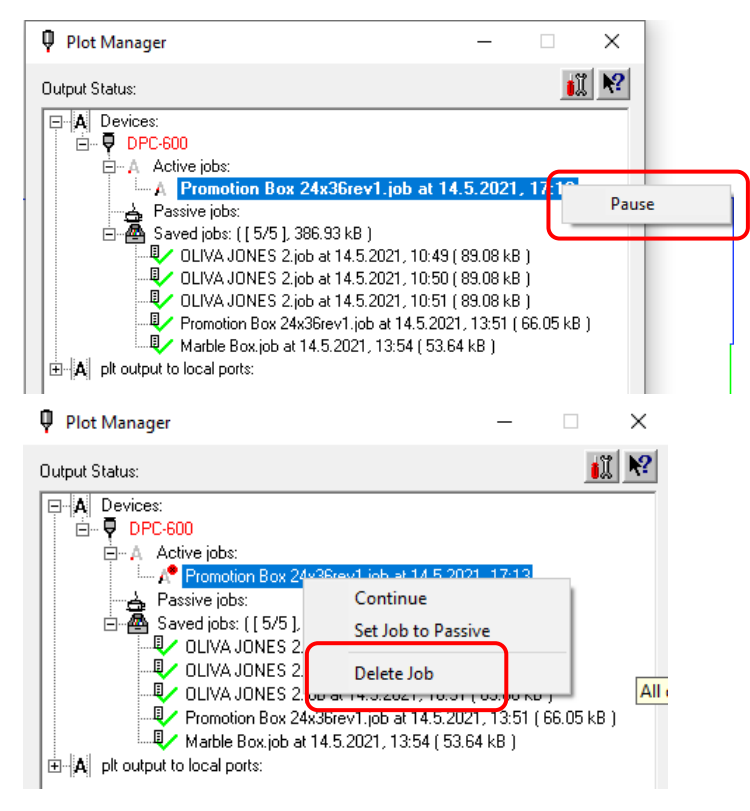

6. For multiple copies – place the paper in the feeder

a. On the control panel manually feed the paper and move the head to select the temp origin.

| action             | tion action | Sucker          | Pump Off     |
|--------------------|-------------|-----------------|--------------|
| Knife depth: 3.00  | 6           | Constant of the | Back Origin  |
| Knife1 depth: 3,53 | U           |                 | Front Origin |
| Wheel depth: 16.00 | A           | B.              | Temp origin  |
| Test Speed: 200    | 2           |                 | manual feed  |
|                    |             |                 |              |
| Next               | 9           | origin          | Back         |
|                    |             | 26              |              |

b. In the output to device select feeder, preload the first sheet OFF (as the paper is already on the matt)

| utput              |                              |                               |                                                    |     |
|--------------------|------------------------------|-------------------------------|----------------------------------------------------|-----|
| Device:            | DPC-600 ~                    | Number of jobs:               | 1 Only output tool-assigned lay                    | ers |
|                    |                              |                               | <ol> <li>Send design relative to origin</li> </ol> |     |
| Mode:              | Output with layer assignment | Copies per Jop:               | Plot to file                                       |     |
|                    |                              | Copy spacing y-direction: 0.0 | 00 mm                                              |     |
| Output Profile:    | Standard                     | Copy spacing x-direction: 0.0 | 00 mm                                              |     |
|                    |                              | Weed border distance: 0.0     | 00 mm Pause after feeding a segme                  | nt  |
|                    | Manage Profiles              |                               |                                                    |     |
|                    |                              |                               | Save setti                                         | ngs |
|                    |                              |                               |                                                    |     |
| arameter           |                              | Value                         | Sort Options                                       |     |
| able width in Y [i | nm]                          | 623.00                        |                                                    |     |
| able length in X [ | mm]                          | 820.00                        | Sort before output                                 |     |
| lumber of copies   |                              | 1                             | Actual Setting:                                    |     |
| roduction mode     |                              | Manually->Production          | Select material handling                           |     |
| laterial           |                              | Manualy                       | Always prefer job order                            |     |
| dae detector       |                              | Feeder                        |                                                    |     |
| ony ontions        |                              | Roll                          | Search for best Sort Method                        |     |
| Optiongroup park   | position                     | Edit                          | Sort Optio                                         | ons |
| lo feed after last | segment                      | Off                           |                                                    |     |
| Compensation me    | thod                         | Best fit                      |                                                    |     |
| teference point (  | Fit to Job)                  | Center (C)                    |                                                    |     |
| Preload first shee | t                            | Off                           |                                                    |     |
|                    |                              |                               |                                                    |     |
|                    |                              |                               |                                                    |     |
|                    |                              |                               |                                                    |     |
|                    |                              |                               |                                                    |     |
|                    |                              |                               |                                                    |     |
|                    |                              |                               |                                                    |     |
|                    |                              |                               | Feed: No feed                                      |     |
|                    |                              |                               | Feed: No feed                                      |     |

- c. Select number of outputs to run multiple copies.
- d. Select output

# 11. DPC Connect additional features.

# a. Draw function

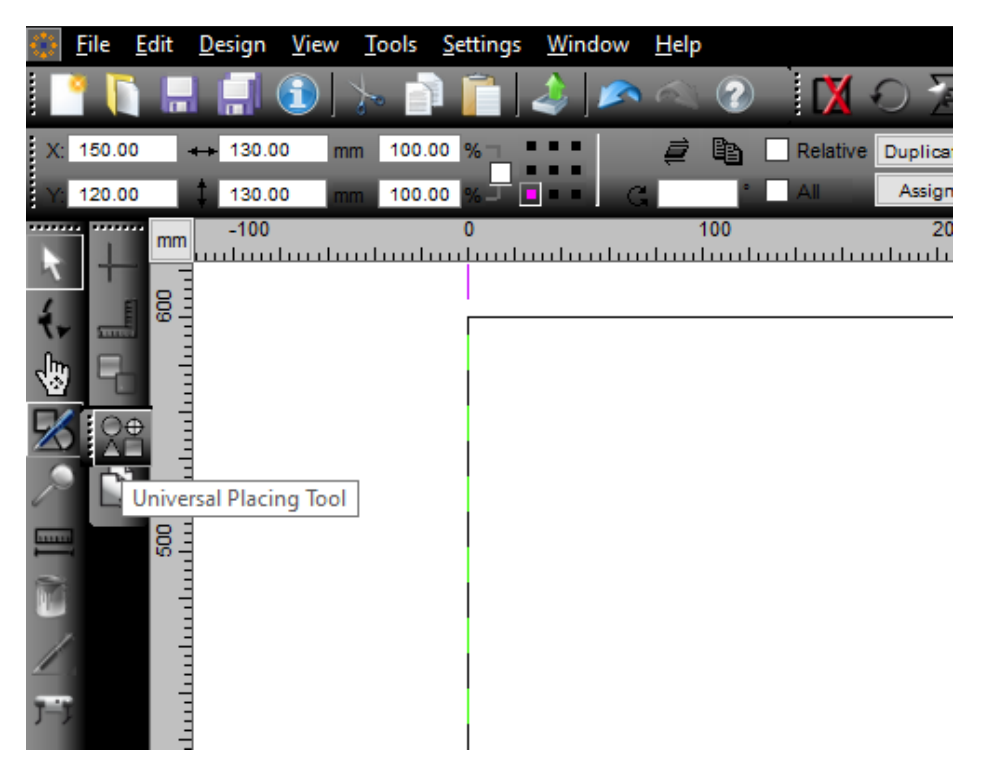

Select Draw – Universal Placing Tool.

The last selected object will appear

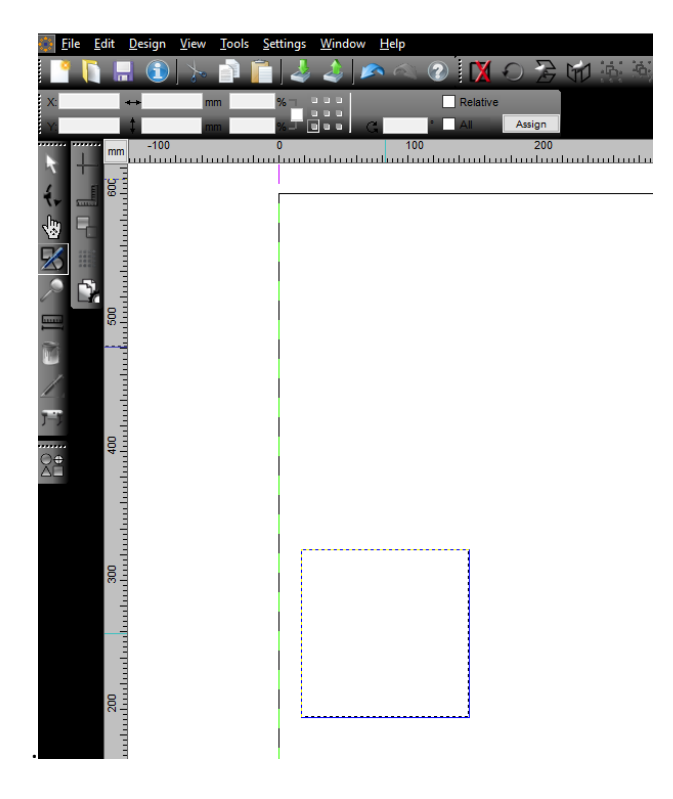

Right click – Universal Placing Tool window will be displayed.

| Universal placing too         | 1        |      |      |              |     | × |
|-------------------------------|----------|------|------|--------------|-----|---|
|                               |          |      |      |              |     |   |
| Width                         | 130.00   | mm   |      |              |     |   |
| Height                        | 130.00 📜 | mm   |      |              |     |   |
| C Ellipse                     |          |      |      |              |     |   |
| <ul> <li>Rectangle</li> </ul> |          |      |      |              |     |   |
| Triangle                      |          |      |      |              |     |   |
| 🔿 Regmark                     |          |      |      |              |     |   |
| Clipboard                     |          |      |      |              |     |   |
| O From file                   |          |      | Keep | o original s | ize |   |
| Add                           |          |      |      |              |     |   |
| Delete                        |          |      |      |              |     |   |
|                               |          |      |      |              |     |   |
|                               |          |      |      |              |     |   |
|                               |          |      |      |              |     |   |
|                               |          |      |      |              |     |   |
|                               |          | 🧭 ок | (Ca  | ancel        |     |   |

Ellipse, rectangle and triangle object is possible to place on the working area.

Add the shape dimension and select Ok.

Click on the working area to place the object.

To move the object – refer to section 11.3.

#### b. <u>Changing the cut direction</u>

In View select 'Show Object Orientation' to see the starting position. The arrow indicates where the cut will start and the cut direction.

| <u>V</u> iev    | v <u>T</u> ools <u>S</u> ettings <u>W</u> in | dow <u>H</u> elp |
|-----------------|----------------------------------------------|------------------|
| <b>_</b>        | Zoom <u>I</u> n                              | +                |
| ۶               | Zoom <u>O</u> ut                             | -                |
| $\mathbf{\rho}$ | Full <u>P</u> age                            | В                |
| A               | Show <u>A</u> ll                             | F4               |
| 9               | Sho <u>w</u> Selected Objects                | Shift+F4         |
| 및               | To <u>F</u> ront                             | Ctrl+O           |
| 92              | To <u>B</u> ack                              | Ctrl+U           |
| 맞               | Forward One                                  | PgUp             |
|                 | Ba <u>c</u> k One                            | PgDn             |
|                 | <u>R</u> everse Order                        | U                |
|                 | Change Order                                 | Shift+R          |
|                 | Show Order                                   | Shift+F8         |
|                 | Fit Page to Objects                          |                  |
| ٩ı              | Contour <u>V</u> iew                         | F9               |
| <b>~</b>        | Show Object Orientation                      | Ctrl+F9          |
|                 | Enhanced View                                | Shift+F9         |
|                 | A <u>l</u> ways on Top                       | Shift+Ctrl+Y     |
| ۲               | Refresh <u>S</u> creen                       | Ctrl+W           |

Click on the arrow to change the cut direction.

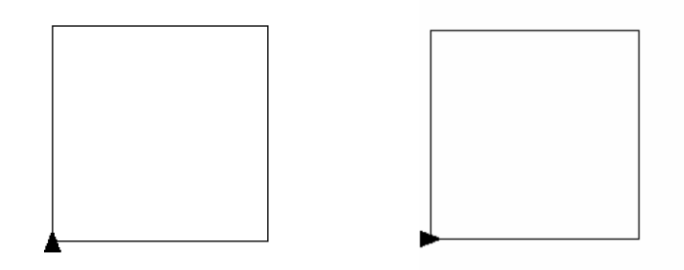

#### c. Changing starting point

Select the shape – select node editing – new points will be displayed on the corners.

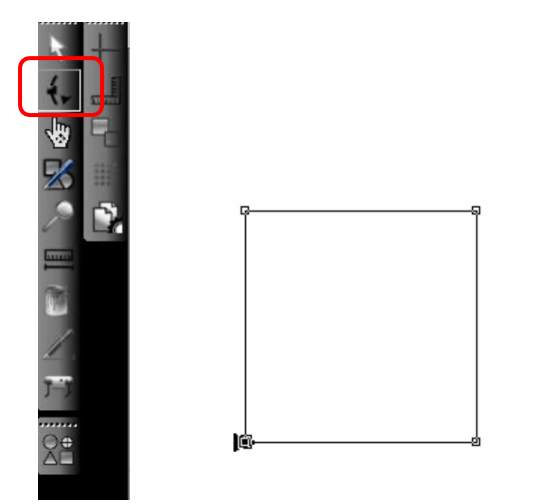

Select the required corner – right click – New Starting Point

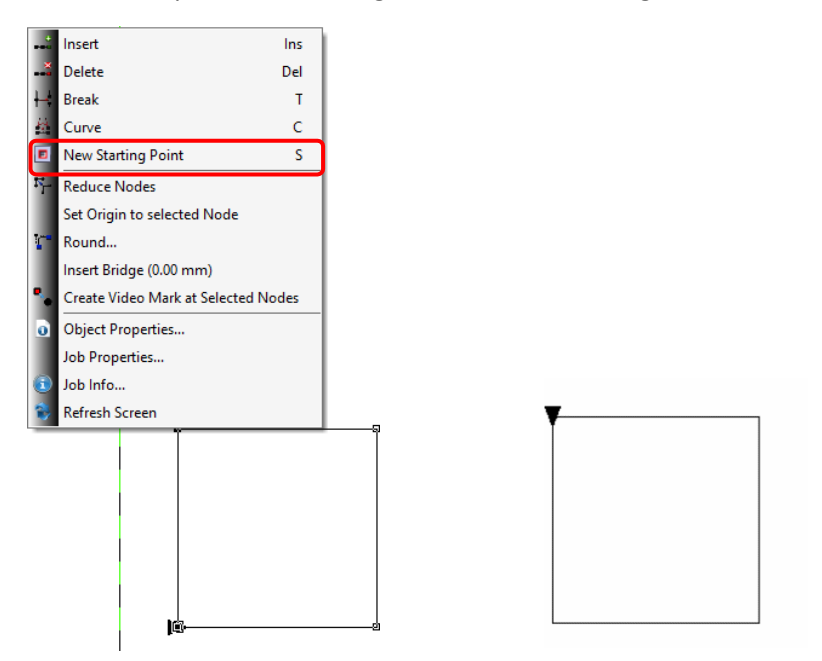

To add new point – click on the line where new point should be added – right click – 'Insert'.

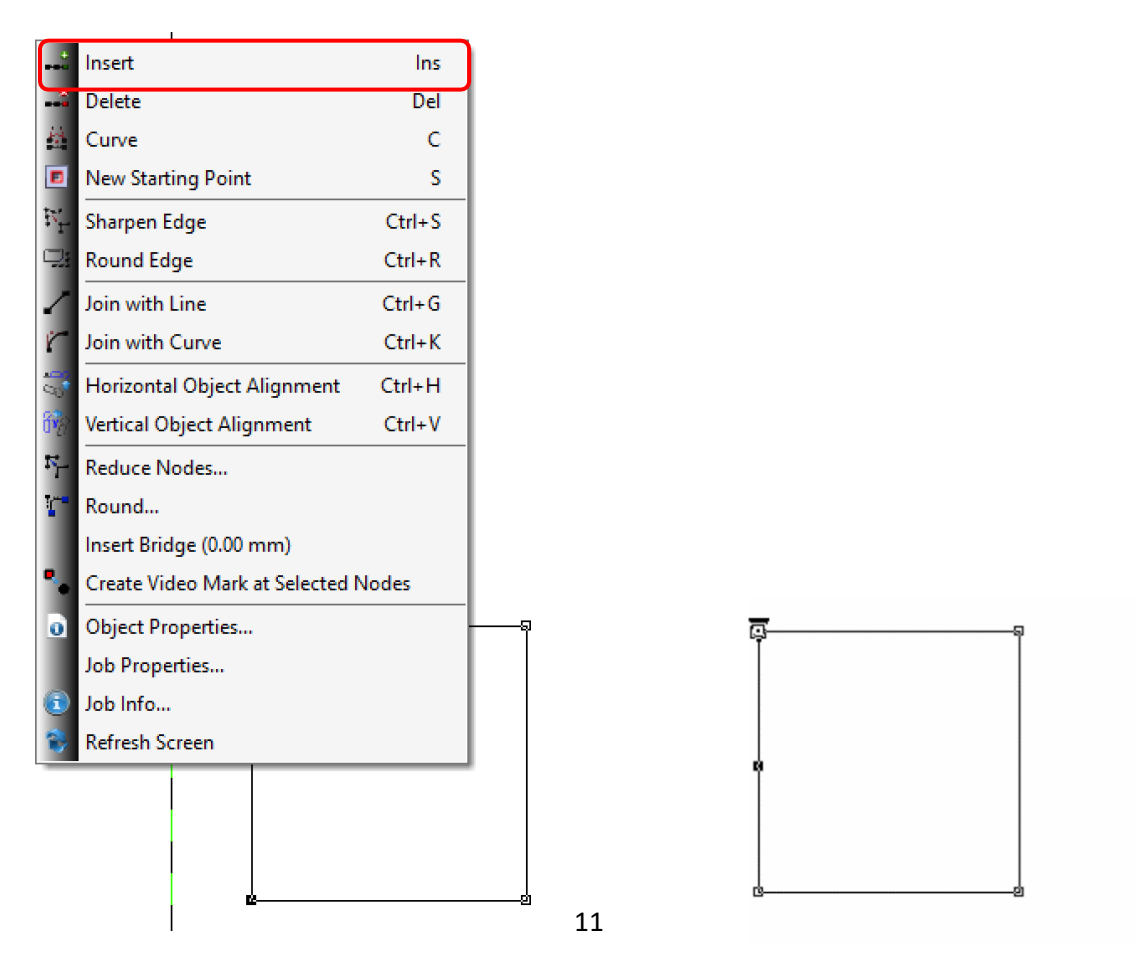

#### d. Breaking joined lines

To break 2 lines joint together – select shape – Node editing – the joint point of 2 lines – right click 'Break' – the starting point will be automatically moved to the new position.

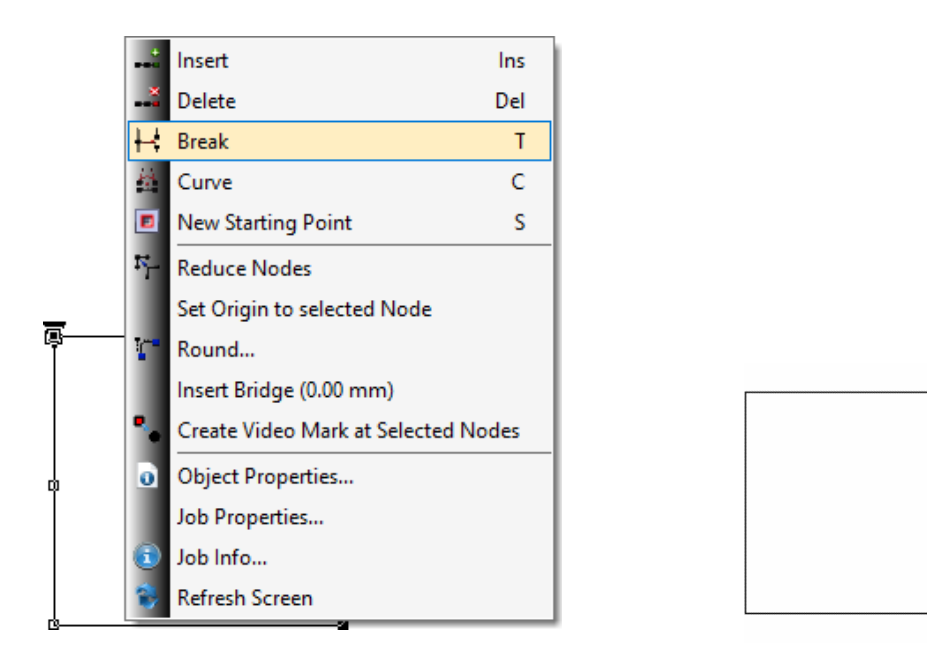

Repeat the process on another corner to break in another point.

e. Moving the object to different layer

Select object – In Macros tab open arrow to see other layers – select a new layer e.g. Thru-cut – and select tick icon.

|                               | »·····                                                                                                    |                 |   |   |         |
|-------------------------------|----------------------------------------------------------------------------------------------------|-----------------|---|---|---------|
|                               | Device:                                                                                                    | DPC-600         | ~ | * | Layer   |
|                               | Layer:                                                                                                    | Crease          | ~ |   | INIGCIO |
|                               | 1 Reg-                                                                                                    | Reg-Marks/DDC   |   |   |         |
|                               | Defai                                                                                                    | Barcode         |   |   | 1000    |
|                               | 4 Creat                                                                                                    | Crease          |   |   | CHOIL   |
|                               | Creat                                                                                                    | V-Cut           |   |   | h       |
|                               | Defai                                                                                                    | Perf            |   |   | I       |
|                               | 12 Thru-                                                                                                    | Active Kiss-Cut |   |   | I       |
|                               | Defa                                                                                                    | Drag Kiss-Cut   |   |   | I       |
|                               | 🐚 File ir                                                                                                    | Active Thur-Cut |   |   | 1       |
| $\langle \cdot \cdot \rangle$ | _                                                                                                    | Press Thur-Cut  |   |   | I       |
|                               | File ir                                                                                                    | EOT Thru-Cut    |   |   |         |
|                               | 📔 File o                                                                                                    |                 |   |   |         |
|                               | 100 March 100 March 100 Ma |                 |   |   |         |

The selected object will be moved to a new layer and new layer name will be displayed.

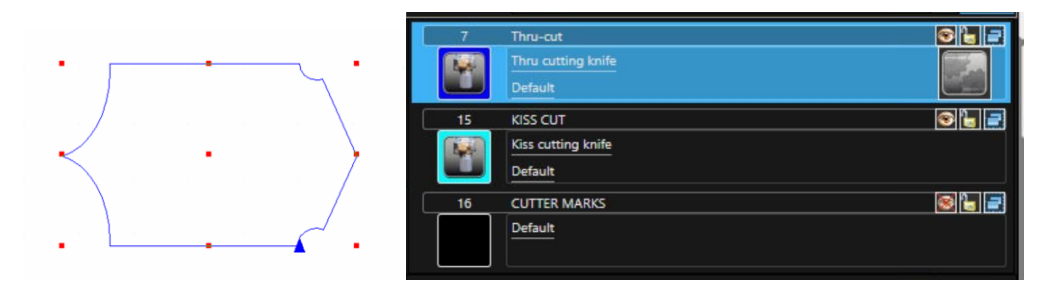

#### f. Insert bridges/nicks

Go to Settings – Standard settings – Bridge length to set up bright/nicks length

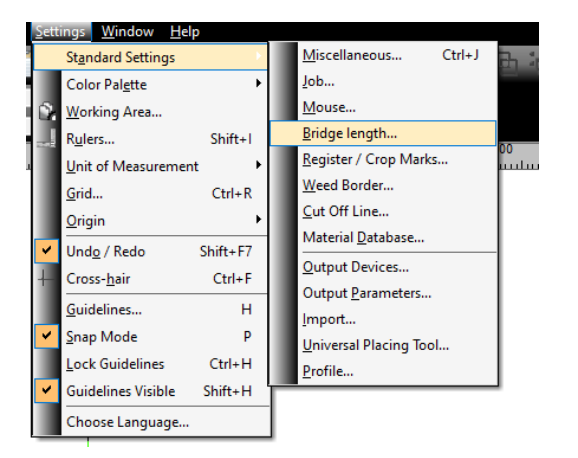

#### Change the value and select ok.

| Default Settings      |                                                                                                    |  |  |  |
|-----------------------|----------------------------------------------------------------------------------------------------|--|--|--|
| Miscellaneous         | Manual bridge                                                                                                    |  |  |  |
| Job                   | Bridge length: 0.00 🗧 mm                                                                                                    |  |  |  |
| Mouse                 | Adding a bridge via right mouse menu will disjoin the selected object with ab<br>feature is only available in the Node Edit Mode. |  |  |  |
| Bridges               |                                                                                                    |  |  |  |
| Register / Crop marks |                                                                                                    |  |  |  |
| Weed border           |                                                                                                    |  |  |  |

#### Select all shapes – left mouse click – insert bridge

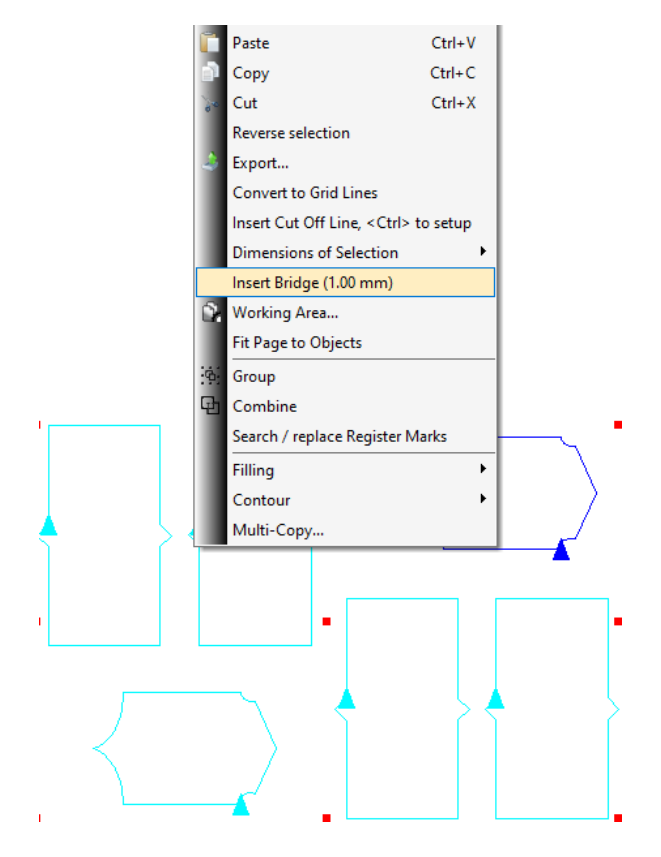

The bridge position will be displayed. Multiple number of bridges can be added to a shape.

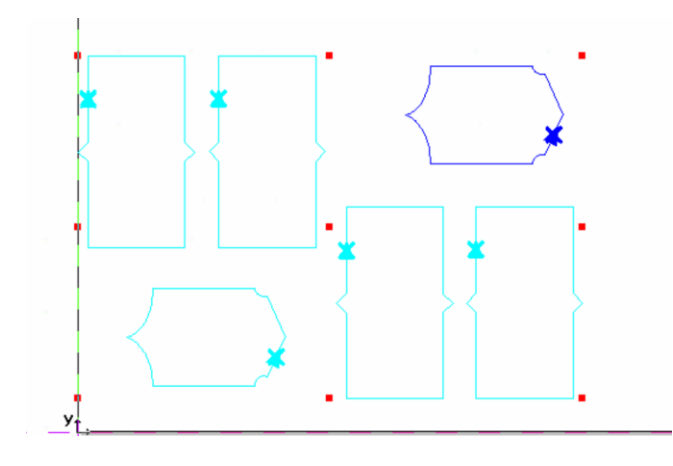

#### g. Layers/tools settings

Select Edit next to the layer name

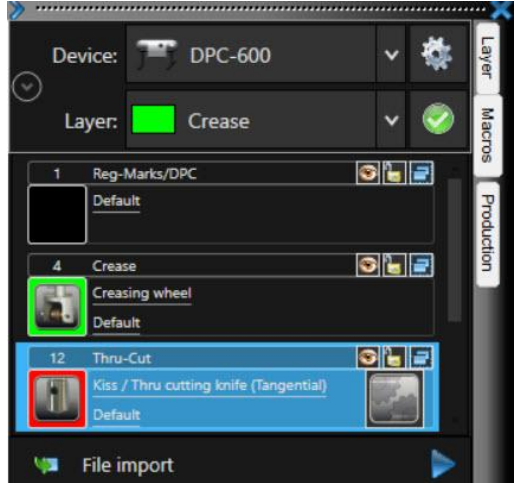

Output parameters will be displayed.

Depends on the selected tool the parameters might change.

Speed, acceleration, overcut on contour and number of repetition can be set separately for creasing tool/kiss cut/thru cut tool

| de analise | Output Parameters              |   |       |
|------------|--------------------------------|---|-------|
|            | Parameter                      |   | Value |
| •          | Speed [mm/s]                   |   | 800   |
| ut         | Acceleration [mm/s2]           |   | 5000  |
| ation      | Overcut length on contour [mm] |   | 0.00  |
| aut 📃      | Number of repetitions          |   | 1     |
|            |                                |   |       |
|            |                                |   |       |
|            |                                |   |       |
|            |                                |   |       |
| arks       |                                |   |       |
| ER         |                                |   |       |
| CUT        |                                |   |       |
| ER MARKS   |                                |   |       |
|            |                                |   |       |
|            |                                |   |       |
|            |                                |   |       |
|            |                                |   |       |
|            |                                |   |       |
|            |                                |   |       |
|            |                                |   |       |
|            |                                |   |       |
|            |                                |   |       |
|            |                                |   |       |
|            |                                |   |       |
|            |                                |   |       |
|            | Information:                   |   |       |
|            | Thru-cut                       | × |       |
|            | Mode / Tool:                   |   |       |
|            | Creasing wheel                 | ~ |       |

#### Settings for tangential knife:

| Output Parameters              |       |  |
|--------------------------------|-------|--|
| Parameter                      | Value |  |
| Speed [mm/s]                   | 400   |  |
| Acceleration [mm/s2]           | 3000  |  |
| Number of repetitions          | 1     |  |
| Overcut length on contour [mm] | 0.00  |  |
| Overcut Compensation Mode      | Off   |  |
| Overcut lenght at corner [mm]  | 0.00  |  |
|                                |       |  |

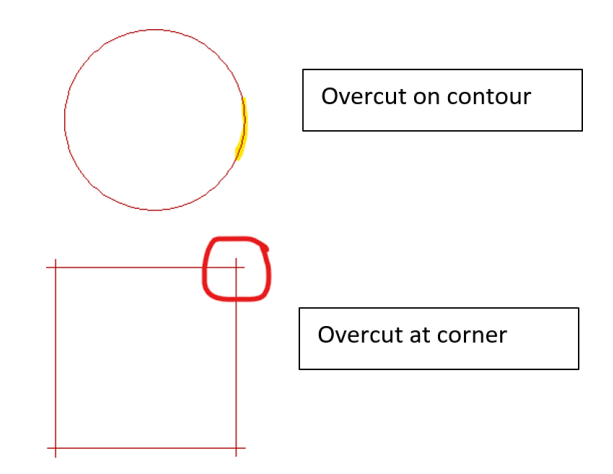

#### Settings for oscillating knife

| Parameter                      | Value |
|--------------------------------|-------|
| Speed [mm/s]                   | 400   |
| Acceleration [mm/s2]           | 3000  |
| Number of repetitions          | 1     |
| Overcut length on contour [mm] | 0.00  |
| Overcut Compensation Mode      | Off   |
| Break point overlap [%]        | 1     |
| Overcut lenght at corner [mm]  | 0.00  |
| Lift up angle °                | 35    |
|                                |       |
|                                |       |

The break point overlap - With the tangential, oscillating knife - the tool is lifted out of the material in good time according to the driver values, then rotated by 180 ° and the cutting path is followed in the opposite direction.

This compensation method prevents object material from being damaged.

Different parameters can be set up for different layer names even if using the same tool.

#### h. Sort with simulation

4 File import File import Barcode File open File save Rotate 90° Edit nodes 미문 Object properties ۰. Output to device Direct output to device

Import a file and select Sort with Simulation from the Macro tab

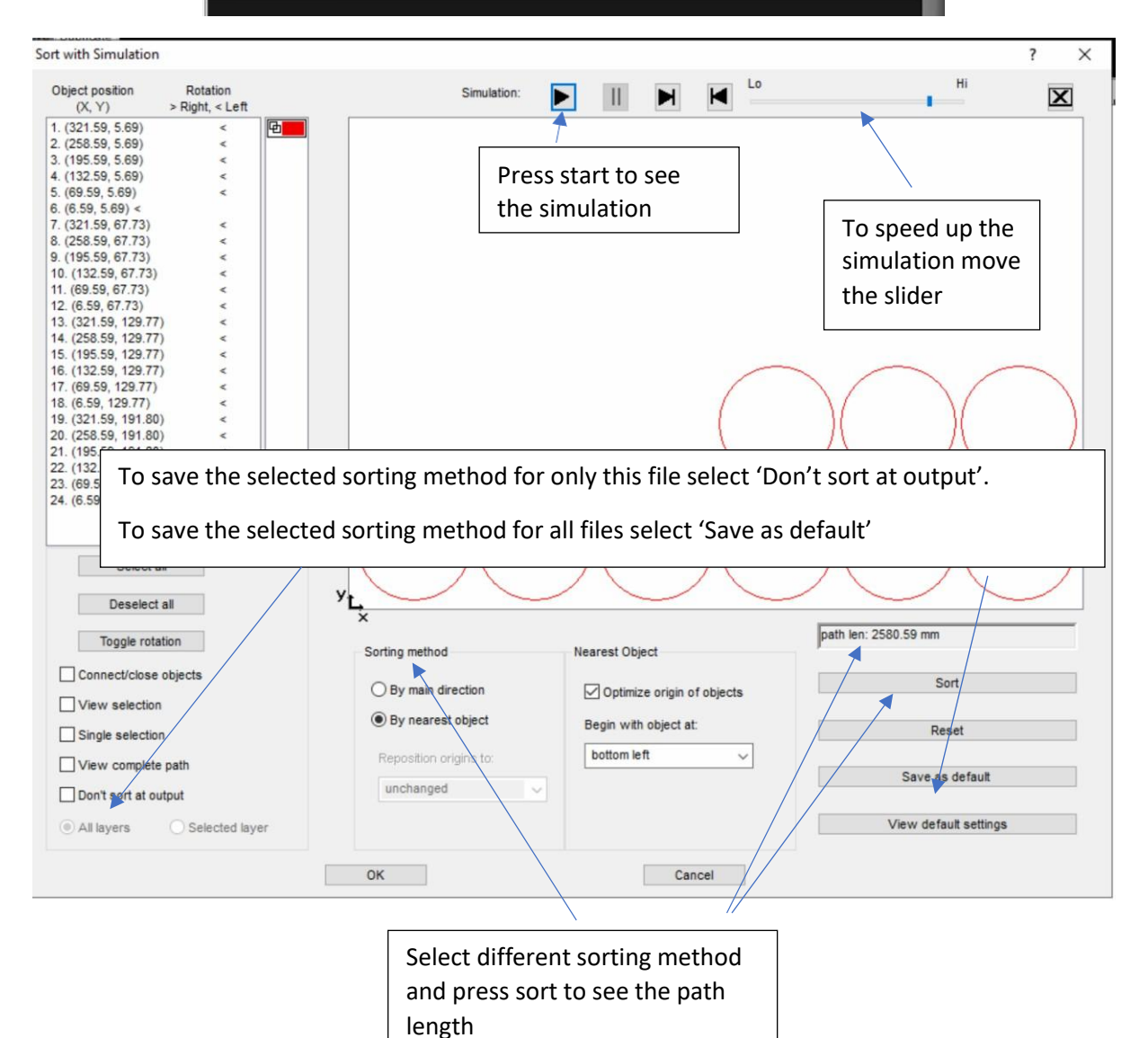